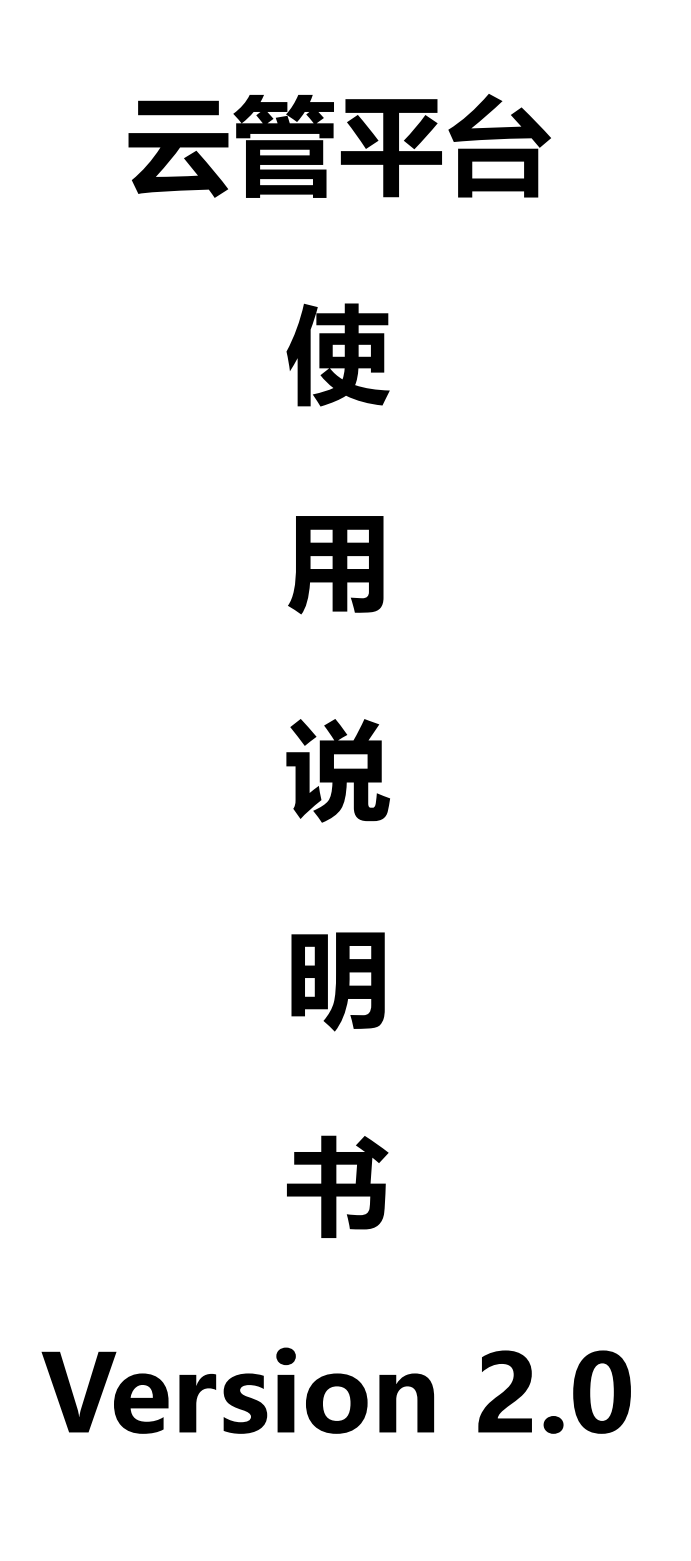

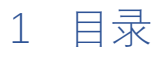

|   | 1.1   | 平台首页       | 3   |
|---|-------|------------|-----|
|   | 1.2   | 设置语言与退出登录  | 5   |
| 2 | 费月    | ]中心        | 7   |
|   | 2.1   | 按订阅统计账单    | 7   |
|   | 2.2   | 按资源组统计账单   | 8   |
|   | 2.3   | 按资源类型统计账单  | .10 |
|   | 2.4   | 按资源标签统计账单  | .12 |
|   | 2.5   | 按日统计账单     | .14 |
|   | 2.6   | 按月统计账单     | .16 |
|   | 2.7   | 离线文件账单     | .18 |
| 3 | 资派    | 原中心        | .20 |
|   | 3.1   | 所有资源       | .20 |
|   | 3.2   | 资源组        | .21 |
|   | 3.2.1 | 资源组的创建     | .21 |
|   | 3.2.2 | 资源组的删除     | .22 |
|   | 3.3   | 虚拟机        | .22 |
|   | 3.3.1 | 虚拟机的开启和关闭  | .23 |
|   | 3.3.2 | 虚拟机的创建     | .24 |
|   | 3.3.3 | 虚拟机的删除     | .25 |
|   | 3.3.4 | 虚拟机的密码重置   | .26 |
|   | 3.4   | Azure 数据库  | .26 |
|   | 3.4.1 | 数据库服务的创建   | .27 |
|   | 3.4.2 | 数据库服务的删除   | .27 |
|   | 3.4.3 | 数据库服务的密码重置 | .27 |
|   | 3.4.4 | 数据库的创建     | .28 |
|   | 3.4.5 | 数据库的删除     | .29 |
|   | 3.4.6 | 数据库的重命名    | .30 |
|   | 3.5   | 警报规则       | .30 |
|   | 3.5.1 | 警报规则的创建    | .31 |
|   | 3.5.2 | 警报规则的删除    | .31 |
|   | 3.6   | 操作组        | .32 |
|   | 3.6.1 | 操作组的创建     | .32 |

|   | 3.6.2 | 操作组的删除   | 33 |
|---|-------|----------|----|
| 4 | 监控    | 空中心      | 33 |
|   | 4.1.1 | 仪表板      | 33 |
|   | 4.1.2 | 监控       | 34 |
|   | 4.1.3 | CPU 报表数据 | 35 |
|   | 4.1.4 | 顾问建议     | 36 |
|   | 4.1.5 | 应用监控     | 36 |
| 5 | 用户    | 户中心      | 37 |
|   | 5.1   | 用户管理     | 37 |
|   | 5.1.1 | 平台用户创建   | 37 |
|   | 5.1.2 | 平台用户删除   | 38 |
|   | 5.1.3 | 平台用户更新   | 38 |
|   | 5.2   | Azure 订阅 | 38 |
|   | 5.2.1 | 创建订阅账号   |    |
|   | 5.2.2 | 删除订阅账号   | 39 |
|   | 5.2.3 | 更新订阅账号   | 40 |
|   | 5.3   | EA 授权管理  | 40 |
|   | 5.3.1 | EA 账号创建  | 40 |
|   | 5.3.2 | EA 账号删除  | 41 |
|   | 5.3.3 | EA 账号更新  | 41 |
| 6 | 日元    | 与中心      | 42 |
|   | 6.1   | 活动日志     | 42 |
|   | 6.2   | 操作日志     | 43 |
|   | 6.3   | 错误日志     | 44 |

# 1 平台入口

1.1 平台首页

首页上方有可点击导航栏,中部显示 EA 账户的基本信息,最下面统计了虚

| භ            | Cloud Manag         | e Platform       |                                   |               |                |                     | ZCGlobalAccount 👻     |
|--------------|---------------------|------------------|-----------------------------------|---------------|----------------|---------------------|-----------------------|
| 🐔 i          | 首页                  |                  | _                                 |               |                |                     | eisisis               |
|              | 费用中心 +              | ••               | <u> </u>                          | الميرا        |                |                     |                       |
| <b>08</b> 3  | 资源中心 +              | 费用中心             | 虚拟机                               | 监控中心          | 仪表板            | 用户中心                | 日志中心                  |
| <u>~</u> ;   | 监控中心 +              |                  |                                   |               |                |                     |                       |
| <b>a</b> )   | 11户中心 +             | EA授权管理           |                                   |               |                |                     |                       |
|              |                     | 米奥兰特             |                                   | 三生 (中国)       |                | 天津顶育                |                       |
|              | 1040 +              | 58276639         |                                   | V5701809S0682 |                | V5701806S0434       |                       |
|              |                     |                  |                                   |               |                |                     |                       |
|              |                     |                  |                                   |               |                |                     |                       |
|              |                     | 虚拟机              |                                   |               |                |                     |                       |
|              |                     | 当前订阅 4 虚据        | 以机                                |               | 虚拟机 状态         |                     |                       |
|              |                     | 状态               |                                   |               | 名称             | 公网 IP               | 状态                    |
|              |                     |                  | 3                                 | Ó             | DockerTest     | 52.163.53.104       | 已停止(已取消分配)            |
|              |                     |                  | <u> </u>                          | U             | PJXLinuxPC     | 13.76.2.93          | 正在运行                  |
| A            |                     | o Diatform       |                                   |               |                |                     | ZCGlobalAccount -     |
| CU<br>CU     |                     |                  |                                   |               |                | 八年次月                | 200100000000000000000 |
| <b>*</b> 1   | 自贞                  | 58276639         |                                   | V5701809S0682 |                | V5701806S0434       |                       |
|              | 费用中心 +              |                  |                                   |               |                |                     |                       |
| <b>0</b> \$  | 资源中心 +              | -10.101 PT       |                                   |               |                |                     |                       |
| 2            | 监控中心 +              | 歷期机              |                                   |               |                |                     |                       |
| <b>a</b> 1   | 用户中心 +              | 当前订阅 4 虚         | CIAL                              |               | 虚拟机 状态         |                     |                       |
|              | 日志中心 +              | 状态               |                                   |               | 名称             | 公网 IP               | ◎ 状态                  |
|              |                     |                  | 3                                 | 0             | DockerTest     | 52.163.53.104       | 已停止(已取消分配)            |
|              |                     | $\mathbf{\cdot}$ | U                                 | U             | PJXLinuxPC     | 13.76.2.93          | 正在运行                  |
|              |                     | 正在运行             | 已停止(已取消分                          | 未知            | SharepointPC   | 40.65.176.46        | 已停止(已取消分配)            |
|              |                     |                  | 配)                                |               | ZhangCPC       | 104.215.147.200     | 已停止(已取消分配)            |
|              |                     | 使用情况             |                                   |               | 显示第 1 到第 4 条记载 | 录,总共 4 条记录          |                       |
|              |                     | Ó                | 4                                 | 0             |                |                     |                       |
|              |                     |                  |                                   | $\bigcirc$    |                |                     |                       |
|              |                     | 正常               | 闲置                                | 超负荷           |                |                     |                       |
| 6            | Cloud Manag         | e Platform       |                                   |               |                |                     | ZCGlobalAccount 👻     |
| *            | 当市                  |                  |                                   |               |                |                     |                       |
| -            | 専用中心                | ► 开启 C 重启        | <ul> <li>● 关闭</li> <li></li></ul> | ペ 重置密码 ✓ 重置   | 大小 2周新         |                     |                       |
|              | 2007-0 +<br>205-0-0 | 资源组              |                                   | 虚拟机           |                | 区域                  |                       |
| <b>v</b> 6 1 |                     | PJXLINUX         |                                   | PJXLinuxPC    |                | southeastasia       |                       |
| 所            | 有资源                 | 状态<br>running    |                                   | 系统类型<br>Linux |                | 大小<br>Standard B1ms |                       |
| 资            | 原组                  | () El in         |                                   |               |                | Standard Diffis     |                       |
| 虚            | <b>拟机</b>           | 13.76.2.93       |                                   | 10.0.2.4      |                |                     |                       |
| Az           | ure 数据库             |                  |                                   |               |                |                     |                       |
| 警            | 辰规则                 |                  |                                   | 虚拟机使用         | 用量 1小时 ▼       |                     |                       |
| 操            | 作组                  |                  |                                   |               |                |                     |                       |
| <u>~</u>     | 监控中心 +              | 2.0%             |                                   |               | 0.08MIB        |                     |                       |
| د 🌢          | 用户中心 +              | 1.5%             |                                   |               | 0.06460        |                     |                       |
| <b>m</b>     |                     | 1.5%             |                                   |               | 0.06MiB —      |                     |                       |
|              | +                   | 1.0%             | montant                           |               | 0.04MiB        |                     |                       |
|              |                     | 0.5%             |                                   |               | 0.02MiB        |                     |                       |

### 机的使用情况,和可使用的虚机的公网 IP 和状态。点击可查看虚机详情如下图:

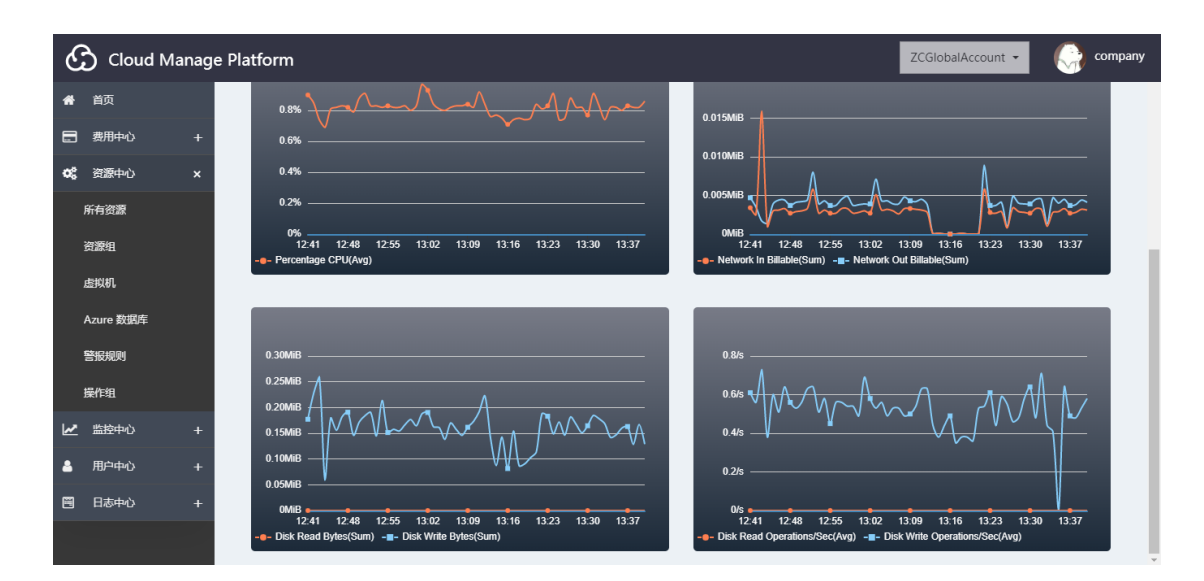

### 1.2 设置语言与退出登录

点击右上角的头像可设置平台的语言类型,包括简体中文和 English。点击 退出登录,则返回到登录页面。如下图:

| Ć  | Cloud Ma               | inage | e Platfor | m                                |     |               |            | Z             | CGlobalAccount 👻 | 💮 company    |
|----|------------------------|-------|-----------|----------------------------------|-----|---------------|------------|---------------|------------------|--------------|
| *  | 首页<br>费用中心             | ×     |           |                                  |     |               |            | 1             |                  | 设置语言<br>退出登录 |
|    | 按订阅统计账单                |       |           | 费用中心                             | 虚拟机 | 监控中心          | 仪表板        | 用户中心          | 日志中心             | _            |
|    | 按资源组统计账单               |       | I         | EA授权管理                           |     |               |            |               |                  |              |
|    | 按资源类型统计账单<br>按资源标签统计账单 |       |           | 米奧兰特                             |     | 三生 (中国)       |            | 天津顶育          |                  |              |
|    | 按日统计账单                 |       |           | 58276639                         |     | V5701809S0682 |            | V5701806S0434 |                  |              |
|    | 按月统计账单                 |       |           |                                  |     |               |            |               |                  |              |
|    | 离线文件账单                 |       | 1         | 虚拟机                              |     |               |            |               |                  |              |
| ¢ŝ | 资源中心                   | +     |           | <sub>当前订阅</sub> 4 <sub>虚拟机</sub> |     |               | 虚拟机 状态     |               |                  |              |
| 2  | 监控中心                   | +     |           | 状态                               |     |               | 名称 💧       | 公网 IP 💧       | 状态               |              |
| 4  | 用户中心                   | +     |           |                                  | 3   | Ó             | DockerTest | 52.163.53.104 | 已停止(已取消分配)       |              |
|    | 日志中心                   | +     |           | $\mathbf{O}$                     |     | U             | PJXLinuxPC | 13.76.2.93    | 正在运行             |              |

| Cloud Manag                                                                                                    | e Platform                                         |                                                   |                           |                                                                     |                                      | ZCGlobalAccount 👻             | 💮 company                |
|----------------------------------------------------------------------------------------------------|----------------------------------------------------|---------------------------------------------------|---------------------------|---------------------------------------------------------------------|--------------------------------------|-------------------------------|--------------------------|
| <ul> <li>♣ 首页</li> <li>■ 费用中心 ×</li> <li>按订网统计账单</li> </ul>                                                         | <b>正</b><br>费用中心                                   | 」<br>虚拟机                                          | 「「「」」                     | ●●●<br>●●●<br>仪表板                                                   | 用户中心                                 | 日志中心                          |                          |
| 按资源组统计账单<br>按资源关型统计账单<br>按资源标签统计账单<br>按日统计账单                                                                        | EA接权管理<br>米奥兰特<br>58276639                         | 设置语言<br>选择语言关型: 简体中<br><mark>简体评</mark><br>Englis | 文•<br>攻<br>h              | ×                                                                   | 天津顶育<br>V570180650434                |                               |                          |
| 按月統计账单<br>离线文件账单<br><b>C%</b> 资源中心 +                                                                                | 虚拟机                                                |                                                   |                           | 取消 虚拟机状态                                                            |                                      |                               |                          |
| <ul> <li>✓ 塩控中心 +</li> <li>▲ 用户中心 +</li> <li>● 日志中心 +</li> </ul>                                                    | 秋志                                                 | 3                                                 | 0                         | 名称<br>DockerTest<br>PJXLinuxPC                                      | 公网 IP<br>52.163.53.104<br>13.76.2.93 | 状态<br>已停止(已取消分配)<br>正在运行      |                          |
| Cloud Manag                                                                                                    | e Platform                                         | Virtual machines                                  | Monitor Center            | Dashboard                                                           | User Center                          | ZCGlobalAccount               | Set language<br>Sign Out |
| Bill by Subscription<br>Bill by Resource group<br>Bill by Resource type<br>Bill by Resource tags<br>Bill by the day | EA Authorization<br>米良兰特<br>58276639               |                                                   | 三生 (中国)<br>V570180950682  |                                                                     | 天津顶育<br>V570180650434                |                               |                          |
| Bill by the month<br>Offline Document bill<br>C Resource Center +<br>Monitor Center +                               | Virtual machines<br>Current subscription<br>Status | 4 Virtual machines                                |                           | Virtual machines St<br>Name                                         | tatus<br>Public IP                   | Status                        |                          |
| Log Center +                                                                                                    |                                                    | 3                                                 | 0                         | DockerTest<br>PJXLinuxPC                                            | 52.163.53.104<br>13.76.2.93          | Stopped (deallocated) Running |                          |
| Cloud Man                                                                                                    | hage Platform                                      | 3                                                 | Cloud M<br>R ple<br>G ple | lanage Platform<br>ase enter account<br>ase enter password<br>Login |                                      |                               |                          |

# 2 费用中心

### 2.1 按订阅统计账单

在选定的账户下,选择时间日期。点击生成账单,平台按不同订阅生成统计的账单信息。支持两种图表的可视化查看。账单信息也可点击右上角的"导出" 按钮导出查看。如下图:

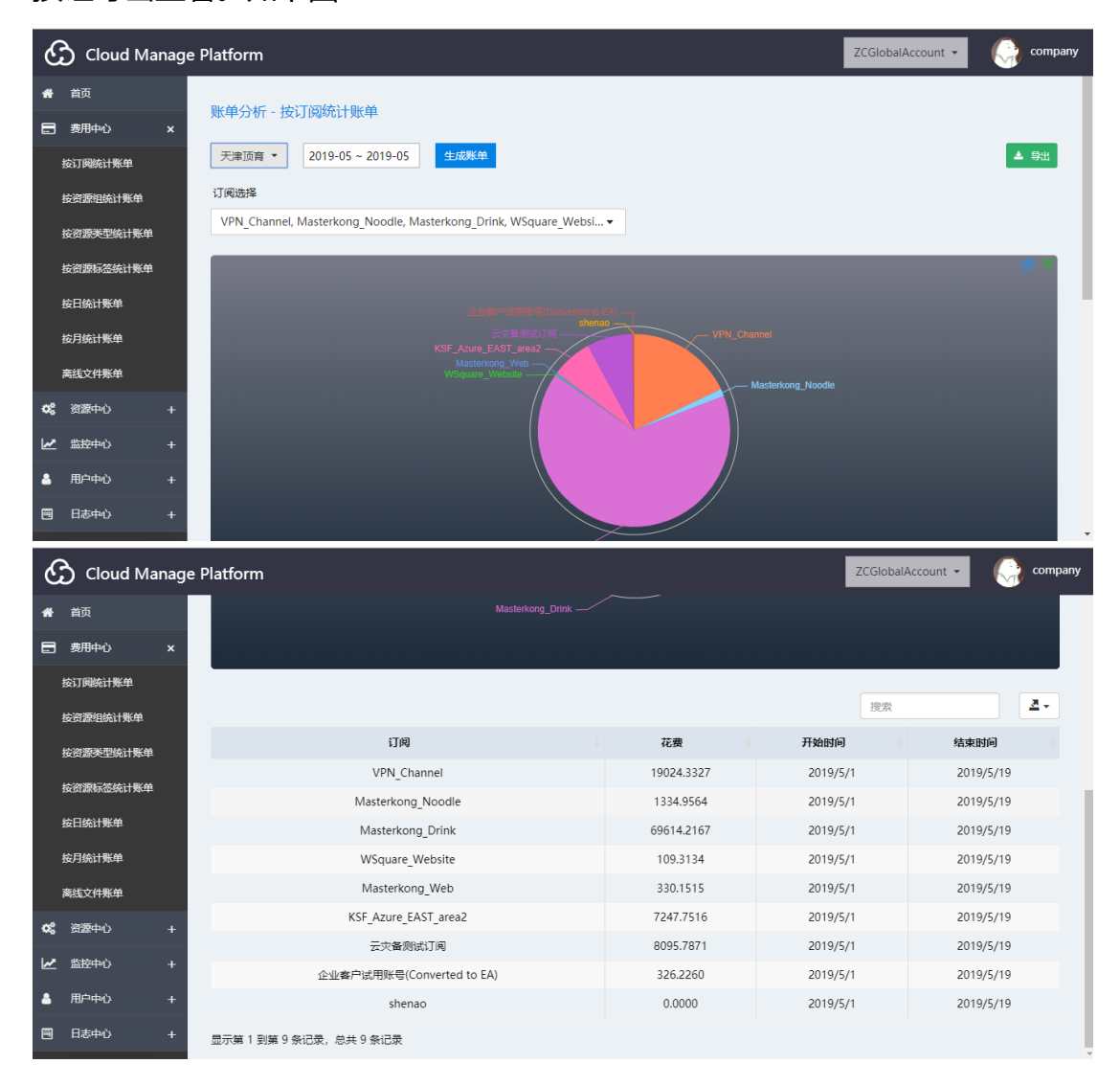

| ં                                                                                                    | Cloud Manage Platform                                                                                                    |                                                                                                    |                                                                                                    |                                                |                         |                                                                                                    |                                                                                                    |                                                                                                  | ZCGloba                                        | alAccount 👻                          |                                         | company                                               |
|----------------------------------------------------------------------------------------------------|----------------------------------------------------------------------------------------------------|----------------------------------------------------------------------------------------------------|----------------------------------------------------------------------------------------------------|------------------------------------------------|-------------------------|----------------------------------------------------------------------------------------------------|----------------------------------------------------------------------------------------------------|--------------------------------------------------------------------------------------------------|------------------------------------------------|--------------------------------------|-----------------------------------------|-------------------------------------------------------|
| *                                                                                                    | 首页                                                                                                    |                                                                                                    |                                                                                                    |                                                |                         |                                                                                                    |                                                                                                    |                                                                                                  |                                                |                                      |                                         |                                                       |
| 8                                                                                                    | 表用中心 ×                                                                                                    |                                                                                                    |                                                                                                    |                                                |                         |                                                                                                    |                                                                                                    |                                                                                                  |                                                |                                      |                                         | <b>9</b> ₹                                            |
|                                                                                                    | 交订阅统计 <del>账</del> 单                                                                                                    |                                                                                                    |                                                                                                    |                                                |                         |                                                                                                    |                                                                                                    |                                                                                                  |                                                |                                      |                                         |                                                       |
|                                                                                                    |                                                                                                    |                                                                                                    |                                                                                                    |                                                |                         |                                                                                                    |                                                                                                    |                                                                                                  |                                                |                                      |                                         |                                                       |
| 3                                                                                                    | 安資源租筑计账甲                                                                                                    |                                                                                                    |                                                                                                    |                                                |                         |                                                                                                    |                                                                                                    |                                                                                                  |                                                | V                                    | PN_Channe<br>9 024 3327                 | (%)                                                   |
| 1                                                                                                    | 安资源类型统计账单                                                                                                    |                                                                                                    |                                                                                                    |                                                |                         |                                                                                                    |                                                                                                    |                                                                                                  |                                                |                                      | 5,024.5521                              | (,0)                                                  |
| 4                                                                                                    | 按资源标签统计账单                                                                                                    |                                                                                                    |                                                                                                    |                                                |                         |                                                                                                    | _                                                                                                    | Masterkon                                                                                        | ng_Noodle                                      |                                      |                                         |                                                       |
| 1                                                                                                    | 安日统计账单                                                                                                    |                                                                                                    |                                                                                                    | Masterkong_W                                   | eb                      |                                                                                                    |                                                                                                    |                                                                                                  |                                                |                                      |                                         |                                                       |
|                                                                                                    | 个日本注题的                                                                                                    |                                                                                                    |                                                                                                    |                                                |                         |                                                                                                    |                                                                                                    |                                                                                                  |                                                |                                      |                                         |                                                       |
|                                                                                                    | 後月%%IT來中                                                                                                    |                                                                                                    | WSquare_Web                                                                                                    |                                                |                         |                                                                                                    |                                                                                                    |                                                                                                  |                                                |                                      |                                         |                                                       |
| ì                                                                                                    | 离线文件账单                                                                                                    | shenad                                                                                                    |                                                                                                    |                                                |                         |                                                                                                    |                                                                                                    |                                                                                                  |                                                |                                      |                                         |                                                       |
| <b>0</b> 8                                                                                                    | 资源中心 +                                                                                                    | /                                                                                                    |                                                                                                    |                                                |                         |                                                                                                    |                                                                                                    |                                                                                                  |                                                |                                      |                                         |                                                       |
| <u>~</u>                                                                                                    | 监控中心 +                                                                                                    |                                                                                                    |                                                                                                    |                                                |                         |                                                                                                    |                                                                                                    |                                                                                                  |                                                |                                      |                                         |                                                       |
|                                                                                                    | 田内市内 .                                                                                                    |                                                                                                    |                                                                                                    |                                                |                         |                                                                                                    |                                                                                                    |                                                                                                  |                                                |                                      |                                         |                                                       |
| •                                                                                                    | HP-4-40 +                                                                                                    |                                                                                                    |                                                                                                    |                                                |                         |                                                                                                    |                                                                                                    |                                                                                                  | 搜索                                             |                                      |                                         | <u>*</u>                                              |
|                                                                                                    | 日志中心 +                                                                                                    | 订阅                                                                                                    |                                                                                                    |                                                |                         | 花费                                                                                                    |                                                                                                    | 开始时间                                                                                             | Ð                                              | ♦ 结3                                 | 東时间                                     | ¢                                                     |
|                                                                                                    |                                                                                                    |                                                                                                    |                                                                                                    |                                                |                         |                                                                                                    |                                                                                                    |                                                                                                  |                                                |                                      |                                         |                                                       |
| 文                                                                                                    | 件开始插入页面布局公式数据                                                                                                    | 居 审阅 视图                                                                                                    | 帮助                                                                                                    | 特色功能                                           | ♀笥                      | 斥我你想要做                                                                                                    | 附么                                                                                                    |                                                                                                  |                                                |                                      |                                         |                                                       |
| -                                                                                                    | ▲ 弟朝切 Colibri - 15 - 15 - 15 - 15 - 15 - 15 - 15 - 1                                                                                                    | • • = =                                                                                                    | 20.                                                                                                    | ab                                             |                         | 18                                                                                                    |                                                                                                    |                                                                                                  |                                                |                                      | • • • •                                 | ₽ 📇                                                   |
|                                                                                                    | Calibri                                                                                                    | A A — =                                                                                                    | = '%' *                                                                                                    | 25 日初時                                         | <b>ਦਾ</b> ਤ             | 远市                                                                                                    | *                                                                                                    | (F)                                                                                              |                                                |                                      | EE F                                    |                                                       |
| 粘则                                                                                                    |                                                                                                    |                                                                                                    | ≡   %⁄ *<br>≡   <del>€</del> ≣ <b>∋</b> ≣                                                                                                    | 25 日 利勝<br>三 合并履                               | ef丁<br>録居中 ▼            | 运巾<br>💁 - % ,                                                                                                    | ▼<br>00. 0.→<br>0.€ 00.                                                                                                    | ● (≠)<br>条件格式                                                                                    | 奏用<br>事故的"                                     | 「 <u>」</u><br>単元格样式                  | 田田田                                     | 副除格式                                                  |
| 1000000000000000000000000000000000000                                                                                                    | □ 回 复制 × Calibrit → ○ × ▲ ×                                                                                                    |                                                                                                    | ≝   ♥/ ¥<br>■   ━= 亜<br>対齐方                                                                                                    | 27 日初勝<br>臣 合并履<br>式                           | err<br>諸居中 ▼            | ☆巾<br>いいいいです。<br>「ひつつ」<br>「ひつつ」<br>「つつ」<br>「 | •<br>•<br>•<br>•<br>•<br>•<br>•                                                                                                    | ● 「」<br>条件格式<br>▼                                                                                |                                                | ● 元格样式<br>▼                          | 田 日<br>插入 サ<br>・<br>単                   |                                                       |
| 私初                                                                                                    |                                                                                                    |                                                                                                    | E   ♥/ *<br>E   ● = ● =<br>対齐方                                                                                                    | ぎ 日初勝                                          | etr<br>諸中 ▼             | ☆巾<br>いいいいです。<br>「「」「」「」「」「」「」「」「」「」「」「」「」「」「」「」「」」「」「」」「」「                                                                                                    | .00 0.00<br>.00 →.0                                                                                                    | ↓<br>条件格式<br>▼                                                                                   |                                                | 单元格样式                                | 田 E<br>插入 ;<br>单                        |                                                       |
| 和<br>利<br>A1                                                                                                    | □ 目 复制 ~<br>▲ ◆ 格式刷<br>剪贴版 「 · · · · · · · · · · · · · · · · · ·                                                                                                    | A A<br>wén *<br>F <sub>2</sub> = = =                                                                                                    | =   ♥/ ¥<br>■   ━= ━=<br>対齐方<br>5)                                                                                                    | 25 日初勝<br>一一一一一一一一一一一一一一一一一一一一一一一一一一一一一一一一一一一一 | eyz<br>諸居中 -            | 读巾<br>ひひつ かい う<br>数字                                                                                                    | <ul> <li>€.0 .00</li> <li>.00 →.0</li> <li></li></ul>                                                                                                    | ↓<br>条件格式<br>▼                                                                                   |                                                | 单元格样式                                | 田 E 括入 方                                | 一部である                                                 |
| 和<br>利<br>A1                                                                                                    | □ 目 复制 ~<br>▲ ◆ 格式刷<br>剪贴版 「」 → → 本<br>* : × ✓ ☆ 天津顶育<br>A                                                                                                    | A A<br>wén *<br>F2 = = = =<br>5(2019-05 ~ 2019-0<br>B                                                                                                    | =   ♥/ ¥<br>=   ● ● ● ■<br>対齐方<br>5)<br>C                                                                                                    | 27 自动地<br>臣 合并服<br>式<br>D                      | efy<br>歸唐中 ▼<br>「」<br>E | ☆巾 ③巾 ● ※ ※ ※ ※ ● ※ ●                                                                                                    | *<br>*.00 .00<br>Fa                                                                                                    | ¥<br>条件格式<br>▼                                                                                   | -<br>-<br>-<br>-<br>-<br>-<br>-<br>-<br>-<br>- | 单元格样式                                | 田<br>插入<br>单<br>K                       | 新たい<br>一<br>一<br>一<br>一<br>一<br>一<br>一<br>一<br>一<br>一 |
| 和<br>和<br>A1                                                                                                    | □ 暗复制 ~<br>▲ ◆格式刷<br>剪贴版 。<br>■ I 및 ~ 田 ~ ① ~ ▲ ~<br>字体<br>~ : × ◆ 係 天津顶育<br>A<br>天津顶育(2019-05 ~ 2019)                                                                                                    | A A A = = = = = = = = = = = = = = = = =                                                                                                    | =   ♥/ ¥<br>=   ●= ●=<br>対齐方<br>5)<br>C                                                                                                    | 27 自动版<br>団 合并<br>成<br>D                       | ery<br>諸居中 ×<br>「G<br>E | 反中                                                                                                    | v<br>€.00 →.00<br>Fa                                                                                                    | ▲<br>条件格式<br>▼                                                                                   | 奏用<br>表格格式 →<br>样式                             | 单元格样式                                | 田 日<br>插入 分<br>单<br>K                   | 上                                                     |
| 粘則<br>×<br>1<br>2                                                                                                    | □ 暗复制 ~<br>▲ ◆ 作式刷<br>剪贴版 。                                                                                                    | A A A = = = = = = = = = = = = = = = = =                                                                                                    | <ul> <li>■   ●/ ●</li> <li>■   ●</li> <li>■ ●</li> <li>■ ●</li> <li>●</li></ul>                                                                                                    | ジョ 山湖<br>一 合并<br>元<br>D                        | ery<br>活用中 ×<br>「3      | 反中                                                                                                    | Contraction of the second second | ▲<br>条件格式<br>×<br>H                                                                              | 套用<br>表格格式 →<br>样式                             | 单元格样式<br>J                           | 田<br>挿入<br>単<br>K                       | 一 L                                                   |
| A1<br>1<br>2<br>3                                                                                                    | □ 目复制 ~<br>▲ ◆ 格式刷<br>剪贴版 。 字体<br>▼ : × ◆ ☆ 天津顶育<br>▲<br>天津顶育(2019-05 ~ 2019)<br>订阅<br>VPN_Channel                                                                                                    | A A A = = = = = = = = = = = = = = = = =                                                                                                    | =   ♥/ ♥<br>=   ● = ● =<br>対齐方<br>5)<br>C                                                                                                    | び 自动勝<br>臣 合并症<br>式<br>D                       | er7<br>漏中 ×<br>ら        | 运⊓〕                                                                                                    |                                                                                                    | 子<br>一<br>子<br>一<br>子<br>一<br>子<br>一<br>子<br>一<br>子<br>一<br>子<br>一<br>子<br>一<br>子<br>一<br>子<br>一 | 養用<br>表格格式、<br>样式                              | 单元格样式                                | 田 E E E E E E E E E E E E E E E E E E E |                                                       |
| A1<br>1<br>2<br>3<br>4                                                                                                    | □ 目 复制 ~<br>▲ ◆ 格式刷<br>剪贴版 。 字は<br>・ : × ◆ 丞 天津顶育<br>A<br>天津顶育(2019-05 ~ 2019<br>订阅<br>VPN_Channel<br>Masterkong_Noodle                                                                                                    | A A A = = = = = = = = = = = = = = = = =                                                                                                    | <ul> <li>■ ●</li> <li>●</li> <li>●<td>25 日初期<br/>三 合并原<br/>式<br/>D</td><td>erī<br/>居中 ×</td><td>☆ 中</td><td>G</td><td>子<br/>条件格式<br/>H</td><td>養用<br/>表格格式、<br/>样式</td><td>▲ 元格样式</td><td></td><td></td></li></ul>                                                                                                    | 25 日初期<br>三 合并原<br>式<br>D                      | erī<br>居中 ×             | ☆ 中                                                                                                    | G                                                                                                    | 子<br>条件格式<br>H                                                                                   | 養用<br>表格格式、<br>样式                              | ▲ 元格样式                               |                                         |                                                       |
| A1<br>1<br>2<br>3<br>4<br>5                                                                                                    | □ 目 复制 ~<br>▲ ◆ 格式刷<br>剪贴版 。 字体<br>▼ : ※ ◆                                                                                                    | A A<br>w∰r → = = = = =<br>[(2019-05 ~ 2019-0<br>B<br>-05)<br>2019-05<br>19,024.33<br>1,334.96<br>69,614.22                                                                                                    | <ul> <li>■ ●</li> <li>●</li> <li>●<td>び 日初期</td><td>erī []<br/>居中 +<br/>「」</td><td>☆巾<br/>ひ<br/>ひ<br/>ひ<br/>ひ<br/>ひ<br/>つ<br/>し<br/>ひ<br/>つ<br/>し<br/>し<br/>ひ<br/>つ<br/>し<br/>し<br/>い<br/>し<br/>い<br/>い<br/>い<br/>い<br/>い<br/>い<br/>い<br/>い<br/>い<br/>い<br/>い<br/>い<br/>い</td><td>G</td><td>子<br/>条件格式<br/>·</td><td></td><td>↓ 」<br/>「」<br/>」</td><td>田 E E E E E E E E E E E E E E E E E E E</td><td></td></li></ul> | び 日初期                                          | erī []<br>居中 +<br>「」    | ☆巾<br>ひ<br>ひ<br>ひ<br>ひ<br>ひ<br>つ<br>し<br>ひ<br>つ<br>し<br>し<br>ひ<br>つ<br>し<br>し<br>い<br>し<br>い<br>い<br>い<br>い<br>い<br>い<br>い<br>い<br>い<br>い<br>い<br>い<br>い                                                                                                    | G                                                                                                    | 子<br>条件格式<br>·                                                                                   |                                                | ↓ 」<br>「」<br>」                       | 田 E E E E E E E E E E E E E E E E E E E |                                                       |
| 和<br>和<br>1<br>2<br>3<br>4<br>5<br>6                                                                                                    | □ 目 复制 ~<br>● 「 板式刷<br>剪NA版 「 □ □ □ □ □ □ □ □ □ □ □ □ □ □ □ □ □ □                                                                                                    | A A<br>(2019-05 ~ 2019-0<br>B<br>-05)<br>2019-05<br>19,024.33<br>1,334.96<br>69,614.22<br>109.31<br>2019-15                                                                                                    | =   ♥/ ♥<br>=   ● = ● =<br>対齐方<br>5)<br>C                                                                                                    | び 日初期<br>一 合并原<br>式<br>D                       | E                       | ☆ 中<br>登 -                                                                                                    | • • • • • • • • • • • • • • • • • • •                                                                                                    | H<br>H                                                                                           |                                                | ↓ <u>」</u><br>単元格样式                  |                                         |                                                       |
| A1<br>A1<br>2<br>3<br>4<br>5<br>6<br>7<br>7                                                                                                    | ■ 目 気制 ~<br>● 「 低式刷<br>● 『 単 ~ 田 ~ ① ~ ▲ ~<br>等体<br>● 『 単 ~ 田 ~ ② ~ ▲ ~<br>等体<br>→ " 估式刷<br>→ " 估式刷<br>→ " 估式刷<br>→ " 估式刷<br>→ " 估式刷<br>→ " 估式刷<br>→ " 估式刷<br>→ " 估式刷<br>→ " 估式刷<br>→ " 估式刷<br>→ " 估式刷<br>→ " 估式刷<br>→ " 估式刷<br>→ " 估式刷<br>→ " 估式刷<br>→ " 估式刷<br>→ " 估式刷<br>→ " 估式刷<br>→ " 估式刷<br>→ " 估式刷<br>→ " 估式刷<br>→ " 估式刷<br>→ " 估式刷<br>→ " 估式》<br>→ " " → " → " → " → " → " → "<br>→ " → " → " → "<br>→ " → " → " → "<br>→ " → " → "<br>→ " → " → "<br>→ " → " → "<br>→ " → " → " → "<br>→ " → " → " → "<br>→ " → " → " → "<br>→ " → " → " → "<br>→ " → " → "<br>→ " → " → " → "<br>→ " → " → " → "<br>→ " → " → " → "<br>→ " → " → "<br>→ " → " → " → "<br>→ " → " → " → "<br>→ " → " → " → "<br>→ " → " → "<br>→ " → " → " → "<br>→ " → " → " → "<br>→ " → " → "<br>→ " → " → "<br>→ " → " → "<br>→ " → " → " → "<br>→ " → " → " → "<br>→ " → " → " → "<br>→ " → "<br>→ " → " → "<br>→ " → " → "<br>→ " → " → "<br>→ " → " → "<br>→ " → " → "<br>→ " → " → "<br>→ " → " → "<br>→ " → " → " → "<br>→ " → " → " → "<br>→ " → " → " → "<br>→ " → " → " → "<br>→ " → " → " → "<br>→ " → " → " → " → "<br>→ " → " → " → "<br>→ " → " → " → " → " → "<br>→ " → " → " → " → " → " → "<br>→ " → " → " → " → " → " → " → "<br>→ " → " → " → " → " → " → " → " → "<br>→ " → " → " → " → " → " → " → " → " → "                                                                                                    | A A A<br><sup>1</sup> <sup>1</sup> / <sub>2</sub> → <sup>1</sup> / <sub>2</sub> = <sup>1</sup> / <sub>2</sub> = <sup>1</sup> / | = ♥ ♥ ♥<br>=   ● = ● = ● =<br>対齐方<br>5)<br>C                                                                                                    | び 日初勝<br>一 合并原<br>式<br>D                       | E                       | 页巾<br>♀ % ,<br>数字                                                                                                    | • • • • • • • • • • • • • • • • • • •                                                                                                    | 子<br>子<br>子<br>子<br>子<br>子<br>子<br>子<br>子<br>子<br>子<br>子<br>子<br>子<br>子<br>子<br>子<br>子<br>子      | 養用<br>表格格式→<br>样式                              | 単元格様式                                | 田 E<br>挿入 5<br>单                        |                                                       |
| 私<br>初<br>1<br>2<br>3<br>4<br>5<br>6<br>7<br>8<br>2                                                                                                    | ■ 目 気制 ~<br>● 「 低式刷<br>● 『 山 ~ 田 ~ ① ~ ▲ ~<br>事時版 『 字体<br>▼ : ※ ✓ 丞 天津顶育<br>▲<br>天津顶育(2019-05 ~ 2019)<br>订阅<br>VPN_Channel<br>Masterkong_Noodle<br>Masterkong_Drink<br>WSquare_Website<br>Masterkong_Web<br>KSF_Azure_EAST_area2<br>テロタ名咖啡子丁函                                                                                                    | A A<br>(2019-05 ~ 2019-0<br>B<br>-05)<br>2019-05<br>19,024.33<br>1,334.96<br>69,614.22<br>109.31<br>330.15<br>7,247.75<br>8,005 70                                                                                                    | ■ ● ● ● ● ● ● ● ● ● ● ● ● ● ● ● ● ● ● ●                                                                                                    | だ 日初勝<br>三 合并原<br>式<br>D                       | E                       | 页巾<br>♀ % ,<br>数字                                                                                                    | G                                                                                                    | ■[ヹ]<br>条件格式<br>・<br>H                                                                           | 養用<br>表格格式→<br>样式                              | <b>山</b><br>単元格样式<br>」               | 田 E<br>挿<br>単                           |                                                       |
| A1<br>A1<br>2<br>3<br>4<br>5<br>6<br>7<br>8<br>9<br>10                                                                                                    | ■ 目 類 (<br>● 「 」 」 ( 」 ) ( 」 ) ( 」 ) ( 」 ) ( 」 ) ( 」 ) ( 」 ) ( 」 ) ( ] ( ] ( ] ( ] ( ] ( ] ( ] ( ] ( ] (                                                                                                    | A A<br>(2019-05 ~ 2019-0<br>B<br>-05)<br>2019-05<br>19,024.33<br>1,334.96<br>69,614.22<br>109.31<br>330.15<br>7,247.75<br>8,095.79<br>326.23                                                                                                    | ■ ● ● ● ● ● ● ● ● ● ● ● ● ● ● ● ● ● ● ●                                                                                                    | だ 日初勝<br>三 合并原<br>式<br>D                       | E                       | 页巾<br>♀ % ,<br>数字                                                                                                    | G                                                                                                    | 日本<br>日本<br>日本<br>日本<br>日本<br>日本<br>日本<br>日本<br>日本<br>日本                                         | 養用<br>表格格式、<br>样式                              | 上<br>金<br>が<br>単<br>元<br>格<br>样<br>式 | 田 E E E E E E E E E E E E E E E E E E E |                                                       |
| 和<br>和<br>1<br>2<br>3<br>4<br>5<br>6<br>7<br>8<br>9<br>10<br>11                                                                                                    | ■ 目 朝 (<br>● 目 朝 (<br>● 「 田 ( 田 ( 日 ( 日 ( 日 ( 日 ( 日 ( 日 ( 日 ( 日 (                                                                                                    | A A<br>(2019-05 ~ 2019-0<br>B<br>-05)<br>2019-05<br>19,024.33<br>1,334.96<br>69,614.22<br>109.31<br>330.15<br>7,247.75<br>8,095.79<br>326.23<br>-                                                                                                    | = ♥♥<br>■ ● = ● = ● = ● = ● = ■<br>対齐方<br>5)<br>C                                                                                                    | ど 日初勝<br>ご 合并原<br>式                            | E                       | 页巾<br>♀ % ,<br>数字                                                                                                    | G                                                                                                    | 日本<br>日本<br>日本<br>日本<br>日本<br>日本<br>日本<br>日本<br>日本<br>日本                                         | 養用<br>表格格式、<br>样式                              | 上<br>重<br>元<br>格<br>様<br>式           | 田 E E E E E E E E E E E E E E E E E E E |                                                       |
| A1<br>A1<br>2<br>3<br>4<br>5<br>6<br>7<br>8<br>9<br>10<br>11                                                                                                    | ■ 目刻 (<br>● 目前 (<br>● 「日」) (<br>● 「日」) (                                                                     | A A<br>(2019-05 ~ 2019-0<br>B<br>-05)<br>2019-05<br>19,024.33<br>1,334.96<br>69,614.22<br>109.31<br>330.15<br>7,247.75<br>8,095.79<br>326.23<br>-<br>106.082.74                                                                                                    | ■ ● ● ● ● ● ● ● ● ● ● ● ● ● ● ● ● ● ● ●                                                                                                    | び 日初勝<br>ご 合并原<br>式<br>D                       | E                       | 反巾                                                                                                    | G                                                                                                    | 日本<br>日本<br>日本<br>日本<br>日本<br>日本<br>日本<br>日本<br>日本<br>日本                                         | 養用<br>養相相式、<br>样式                              | 単元格様式                                | 田 E E E E E E E E E E E E E E E E E E E |                                                       |
| A1<br>A1<br>2<br>3<br>4<br>5<br>6<br>7<br>8<br>9<br>10<br>11<br>12<br>13                                                                                                    | ■ 目刻 (<br>● 目前 (<br>● 目前 (<br>● 「日本」) (<br>● 「日本」)                                                                                                    | A A<br>(2019-05 ~ 2019-0<br>B<br>-05)<br>2019-05<br>19,024.33<br>1,334.96<br>69,614.22<br>109.31<br>330.15<br>7,247.75<br>8,095.79<br>326.23<br>-<br>106,082.74                                                                                                    | ■ ● ● ● ● ● ● ● ● ● ● ● ● ● ● ● ● ● ● ●                                                                                                    | び 日初勝<br>ご 合并原<br>式<br>D                       | E                       | 反巾                                                                                                    | G                                                                                                    | →<br>条件格式<br>・<br>・<br>・<br>・                                                                    | 養用<br>養相相式、<br>样式                              | 単元格様式                                | 田<br>重<br>重<br>K<br>K                   |                                                       |
| <ul> <li>A1</li> <li>A1</li> <li>2</li> <li>3</li> <li>4</li> <li>5</li> <li>6</li> <li>7</li> <li>8</li> <li>9</li> <li>10</li> <li>11</li> <li>12</li> <li>13</li> <li>14</li> </ul> | ■ 目刻 (<br>● 目前 (<br>● 目前 (<br>● 「日本 (<br>● 「日本 (<br>● 「))))))))))))))))))))))))))))))))))))                                                                 | A A A<br>M A A<br>M A A<br>M A A<br>M A A A<br>F 2019-05 ~ 2019-0<br>B<br>-05)<br>2019-05<br>19,024.33<br>1,334.96<br>69,614.22<br>109.31<br>330.15<br>7,247.75<br>8,095.79<br>326.23<br><br>106,082.74                                                                                                    | ■ ● ● ● ● ● ● ● ● ● ● ● ● ● ● ● ● ● ● ●                                                                                                    | び 日初勝<br>ご 合并履<br>式<br>D                       |                         | 反巾                                                                                                    | G                                                                                                    | ▲<br>「注」<br>条件格式                                                                                 | 奏用<br>表格格式 ~<br>样式                             |                                      |                                         |                                                       |
| A1 1 2 3 4 5 6 7 8 9 10 11 12 13 14 15 15                                                                                                    | ■ 目朝 (<br>● 目前 (<br>● 目前 (<br>● 「日日 (<br>● 「日日 (<br>● 「日 (<br>● 「日 (<br>● 「) (<br>● 「) (<br>● | A A A = = = = = = = = = = = = = = = = =                                                                                                    | ■ ● ● ● ● ● ● ● ● ● ● ● ● ● ● ● ● ● ● ●                                                                                                    | 25 日初勝<br>三 合并展<br>式<br>D                      | E<br>居中·<br>E           | 反口<br>了<br>了<br>了<br>下                                                                                                    | G                                                                                                    | ▲<br>一<br>日<br>日<br>日<br>日<br>日<br>日<br>日<br>日<br>日<br>日<br>日<br>日<br>日                          | 奏用<br>表格格式 ~<br>样式                             |                                      |                                         |                                                       |

### 2.2 按资源组统计账单

在选定的账户下,选择时间日期。点击生成账单,平台按不同订阅和订阅下的资源组生成统计的账单信息。支持两种图表的可视化查看。账单信息也可点击 右上角的"导出"按钮导出查看。如下图:

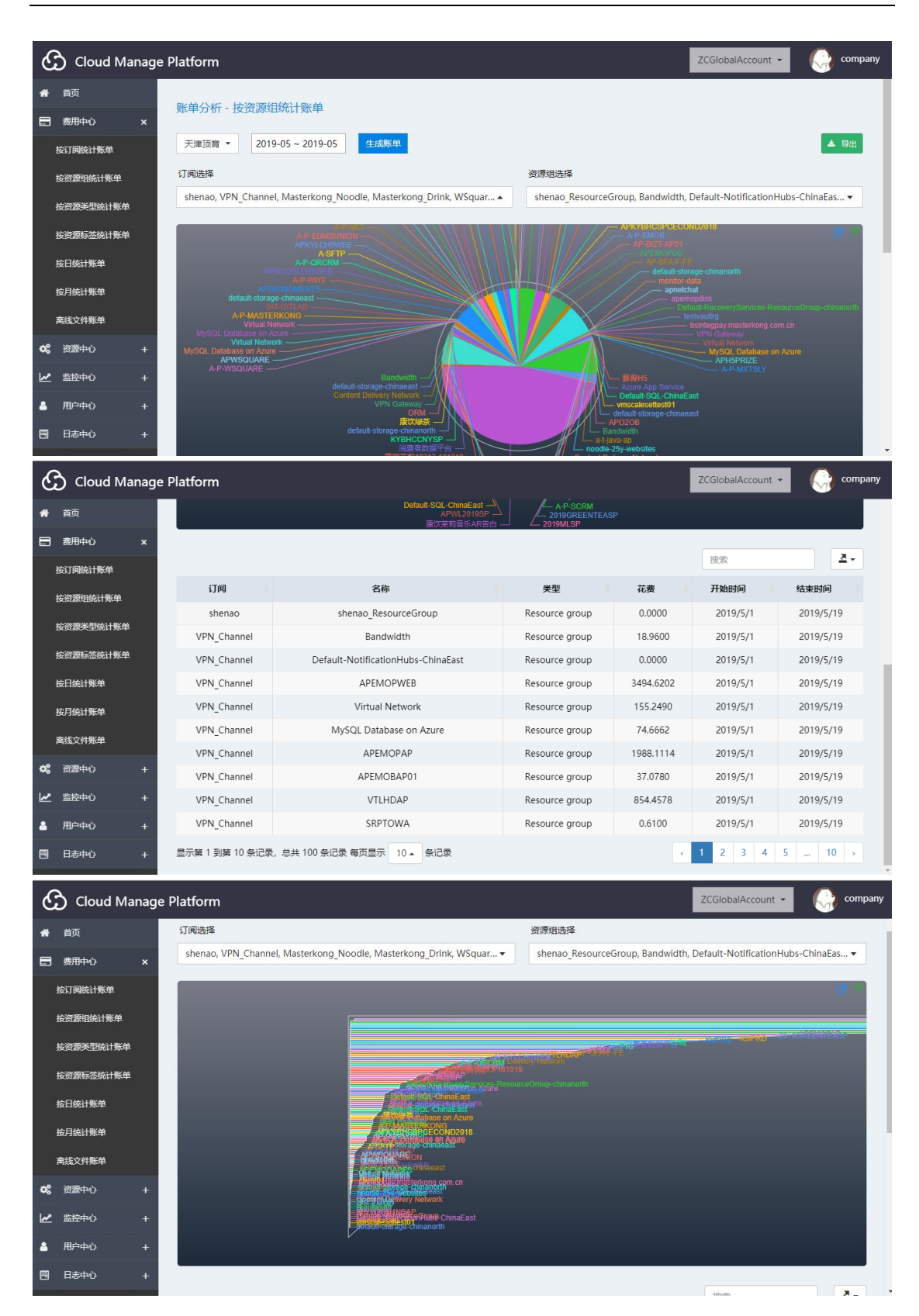

| ×                                                                                                    |                                                                                                    | ы намо 10 Сезию ў (1993)                                                                                                    | 划动思安徽行公                                                                                                    |                                                                                                    |                                                                                                    |                                                                                 |                                                                                                  |                                                                                                    |        |                                                      |                       |                               |                       |                   |                            |
|----------------------------------------------------------------------------------------------------|----------------------------------------------------------------------------------------------------|----------------------------------------------------------------------------------------------------|----------------------------------------------------------------------------------------------------|----------------------------------------------------------------------------------------------------|----------------------------------------------------------------------------------------------------|---------------------------------------------------------------------------------|--------------------------------------------------------------------------------------------------|----------------------------------------------------------------------------------------------------|--------|------------------------------------------------------|-----------------------|-------------------------------|-----------------------|-------------------|----------------------------|
| -                                                                                                    |                                                                                                    | 必。 ab 自动協行 (学                                                                                                    | <del>z</del>                                                                                                    |                                                                                                    |                                                                                                    |                                                                                 | • • •                                                                                            |                                                                                                    |        | ∑ 自动                                                 | ☞ 和 🔹                 | A                             | C                     |                   |                            |
| * 10                                                                                                    |                                                                                                    |                                                                                                    |                                                                                                    | <br><i>⊂</i> /++/ <del>/</del> →                                                                                                    |                                                                                                    |                                                                                 | ⊞<br>+#€`)                                                                                       |                                                                                                    | - I    | ↓ 填充                                                 |                       | U Z                           |                       | 2142              |                            |
| 483                                                                                                    | "************************************                                                                                                    | 😑 🔩 📃 🖻 合并后居中 🔹 🤮                                                                                                    | • % • 58 ÷                                                                                                    | 0 361+180                                                                                                    | 表格格式・                                                                                                    | #JUH#\$C                                                                        | 7,mt                                                                                             | 1 100 PC+ 1                                                                                                    | * I    | < 清除                                                 | t -                   | SALIA <del>NC</del> IARS<br>V | UZ HICKU              | 213#              |                            |
|                                                                                                    | 剪贴板 5 字体 5                                                                                                    | 对齐方式                                                                                                    | 数字                                                                                                    | 6                                                                                                    | 样式                                                                                                    |                                                                                 |                                                                                                  | 单元格                                                                                                    |        |                                                      |                       | 编辑                            |                       |                   | ~                          |
| A1                                                                                                    | ▼ : × ✓ & 天津顶育(2019-05~2019-                                                                                                    | 05)                                                                                                    |                                                                                                    |                                                                                                    |                                                                                                    |                                                                                 |                                                                                                  |                                                                                                    |        |                                                      |                       |                               |                       |                   | ~                          |
|                                                                                                    |                                                                                                    |                                                                                                    | -                                                                                                    |                                                                                                    | _                                                                                                    |                                                                                 | _                                                                                                |                                                                                                    |        |                                                      |                       |                               |                       |                   |                            |
| -                                                                                                    | A                                                                                                    | В                                                                                                    | C                                                                                                    | D                                                                                                    | E                                                                                                    | F                                                                               | G                                                                                                | н                                                                                                    |        | 1                                                    | J                     |                               | ¢                     | L                 | M                          |
| 1                                                                                                    | 天津顶育(2019-05~                                                                                                    | ~ 2019-05)                                                                                                    |                                                                                                    |                                                                                                    |                                                                                                    |                                                                                 |                                                                                                  |                                                                                                    |        |                                                      |                       |                               |                       |                   |                            |
| 2                                                                                                    | 资源组                                                                                                    | 类型                                                                                                    | 2019-05                                                                                                    | [                                                                                                    |                                                                                                    |                                                                                 |                                                                                                  |                                                                                                    |        |                                                      |                       |                               |                       |                   |                            |
| 3                                                                                                    | Azure App Service                                                                                                    | Azure App Service                                                                                                    | 828.87                                                                                                    |                                                                                                    |                                                                                                    |                                                                                 |                                                                                                  |                                                                                                    |        |                                                      |                       |                               |                       |                   |                            |
| 4                                                                                                    | Bandwidth                                                                                                    | Bandwidth                                                                                                    | 19.09                                                                                                    |                                                                                                    |                                                                                                    |                                                                                 |                                                                                                  |                                                                                                    |        |                                                      |                       |                               |                       |                   |                            |
| 5                                                                                                    | Content Delivery Network                                                                                                    | Content Delivery Network                                                                                                    | 550.47                                                                                                    |                                                                                                    |                                                                                                    |                                                                                 |                                                                                                  |                                                                                                    |        |                                                      |                       |                               |                       |                   |                            |
| 6                                                                                                    | MySQL Database on Azure                                                                                                    | MySQL Database on Azure                                                                                                    | 632.25                                                                                                    |                                                                                                    |                                                                                                    |                                                                                 |                                                                                                  |                                                                                                    |        |                                                      |                       |                               |                       |                   |                            |
| 7                                                                                                    | Default-NotificationHubs-ChinaEast                                                                                                    | Resource group                                                                                                    |                                                                                                    |                                                                                                    |                                                                                                    |                                                                                 |                                                                                                  |                                                                                                    |        |                                                      |                       |                               |                       |                   |                            |
| 8                                                                                                    | APEMOPWEB                                                                                                    | Resource group                                                                                                    | 3,494.62                                                                                                    |                                                                                                    |                                                                                                    |                                                                                 |                                                                                                  |                                                                                                    |        |                                                      |                       |                               |                       |                   |                            |
| 9                                                                                                    | APGICMOMENTS                                                                                                    | Resource group                                                                                                    | 4,086.76                                                                                                    |                                                                                                    |                                                                                                    |                                                                                 |                                                                                                  |                                                                                                    |        |                                                      |                       |                               |                       |                   |                            |
| 10                                                                                                    | KSFDC                                                                                                    | Resource group                                                                                                    | 154.98                                                                                                    |                                                                                                    |                                                                                                    |                                                                                 |                                                                                                  |                                                                                                    |        |                                                      |                       |                               |                       |                   |                            |
| 11                                                                                                    | A-P-PAYF                                                                                                    | Resource group                                                                                                    | 95.48                                                                                                    |                                                                                                    |                                                                                                    |                                                                                 |                                                                                                  |                                                                                                    |        |                                                      |                       |                               |                       |                   |                            |
| 12                                                                                                    | APNOODLEH5WEB                                                                                                    | Resource group                                                                                                    | 16.41                                                                                                    |                                                                                                    |                                                                                                    |                                                                                 |                                                                                                  |                                                                                                    |        |                                                      |                       |                               |                       |                   |                            |
| 13                                                                                                    | APEMOPAP                                                                                                    | Resource group                                                                                                    | 5.17                                                                                                    |                                                                                                    |                                                                                                    |                                                                                 |                                                                                                  |                                                                                                    |        |                                                      |                       |                               |                       |                   |                            |
| 14                                                                                                    | APH5PRIZE                                                                                                    | Resource group                                                                                                    | 95.22                                                                                                    |                                                                                                    |                                                                                                    |                                                                                 |                                                                                                  |                                                                                                    |        |                                                      |                       |                               |                       |                   |                            |
| 15                                                                                                    | GIT-GITLAB                                                                                                    | Resource group                                                                                                    | 4.91                                                                                                    |                                                                                                    |                                                                                                    |                                                                                 |                                                                                                  |                                                                                                    |        |                                                      |                       |                               |                       |                   |                            |
| 16                                                                                                    | A-P-QRCRM                                                                                                    | Resource group                                                                                                    | 469.21                                                                                                    |                                                                                                    |                                                                                                    |                                                                                 |                                                                                                  |                                                                                                    |        |                                                      |                       |                               |                       |                   |                            |
| 17                                                                                                    | A-P-MXTSLY                                                                                                    | Resource group                                                                                                    | 1.20                                                                                                    |                                                                                                    |                                                                                                    |                                                                                 |                                                                                                  |                                                                                                    |        |                                                      |                       |                               |                       |                   |                            |
| 18                                                                                                    | A-P-SCRM                                                                                                    | Resource group                                                                                                    | 7,547,39                                                                                                    |                                                                                                    |                                                                                                    |                                                                                 |                                                                                                  |                                                                                                    |        |                                                      |                       |                               |                       |                   |                            |
|                                                                                                    |                                                                                                    |                                                                                                    |                                                                                                    |                                                                                                    |                                                                                                    |                                                                                 |                                                                                                  |                                                                                                    |        |                                                      |                       |                               |                       |                   |                            |
| 文                                                                                                    | 性 开始 插入 页面布局 公式 数据 宙舰 视图                                                                                                    | 副 「「「「「」」 「「」 「」 「」 「」 「」 「」 「」 「」 「」 「」                                                                                                    | 0.40 <b>00</b> 0000                                                                                                    |                                                                                                    |                                                                                                    |                                                                                 |                                                                                                  |                                                                                                    |        |                                                      |                       |                               |                       | ÷.,               |                            |
|                                                                                                    | The second second                                                                                                    | ч тама та⊡жано. У⊏има                                                                                                    | の尔思要做什么                                                                                                    |                                                                                                    |                                                                                                    |                                                                                 |                                                                                                  |                                                                                                    |        |                                                      |                       |                               |                       | Ŀ                 | ☆ 共享                       |
| -                                                                                                    |                                                                                                    | 1 1940 10 CANE Ý DIAS                                                                                                    | 的不想要做什么                                                                                                    |                                                                                                    |                                                                                                    |                                                                                 |                                                                                                  |                                                                                                    | ->1_ \ | S ====                                               | -t-10 -               |                               |                       |                   | ☆ 共享                       |
| Ê                                                                                                    | ▲ 第切<br>Calibri · 15 · A A = ■                                                                                                    | _ ≫ . 許自动换行 贷i                                                                                                    | 8次想要做什么<br>币                                                                                                    |                                                                                                    |                                                                                                    |                                                                                 | <b>*</b> ==                                                                                      | *                                                                                                    |        | ∑自动                                                  | 求和 ▼                  | <b>A</b> ₹₹                   | ر<br>م                | )                 | ☆ 共享                       |
| 「                                                                                                    |                                                                                                    | = ※ * 約 * 約 8 自动换行                                                                                                    | 574220172<br>5<br>- % , % % %                                                                                                    |                                                                                                    |                                                                                                    |                                                                                 | □□□□                                                                                             | 副除机                                                                                                    |        | ∑自动                                                  | 求和 ▼<br>;▼            | ▲<br>之下<br>排序和端               | 人<br>选 查找和i           | L<br>选择           | ☆ 共享                       |
| 制                                                                                                    | ▲ 新期<br>● 自動制<br>● 予備期 ● I 및 • 田 • ① • ▲ • 堂 • 三 三 三                                                                                                    | = ※ · 於自动换行 度)<br>= ◎ · 於自动换行 度)<br>= • • • • • ○ 合并后居中 · ♀                                                                                                    | 5<br>- % ) 58 ♣                                                                                                    | ▲<br>条件格式<br>・                                                                                                    | 要用<br>表格格式                                                                                                    | 单元格样式<br>•                                                                      | 田田和入                                                                                             |                                                                                                    |        | ∑ 自动<br>▼ 填充<br>◆ 清除                                 | 求和 ·<br>·             | A<br>Z下<br>排序和端               | く<br>送 査找和<br>・       | L<br>选择           | ☆ 共享                       |
| 和财                                                                                                    | ▲ 第初<br>● 宣复制       Calibri       • 15 • Å Å       =         ▲ ◆ 格式時       ■ I 및 • □ • △ • △ • ○ ☆ • ▲ • ○ ☆ • ▲       ● =         第時版       □ ○ 女 ▲ • ○ ☆ • ★       □ ○ ○         第時版       □ ○ 女 ▲ • ○ ☆ • ○       ○ ○                                                                                                    | <ul> <li>● ● ● ● ● ● ● ● ● ● ● ● ● ● ● ● ● ● ●</li></ul>                                                                                                    | 57.000000000000000000000000000000000000                                                                                                    | ・<br>条件格式<br>ら                                                                                                    | 奈用<br>表格格式・<br>样式                                                                                                    | 单元格样式<br>•                                                                      | ■■ 插入                                                                                            |                                                                                                    |        | ∑ 自动<br>▼ 填充<br>◆ 清除                                 | 求和 ▼<br>;▼<br>;▼      | ▲<br>之下<br>排序和筛<br>编辑         | 。<br>透 査找和<br>・       | )<br>选择           | ☆ 共享                       |
| 着<br>粘贴<br>入<br>A1                                                                                                    |                                                                                                    | <ul> <li>● ● ● ● ● ● ● ● ● ● ● ● ● ● ● ● ● ● ●</li></ul>                                                                                                    | あるは要做什么<br>市<br>・ % ・ 1 58 ↓<br>数字                                                                                                    | -<br>8 条件格式<br>5                                                                                                    |                                                                                                    | 单元格样式                                                                           | ■■                                                                                               | 副除 机<br>单元格                                                                                                    |        | ∑ 自动<br>↓ 填充<br>< 清除                                 | 求和 •<br>•             | A<br>Z<br>排序和端<br>编辑          | 人<br>选 查找和证           | )<br>选择           | ☆ 共享<br>へ<br>、             |
| A1                                                                                                    |                                                                                                    | <ul> <li>● ●・ 2: 自初線行</li> <li>● ●・ 2: 自初線行</li> <li>● ● ● ● ● ● ● ● ● ● ● ● ● ● ● ● ● ● ●</li></ul>                                                                                                    | 53%\$\$\$@什么<br>5<br>~ % ) 5% ♀<br>数字                                                                                                    | ·<br>条件格式<br>·                                                                                                    |                                                                                                    | 单元格样式                                                                           | 「「「」」「「」」」                                                                                       | 計算 単元格                                                                                                    |        | ∑ 自动<br>↓ 填充<br>◆ 清除                                 | 求和 ▼<br>;▼<br>:▼      | ▲<br>之下<br>排序和端<br>编辑         | 。<br>选 查找和道           | )<br>选择           | ☆ 共享<br>へ<br>▼             |
| <ul> <li>私別</li> <li>A1</li> <li>(4)</li> </ul>                                                                                                    | ▲ 茶町切<br>● 合 復創<br>● 合 復創<br>● 「 加 単 → □ → ▲ → 「 空 → ▲ → 「 空 → ▲ → 「 空 → ▲ → 「 空 → ▲ → 「 空 → ▲ → 「 空 → ▲ → □ □ → ▲ → □ → □ → □ → □ → □ → □ →                                                                                                    | <ul> <li>● シ・ お目前除行</li> <li>● シ・ お目前除行</li> <li>● 正 理 合弁局目中・<br/>対弁方式</li> <li>● 日本</li> </ul>                                                                                                    | た<br>で<br>た<br>の<br>の<br>の<br>の<br>の<br>の<br>の<br>の<br>の<br>の<br>の<br>の<br>の                                                                                                    | ▼<br>条件格式<br>下<br>D                                                                                                    | ま<br>-<br>-<br>-<br>-<br>-<br>-<br>-<br>-<br>-<br>-                                                                                                    | 单元格样式<br>F                                                                      | ₩<br>●<br>●<br>●<br>●<br>●<br>●<br>●<br>●<br>●<br>●<br>●<br>●<br>●<br>●<br>●<br>●<br>●<br>●<br>● | 計算 単元格                                                                                                    |        | ∑ 自动<br>业 填充<br>◆ 清除                                 | 求和 ▼<br>;▼<br>」       | A<br>Z<br>推序和辞<br>编辑          | 。<br>选 查找和道           | )<br>选择           | ☆ 共享<br>へ<br>W▲            |
| A1<br>64                                                                                                    |                                                                                                    |                                                                                                    | た<br>・ % ・ 1 % -<br>数字<br>C<br>1,208.25                                                                                                    | A<br>A<br>A<br>A<br>A<br>A<br>A<br>A<br>A<br>A<br>A<br>A<br>A<br>A<br>A<br>A<br>A<br>A<br>A                                                                                                    |                                                                                                    | 单元格样式<br>F                                                                      | ₩<br>●<br>●<br>■<br>通入<br>・<br>G                                                                 | 前期除れ<br>単元格                                                                                                    |        | ∑ 自动<br>√ 填充<br>/ 清除                                 | 求和 ▼<br>;▼<br>」       | A<br>ア<br>排序和端<br>編辑          | 。<br>选 查找和J<br>、      | )<br>选择<br>L      | ☆ 共享<br>へ<br>M ▲           |
| <ul> <li>粘炭</li> <li>A1</li> <li>64</li> <li>65</li> </ul>                                                                                                    | A 英切<br>● 気刻<br>● 気刻<br>● ゴ 型 ・ 田 ・ ① ・ ▲ ・ 堂 ・ 二 三<br>第版版 6<br>・ : × ✓ 序 天津原育(2019-05~2019-4<br>A<br>消費者数据平台<br>A PO2OB<br>A DUPO (100)                                                                                                    | ● シ・ お 品別終行<br>■ ジ・ お 品別終行<br>■ ジョ 豆 目 合井居居中 ・<br>対方方式<br>55<br>B<br>Resource group<br>Resource group                                                                                                    | た<br>・<br>%<br>・<br>%<br>・<br>%<br>・<br>%<br>・<br>%<br>・<br>%<br>。<br>、<br>が<br>。<br>総<br>条<br>か<br>・<br>総<br>条<br>か<br>・<br>総<br>条<br>の<br>の<br>の<br>の<br>の<br>の<br>の<br>の<br>の<br>の<br>の<br>の<br>の                                                                                                    | ×<br>条件格式<br>下<br>D                                                                                                    |                                                                                                    | 单元格样式<br>F                                                                      | ₩<br>●<br>●<br>●<br>●<br>●<br>●<br>●<br>●<br>●<br>●<br>●<br>●<br>●<br>●<br>●<br>●<br>●<br>●<br>● | ●<br>●<br>●<br>一<br>日<br>日                                                                                                    |        | ∑ 自动<br>▼ 填充<br>◆ 清除                                 | 求和 ▼<br>;▼<br>;▼      | AZ<br>Z<br>編辑                 | 。<br>选 查找和<br>·       | L                 | ☆ 共享                       |
| A1<br>64<br>65<br>66                                                                                                    | ▲ 新知<br>● 資創<br>● 資創<br>● 「加」<br>● 「加」<br>● 「<br>● 「<br>● 「加」<br>● 「加」<br>● 「加」<br>● 「加」<br>● 「加」<br>● 「加」<br>● 「加」<br>● 「加」<br>● 「加」<br>● 「加」<br>● 「加」<br>● 「加」<br>● 「加」<br>● 「<br>● 「<br>● 「<br>● 「<br>● 「<br>● 「<br>● 「<br>● 「<br>● 「<br>● 「                                                                                                    | ● ◆・  党  国动族行<br>● ◆・  党  国动族行<br>●  ●  ●  ●  ●  ●  ●  ●  ●  ●  ●  ●  ●                                                                                                    | 5<br>- % , 愈 , 愈 ,<br>数字<br>C<br>1,208.25<br>63.15<br>0.00<br>2545                                                                                                    | ·<br>会件格式<br>D                                                                                                    |                                                                                                    | 单元格样式<br>F                                                                      | ₩<br>●<br>●<br>●<br>●<br>●                                                                       | 一般 1000 日本 1000 日本 1000 1000 |        | ∑ 自动<br>√ 填充<br>/ 清除                                 | 求和 *<br>;*<br>」       | A<br>了下和端<br>编辑               | 。<br>选 查找和<br>、       | L                 | ☆ 共享<br>へ<br>M ▲           |
| 本現<br>本別<br>64<br>65<br>66<br>67                                                                                                    |                                                                                                    | ● 小<br>● ジー<br>ジー<br>ジー<br>ジー<br>ジー<br>ジー<br>ジー<br>ジー<br>ジー<br>ジー                                                                                                    | た<br>で<br>1,208.25<br>63.15<br>0.00<br>86.16<br>2004 が                                                                                                    | · 美件格式<br>55                                                                                                    | <del>変相</del> 用<br>表格格式<br>样式                                                                                                    | 単元格祥式                                                                           | ₩<br>●<br>●<br>●<br>●<br>●<br>●<br>●<br>●<br>●                                                   | 一般 1000 日本 1000 日本 1000 1000 |        | ∑ 自动<br>↓ 填充<br>◆ 清除                                 | 求和 ▼<br>;*<br>;       | A<br>Z<br>推序和端<br>编辑          | 。<br>选 查找和<br>、       | )<br>选择           | 会 共享                       |
| 本現<br>A1<br>64<br>65<br>66<br>67<br>68                                                                                                    | Callbri     (Lallbri     (15 · K K)     (Lallbri     (15 · K K)     (Lallbri     (Lallbri     (Lallbr                                                                                                    |                                                                                                    | 5<br>- % , たぷ &<br>数字<br>C<br>1,208.25<br>63.15<br>0.00<br>86.16<br>304.46<br>5000                                                                                                    | · 美件格式<br>5 条件格式<br>D                                                                                                    | <del>変相</del><br>表格格式<br>样式                                                                                                    | 单元格样式<br>F                                                                      | ₩<br>●<br>●<br>●<br>●<br>●<br>●<br>●<br>●                                                        | 一部である。                                                                                                    |        | ∑ 自动<br>址 填充<br>◆ 清除                                 | 求和 ▼<br>;*<br>」       | A<br>之下<br>编辑                 | 。<br>选 查找和<br>·       |                   | 3 共享                       |
| A1<br>64<br>65<br>66<br>67<br>68<br>69                                                                                                    | ▲ 新知<br>● 原創<br>● 原創<br>● 『 』 ↓ □ → △ → ▲ ・ 堂 → 三 三<br>等時版<br>● 『 』 ↓ □ → △ → ▲ ・ 堂 → 三 三<br>※<br>常本<br>・ 下津頂育(2019-05 ~ 2019-1<br>▲<br>消費者数提平台<br>APO208<br>A-P-WSQUARE<br>KYBHCCNYSP<br>APVENDAP<br>Client01<br>Client01                                                                                                    | ● 小<br>● 小<br>● 小<br>● 売<br>● 売<br>● 売<br>● 売<br>● 売<br>● 売<br>● 売<br>● 売                                                                                                    | で<br>1,208.25<br>63.15<br>0.00<br>86.16<br>304.46<br>11.04                                                                                                    | v<br>g<br>g<br>g<br>y<br>g<br>y<br>g<br>y<br>g<br>y<br>g<br>y<br>g<br>y<br>g<br>y<br>g<br>y<br>g<br>y<br>g<br>y<br>g<br>y<br>g<br>y<br>g<br>y<br>g<br>y<br>g<br>y<br>g<br>y<br>g<br>y<br>g<br>g<br>y<br>g<br>g<br>y<br>g<br>g<br>g<br>g<br>g<br>g<br>g<br>g<br>g<br>g<br>g<br>g<br>g |                                                                                                    | 单元格样式                                                                           | ₩<br>●<br>●<br>●<br>●<br>●<br>●<br>●<br>●<br>●<br>●<br>●<br>●<br>●<br>●<br>●<br>●<br>●<br>●<br>● | 一 H                                                                                                    |        | ∑ 自动<br>址 填充<br>◆ 清除                                 | 求和 ~<br>;~<br>;       | 编辑                            | 。<br>选 查找和<br>·       |                   | 3 共享                       |
| 本現<br>本現<br>本別<br>本別<br>本別<br>本別<br>本別<br>本別<br>本別<br>本別<br>本別<br>本別                                                                                                    | <ul> <li>▲ 新町の</li> <li>Calibri (15 - K K)</li> <li>B I U - 田 - △ - ▲ - ツ・ = =</li> <li>学体式の</li> <li>ア メ チ 天津顶育(2019-05 ~ 2019-05</li> <li>A POVENDAP</li> <li>APVENDAP</li> <li>Clent01</li> <li>康饮緑茶</li> </ul>                                                                                                    | ● 小 2 日初期行<br>● 小 2 日初期行<br>● 5 日 日 合井后日中 4<br>対示方式 r 5<br>B<br>Resource group<br>Resource group<br>Resource group<br>Resource group<br>Resource group<br>Resource group<br>Resource group<br>Resource group<br>Resource group<br>Resource group                                                                                                    | で<br>・ % ・ % ・ % ↓<br>数字                                                                                                    | v<br>getra<br>getra<br>b                                                                                                    |                                                                                                    | 单元格祥式                                                                           | €<br>●<br>●<br>●<br>●<br>●<br>●<br>●<br>●<br>●<br>●<br>●<br>●<br>●<br>●<br>●<br>●<br>●<br>●<br>● | 一日本                                                                                                    |        | ∑ 自动<br>型 填充<br>/ 清除                                 | 求和 ~<br>;*<br>」       | 编辑                            | 。<br>送<br>登<br>初<br>初 | L                 | 2 共享                       |
| A1<br>A1<br>64<br>65<br>66<br>67<br>68<br>69<br>70<br>71                                                                                                    | ▲ 英切<br>● 気刻<br>● 「「」」 → 「」」 → 「」 → 「」」 → 「」 → 「」 → □ → □ → □ → □ → □ → □ → □ → □ → □ →                                                                                                    |                                                                                                    | C     C                                                                                                    | ۲<br>چېنې<br>د<br>م<br>ک                                                                                                    | 至                                                                                                    | ₽                                                                               | G                                                                                                | 一部である。                                                                                                    |        | ∑ 自动<br>」<br>「<br>」<br>「<br>】<br>「<br>」<br>注<br>除    | 求和 ~<br>;*<br>」       | 编辑                            |                       | L                 | 2 共享                       |
| 粘泉<br>本<br>お<br>和<br>1<br>64<br>65<br>66<br>67<br>68<br>69<br>70<br>71<br>72                                                                                                    |                                                                                                    | ● 小<br>・<br>ポ<br>・<br>・<br>・<br>・<br>・<br>・<br>・<br>・<br>・<br>・<br>・<br>・<br>・                                                                                                    | C     C                                                                                                    | ·<br>·<br>·<br>·<br>·<br>·<br>·<br>·<br>·<br>·<br>·<br>·<br>·<br>·                                                                                                    | 7<br>要用<br>泰格格式<br>样式<br>E                                                                                                    | 単元格祥式<br>F                                                                      | G                                                                                                | 一部 単元格                                                                                                    |        | ∑ 自动<br>」<br>」<br>「<br>」<br>注<br>時                   | 求和 ←<br>;+<br>;       | 編編                            |                       | L                 | ▲<br>▲<br>M<br>▲<br>M<br>▲ |
| 粘泉<br>ネ<br>ネ<br>ネ<br>ホ<br>、<br>・<br>・<br>・<br>・<br>・<br>・<br>・<br>・<br>・<br>・<br>・<br>・<br>・                                                                                                    | A 第四<br>A 第四<br>M 式画<br>M 式画<br>M 式画<br>M 式画<br>M 式画<br>M 式画<br>M 式画<br>M 式画<br>M 式画<br>M 式画<br>M 式画<br>M 式 画<br>M 式 ー<br>J java ap<br>M 式 画<br>M 式 一<br>J java ap<br>M 式 画<br>M 式 一<br>J java ap<br>M 式 一<br>M 式 一<br>J java ap                                                                                                    | ● ジ・ お 自然的<br>● ジ・ お 自然的<br>● ジ・ お 自然的<br>● ジー お 日<br>● 三 王 日 日 和和国 中 ・<br>の<br>の<br>の<br>の<br>の<br>の<br>の<br>の<br>の<br>の                                                                                                    | 5<br>5<br>7<br>7<br>8<br>7<br>7<br>7<br>7<br>7<br>7<br>7<br>7<br>7<br>7<br>7<br>7<br>7                                                                                                    | D                                                                                                    | <del>変用</del><br>表格格式。<br>样式<br>E                                                                                                    | 单元格样式<br>F                                                                      | G                                                                                                | ●<br>●<br>一<br>日<br>日<br>日<br>日                                                                                                    |        | ∑ 自动                                                 | 求和 *<br>;*<br>」       | 编辑                            |                       | L                 | ◆ 共享                       |
| 林駅<br>本記<br>本記<br>本記<br>本記<br>本記<br>本記<br>本記<br>本記<br>本記<br>本記                                                                                                    |                                                                                                    |                                                                                                    | 6<br>5<br>5<br>6<br>1,208.25<br>63.15<br>0.00<br>86.16<br>304.46<br>110.44<br>119.76<br>225.63<br>124.82<br>-<br>-<br>3.15                                                                                                    | ·<br>条件格式<br>D                                                                                                    | 7<br>7<br>7<br>7<br>7<br>7<br>7<br>7<br>7<br>7<br>7<br>7<br>7<br>7<br>7<br>7<br>7<br>7<br>7                                                                                                    | 単元格祥式<br>F                                                                      | G G                                                                                              | ● 一 一 一 一 一 一 一 一 一 一 一 一 一 一 一 一 一 一 一                                                                                                    |        | ∑ 自动                                                 | 求和 *<br>`*<br>」       | A之下<br>北序和端<br>编辑             |                       |                   | ◆<br>◆<br>●<br>●           |
| 林駅<br>本記<br>本記<br>本記<br>本記<br>本記<br>本記<br>本記<br>本記<br>本記<br>本記                                                                                                    |                                                                                                    | ● 小<br>・<br>ポ<br>・<br>・<br>・<br>・<br>・<br>・<br>・<br>・<br>・<br>・<br>・<br>・<br>・                                                                                                    | 5<br>5<br>7<br>8<br>5<br>7<br>8<br>7<br>8<br>8<br>8<br>8<br>8<br>8<br>8<br>8<br>8<br>8<br>8<br>8<br>8                                                                                                    | ·<br>余件格式<br>D                                                                                                    | 要用<br>表格格式<br>样式                                                                                                    | F<br>日本<br>日本<br>日本<br>日本<br>日本<br>日本<br>日本<br>日本<br>日本<br>日本<br>日本<br>日本<br>日本 | G<br>G                                                                                           | ●<br>●<br>●<br>一<br>日                                                                                                    |        | ∑ 目动<br>夏 填充除                                        | 求和 *<br>*<br>J        |                               | ·<br>选 查找和<br>·       | L                 |                            |
| A1<br>A1<br>64<br>65<br>66<br>67<br>68<br>69<br>70<br>71<br>72<br>73<br>74<br>75<br>76                                                                                                    | A 第四<br>Maxim<br>Single / L L + 田 + ① + ▲ + 学・<br>Single / L L + 田 + ① + ▲ + 学・<br>Single / L L + 田 + ① + ▲ + 学・<br>Single / Single / Sing                                                                                                    | ● シー だらな (日本)<br>● シー だ 自然終行<br>■ 三 王 日 日本編集中 - い<br>対方方式 r<br>B<br>Resource group<br>Resource group | た<br>・<br>・<br>・<br>・<br>・<br>・<br>・<br>・<br>・<br>・<br>・<br>、<br>・<br>は<br>よ<br>数字<br>・<br>で<br>・<br>は<br>よ<br>数字<br>・<br>し<br>、<br>た<br>は<br>よ<br>、<br>数字<br>・<br>し<br>、<br>の<br>、<br>の<br>、<br>、<br>の<br>、<br>の<br>、<br>の<br>、<br>の<br>、<br>の<br>、<br>の<br>、<br>の<br>、<br>の<br>、<br>の<br>、<br>、<br>の<br>、<br>、<br>、<br>の<br>、<br>、<br>、<br>つ<br>、<br>、<br>、<br>、<br>、<br>つ<br>、<br>、<br>、<br>の<br>、<br>、<br>、<br>、<br>、<br>、<br>、<br>、<br>、<br>、<br>の<br>、<br>、<br>、<br>の<br>、<br>、<br>、<br>、<br>の<br>、<br>、<br>、<br>の<br>、<br>、<br>の<br>、<br>、<br>の<br>、<br>、<br>の<br>、<br>、<br>の<br>、<br>、<br>、<br>の<br>、<br>の<br>、<br>、<br>、<br>の<br>、<br>、<br>、<br>の<br>、<br>、<br>、<br>、<br>、<br>、<br>、<br>、<br>、<br>、<br>、<br>、<br>、                                                                                                    | ·<br>会件格式<br>D                                                                                                    | <del>至</del> 用<br>表格格式<br>样式                                                                                                    | 単元格柱式<br>F                                                                      | €<br>G                                                                                           | ●<br>●<br>一<br>日<br>日<br>日<br>日<br>日                                                                                                    |        | ∑ 目动<br>夏 填充除                                        | 求和 *<br>*<br>J        |                               |                       | 也<br>)<br>)<br>上  |                            |
| A1<br>A1<br>64<br>65<br>66<br>67<br>68<br>69<br>70<br>71<br>72<br>73<br>74<br>75<br>76<br>77                                                                                                    | ▲ 英切<br>● 文明<br>● 文明<br>● |                                                                                                    | 6<br>5<br>5<br>6<br>1,208.25<br>63.15<br>0.00<br>86.16<br>304.46<br>110.76<br>1225.63<br>124.82<br>-<br>-<br>-<br>3.15<br>10.07<br>368.14<br>1,022.20                                                                                                    | · 条件格式                                                                                                    | 新用<br>表相格式<br>样式                                                                                                    |                                                                                 | €<br>G                                                                                           | 一日本の1000000000000000000000000000000000000                                                                                                    |        | ∑ 目动                                                 | 求和 * *<br>*<br>」      |                               |                       | e<br>b<br>选择<br>L |                            |
| A1<br>64<br>65<br>66<br>67<br>68<br>69<br>70<br>71<br>72<br>73<br>74<br>75<br>76<br>77<br>78                                                                                                    |                                                                                                    | ● 小<br>● 小<br>● 小<br>● 小<br>● 小<br>● 小<br>● 小<br>● 小                                                                                                    | c         -         %         +         %         *         %           c         -         %         , *         %         #         %           c         1,208.25         63.15         0.00         86.16         304.46           11.04         119.76         225.63         304.46         110.47           124.82         -         -         3.15         10.07         368.14         1,022.20         210.69         210.69         210.69         210.69         210.69         210.69         210.69         210.69         210.69         210.69         210.69         210.69         210.69         210.69         210.69         210.69         210.69         210.69         210.69         210.69         210.69         210.69         210.69         210.69         210.69         210.69         210.69         210.69         210.69         210.69         210.69         210.69         210.69         210.69         210.69         210.69         210.69         210.69         210.69         210.69         210.69         210.69         210.69         210.69         210.69         210.69         210.69         210.69         210.69         210.69         210.69         210.69         210.69                                                                                                    | · 条件格式                                                                                                    | 要用<br>表格格式<br>样式                                                                                                    | 単元代的中立式<br>中元代的中立式<br>F                                                         | G G                                                                                              |                                                                                                    |        | ∑ 目动                                                 | 求和 * *<br>*<br>」      |                               |                       | L                 |                            |
| A1<br>64<br>65<br>66<br>67<br>68<br>69<br>70<br>71<br>72<br>73<br>74<br>75<br>76<br>77<br>78<br>79                                                                                                    |                                                                                                    |                                                                                                    | c         1/2           5         5           c         1/2           1/208.25         63.15           0.00         86.16           304.46         11.04           119.76         225.63           124.82         -           -         3.15           10.07         368.14           1,022.20         210.69           760.00         760.00                                                                                                    | D                                                                                                    |                                                                                                    | 单元格柱式<br>F                                                                      | G<br>G                                                                                           |                                                                                                    |        | ▶ 目动花 / 目动花 / 目动花 / 目动花 / 目动花 / 目动花 / 目动花 / 目动花 / 目前 | 求和 ∽<br>、<br>、<br>」   |                               |                       | L                 |                            |
| 林駅<br>本<br>本<br>本<br>秋<br>4<br>4<br>5<br>6<br>6<br>6<br>6<br>7<br>6<br>8<br>6<br>9<br>7<br>0<br>7<br>1<br>7<br>2<br>7<br>3<br>7<br>4<br>7<br>7<br>7<br>7<br>7<br>7<br>7<br>7<br>7<br>7<br>7<br>7<br>7                                                                                                    |                                                                                                    |                                                                                                    | 6<br>5<br>7<br>7<br>8<br>7<br>7<br>7<br>7<br>7<br>7<br>7<br>7<br>7<br>7<br>7<br>7<br>7                                                                                                    | ·<br>余件格式<br>·<br>D                                                                                                    | · 養州<br>表格相式<br>样式                                                                                                    | 単元格時式<br>F                                                                      | 日<br>日<br>日<br>日<br>日<br>日<br>日<br>日<br>日<br>日<br>日<br>日<br>日<br>日<br>日<br>日<br>日<br>日<br>日      |                                                                                                    |        | ▶ 目动市 4 1 1 1 1 1 1 1 1 1 1 1 1 1 1 1 1 1 1          | 求和 ~ `<br>` `<br>」    |                               |                       | L<br>L            |                            |
| All     All     All |                                                                                                    |                                                                                                    | c         %         *         %         *         %         %         %         %         %         %         %         %         %         %         %         %         %         %         %         %         %         %         %         %         %         %         %         %         %         %         %         %         %         %         %         %         %         %         %         %         %         %         %         %         %         %         %         %         %         %         %         %         %         %         %         %         %         %         %         %         %         %         %         %         %         %         %         %         %         %         %         %         %         %         %         %         %         %         %         %         %         %         %         %         %         %         %         %         %         %         %         %         %         %         %         %         %         %         %         %         %         %         %         %         %         %                                                                                                    |                                                                                                    | 世界<br>東部<br>東部<br>横桁式<br>様式     様式                                                                                                    | 单元格样式<br>F                                                                      | FTEE 摘入<br>で<br>G                                                                                |                                                                                                    |        | ▶ 目动市 / 目动市 / 目动市 / 目动市 / 目动市 / 目动市 / 目动市 / 目        | 求和 *<br>;*<br>;*<br>] |                               |                       | L<br>L            |                            |
| 林駅<br>本<br>本<br>本<br>秋<br>明<br>本<br>4<br>4<br>5<br>5<br>6<br>6<br>7<br>7<br>6<br>8<br>7<br>7<br>7<br>7<br>7<br>7<br>7<br>7<br>7<br>7<br>7<br>7<br>7                                                                                                    | A man     Calibri     (Laibri     (Laibri                                                                                                    |                                                                                                    | c         %         1,208.25           6         %         1% £           x         %         1% £           x         %         1% £           x         %         1% £           x         %         1% £           x         %         1% £           x         %         1% £           x         %         1           x         %         1           x         %         1           x         %         1           x         %         1           x         %         1           x         %         1           x         %         1           x         %         1           x         %         1           x         %         1           x         %         1           x         %         %           x         %         %           x         %         %           x         %         %           x         %         %           x         %         %           x <td< td=""><td></td><td>新用用式<br/>新用用式<br/>样式</td><td>单元格样式<br/>F</td><td>G<br/>G</td><td></td><td></td><td>∑目动动道 填充 ● 清除</td><td>求和 *<br/>`<br/>」</td><td></td><td></td><td>L<br/>L</td><td></td></td<>                                                                                                    |                                                                                                    | 新用用式<br>新用用式<br>样式                                                                                                    | 单元格样式<br>F                                                                      | G<br>G                                                                                           |                                                                                                    |        | ∑目动动道 填充 ● 清除                                        | 求和 *<br>`<br>」        |                               |                       | L<br>L            |                            |
| A1           64           65           66           67           68           69           70           71           72           73           74           75           76           77           78           79           80           81           82           83                                                                                                    | A 毎初<br>A 毎初<br>A 年初<br>Station<br>Calibri<br>Calibri<br>Calibri<br>Calibri<br>Yu<br>Yu<br>Yu<br>Yu<br>Yu<br>Yu<br>Yu<br>Yu<br>Yu<br>Yu<br>Yu<br>Yu<br>Yu<br>Yu<br>Yu<br>Yu<br>Yu<br>Yu<br>Yu<br>Yu<br>Yu<br>Yu<br>Yu<br>Yu<br>Yu<br>Yu<br>Yu<br>Yu<br>Yu<br>Xu<br>Yu<br>Xu<br>Yu<br>Xu<br>Xu                                                                                                    |                                                                                                    | 5<br>5<br>7<br>7<br>8<br>7<br>7<br>7<br>7<br>7<br>7<br>7<br>7<br>7<br>7<br>7<br>7<br>7                                                                                                    |                                                                                                    | E                                                                                                    | 单元格样式<br>F                                                                      | FTEE 描入<br>法入<br>G                                                                               |                                                                                                    |        | ∑目动动道 填充器                                            | 求和 ×<br>×<br>↓        |                               |                       | L<br>L            |                            |
| 林明<br>A11<br>A11<br>64<br>65<br>66<br>67<br>68<br>69<br>70<br>71<br>72<br>73<br>74<br>75<br>76<br>77<br>78<br>79<br>80<br>81<br>82<br>80<br>81<br>82<br>83<br>83<br>83<br>83<br>83<br>83<br>83<br>83<br>83<br>83                                                                                                    |                                                                                                    |                                                                                                    | 6<br>5<br>6<br>7<br>8<br>8<br>7<br>7<br>7<br>8<br>7<br>7<br>8<br>7<br>8<br>7<br>7<br>8<br>7<br>8<br>8<br>7<br>8<br>7<br>8<br>8<br>8<br>8<br>8<br>8<br>8<br>8<br>8<br>8<br>8<br>8<br>8 |                                                                                                    | 新日本 10 年前日本 10 年前 | 单元格样式<br>F                                                                      | G<br>G                                                                                           |                                                                                                    |        | ▶ 目动元<br>道流<br>清除                                    | 求和 ×<br>×<br>↓        |                               |                       | L<br>L            |                            |

### 2.3 按资源类型统计账单

在选定的账户下,选择时间日期。点击生成账单,平台按不同订阅和订阅下 的资源类型生成统计的账单信息。支持两种图表的可视化查看。账单信息也可点 击右上角的"导出"按钮导出查看。如下图:

10

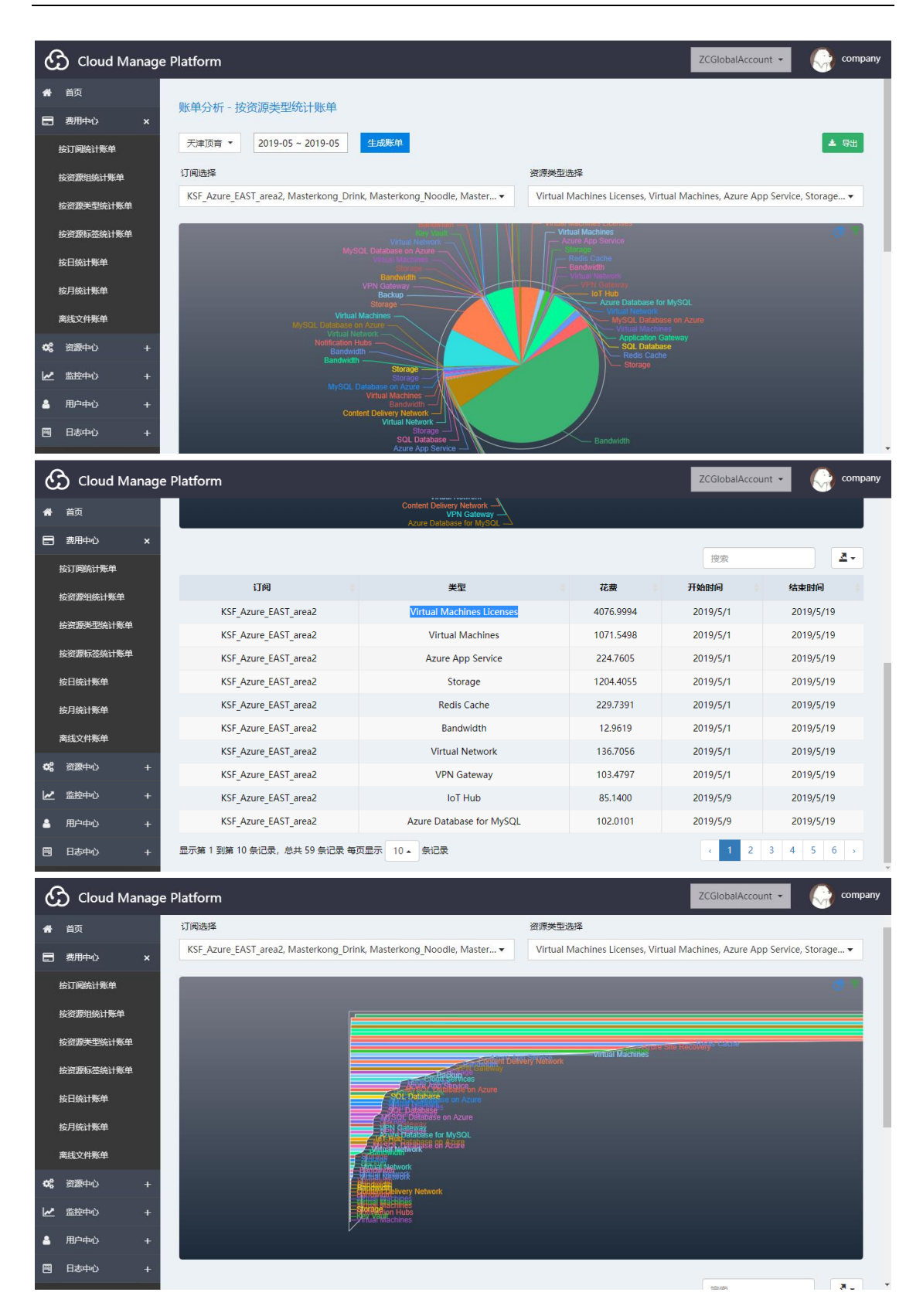

| Ŕ                                                                                                    | 1件 开始 插入 页面布局 公式                                                                                                    | 数据 审阅 视图 帮助 特色功能 📿 🗄                                                                                                    | 诉我你想要做什么                                                                                                    |                                |                                                                    |                                                                                                    |                    |                                                                    |                                                                    |                                                                                                    |                                                                                                |                                                                                                    |                   | 它转                                                                                                    |
|----------------------------------------------------------------------------------------------------|----------------------------------------------------------------------------------------------------|----------------------------------------------------------------------------------------------------|----------------------------------------------------------------------------------------------------|--------------------------------|--------------------------------------------------------------------|----------------------------------------------------------------------------------------------------|--------------------|--------------------------------------------------------------------|--------------------------------------------------------------------|----------------------------------------------------------------------------------------------------|------------------------------------------------------------------------------------------------|----------------------------------------------------------------------------------------------------|-------------------|----------------------------------------------------------------------------------------------------|
| 1                                                                                                    | L X 剪切 Calibri × 15                                                                                                    |                                                                                                    | 货币                                                                                                    | -                              |                                                                    |                                                                                                    |                    | ÷                                                                  |                                                                    | Σ                                                                                                    | 自动求和,                                                                                          | A                                                                                                    | 0                 |                                                                                                    |
| 粘                                                                                                    |                                                                                                    |                                                                                                    | - 0/ + (t)                                                                                                    | o .oo 😤                        | ■<br>                                                              | ~~~~~~~~~~~~~~~~~~~~~~~~~~~~~~~~~~~~~                                                                                                    | 「 <u>」</u><br>単元格样 | 出<br>式 插入                                                          | ⊞除                                                                 | 格式                                                                                                    | 埴充▼                                                                                            | ∠<br>排序和筛洗                                                                                                    | 查找和选择             |                                                                                                    |
|                                                                                                    | - ◆ 格式刷 ■ 1 ■ 1 ■ 1 ■ 1 ■ 1 ■ 1 ■ 1 ■ 1 ■ 1 ■                                                                                                    |                                                                                                    |                                                                                                    | 0 ->.0                         | -                                                                  | 表格格式                                                                                                    |                    | *                                                                  | *                                                                  | ÷ 🔞                                                                                                    | 清除。                                                                                            | -                                                                                                    | +                 |                                                                                                    |
|                                                                                                    | 剪贴版 「」    子体                                                                                                    | ার মটনের্বার চু                                                                                                    | 数子                                                                                                    | G.                             |                                                                    | 样式                                                                                                    |                    |                                                                    | 甲元格                                                                |                                                                                                    |                                                                                                | 编辑                                                                                                    |                   | ^                                                                                                    |
| A1                                                                                                    | · · · · · · · · · · · · · · · · · · ·                                                                                                    | 顶育(2019-05~2019-05)                                                                                                    |                                                                                                    |                                |                                                                    |                                                                                                    |                    |                                                                    |                                                                    |                                                                                                    |                                                                                                |                                                                                                    |                   | Ŷ                                                                                                    |
|                                                                                                    | А                                                                                                    | В                                                                                                    | С                                                                                                    | D                              |                                                                    | E                                                                                                    | F                  | G                                                                  | н                                                                  | 1.1                                                                                                    | L L                                                                                            | к                                                                                                    | L                 | M                                                                                                    |
|                                                                                                    | <b>二</b> 净·                                                                                                    | <b>西奈/2010 05 ~ 2010 05</b> )                                                                                                    |                                                                                                    |                                |                                                                    |                                                                                                    |                    |                                                                    |                                                                    |                                                                                                    |                                                                                                |                                                                                                    |                   |                                                                                                    |
| 1                                                                                                    | ~件.                                                                                                    | 项目(2019-05~2019-05)                                                                                                    |                                                                                                    |                                |                                                                    |                                                                                                    |                    |                                                                    |                                                                    |                                                                                                    |                                                                                                |                                                                                                    |                   |                                                                                                    |
| 2                                                                                                    | 资源类型                                                                                                    | 资源名                                                                                                    | 2019-05                                                                                                    |                                |                                                                    |                                                                                                    |                    |                                                                    |                                                                    |                                                                                                    |                                                                                                |                                                                                                    |                   |                                                                                                    |
| 3                                                                                                    | Application Gateway                                                                                                    | Basic                                                                                                    |                                                                                                    |                                |                                                                    |                                                                                                    |                    |                                                                    |                                                                    |                                                                                                    |                                                                                                |                                                                                                    |                   |                                                                                                    |
| 4                                                                                                    | Application Gateway                                                                                                    | WAF                                                                                                    | 5,418.99                                                                                                    |                                |                                                                    |                                                                                                    |                    |                                                                    |                                                                    |                                                                                                    |                                                                                                |                                                                                                    |                   |                                                                                                    |
| 5                                                                                                    | Application Gateway 合计                                                                                                    |                                                                                                    | 5,418.99                                                                                                    |                                |                                                                    |                                                                                                    |                    |                                                                    |                                                                    |                                                                                                    |                                                                                                |                                                                                                    |                   |                                                                                                    |
| 6                                                                                                    |                                                                                                    | Basic Plan                                                                                                    | 379.35                                                                                                    |                                |                                                                    |                                                                                                    |                    |                                                                    |                                                                    |                                                                                                    |                                                                                                |                                                                                                    |                   |                                                                                                    |
| 7                                                                                                    | Azure App Service                                                                                                    | Free Plan<br>Standard Plan                                                                                                    |                                                                                                    | -                              |                                                                    |                                                                                                    |                    |                                                                    |                                                                    |                                                                                                    |                                                                                                |                                                                                                    |                   |                                                                                                    |
| 0                                                                                                    | Azura Ann Sarvica 🚖 🕂                                                                                                    | Standard Flan                                                                                                    | 828.87                                                                                                    |                                |                                                                    |                                                                                                    |                    |                                                                    |                                                                    |                                                                                                    |                                                                                                |                                                                                                    |                   |                                                                                                    |
| 10                                                                                                    |                                                                                                    | Basic - Compute Gen4 (Legacy)                                                                                                    | 36.32                                                                                                    |                                |                                                                    |                                                                                                    |                    |                                                                    |                                                                    |                                                                                                    |                                                                                                |                                                                                                    |                   |                                                                                                    |
| 11                                                                                                    |                                                                                                    | Basic - Storage (Legacy)                                                                                                    | 34.56                                                                                                    |                                |                                                                    |                                                                                                    |                    |                                                                    |                                                                    |                                                                                                    |                                                                                                |                                                                                                    |                   |                                                                                                    |
| 12                                                                                                    |                                                                                                    | General Purpose - Compute Gen4                                                                                                    | 251.84                                                                                                    |                                |                                                                    |                                                                                                    |                    |                                                                    |                                                                    |                                                                                                    |                                                                                                |                                                                                                    |                   |                                                                                                    |
| 13                                                                                                    | Azure Database for MySQL                                                                                                    | General Purpose - Compute Gen4 (Legacy)                                                                                                    | 6,041.39                                                                                                    |                                |                                                                    |                                                                                                    |                    |                                                                    |                                                                    |                                                                                                    |                                                                                                |                                                                                                    |                   |                                                                                                    |
| 14                                                                                                    |                                                                                                    | General Purpose - Compute Gen5                                                                                                    | 94.44                                                                                                    |                                |                                                                    |                                                                                                    |                    |                                                                    |                                                                    |                                                                                                    |                                                                                                |                                                                                                    |                   |                                                                                                    |
| 15                                                                                                    |                                                                                                    | General Purpose - Storage                                                                                                    | 52.99                                                                                                    | -                              |                                                                    |                                                                                                    |                    |                                                                    |                                                                    |                                                                                                    |                                                                                                |                                                                                                    |                   |                                                                                                    |
| 16                                                                                                    | Agura Databasa far Mucol Att                                                                                                    | General Purpose - Storage (Legacy)                                                                                                    | 351.36                                                                                                    |                                |                                                                    |                                                                                                    |                    |                                                                    |                                                                    |                                                                                                    |                                                                                                |                                                                                                    |                   | _                                                                                                    |
| 1/                                                                                                    | Azure Database for MySQL [] []                                                                                                    |                                                                                                    | 1 202 52                                                                                                    | 1                              |                                                                    |                                                                                                    |                    |                                                                    |                                                                    |                                                                                                    |                                                                                                |                                                                                                    |                   |                                                                                                    |
|                                                                                                    | Report 🕀                                                                                                    |                                                                                                    |                                                                                                    |                                |                                                                    | -                                                                                                    |                    |                                                                    |                                                                    |                                                                                                    |                                                                                                |                                                                                                    |                   | Þ                                                                                                    |
| 就約                                                                                                    | i i                                                                                                    |                                                                                                    |                                                                                                    |                                |                                                                    |                                                                                                    |                    |                                                                    |                                                                    |                                                                                                    | III II                                                                                         | ─                                                                                                    |                   | + 100%                                                                                                    |
|                                                                                                    |                                                                                                    |                                                                                                    |                                                                                                    |                                |                                                                    |                                                                                                    |                    |                                                                    |                                                                    |                                                                                                    |                                                                                                |                                                                                                    |                   |                                                                                                    |
| 7                                                                                                    |                                                                                                    | 教振 金岡 加関 郡町 体色頂蛇 〇日                                                                                                    | 运金传想要做什么                                                                                                    |                                |                                                                    |                                                                                                    |                    |                                                                    |                                                                    |                                                                                                    |                                                                                                |                                                                                                    |                   | は生産                                                                                                    |
| Ż                                                                                                    | 4 开始 插入 页面布局 公式                                                                                                    | 数据 审阅 视图 帮助 特色功能 [2] 曾                                                                                                    | 诉我你想要做什么                                                                                                    |                                |                                                                    |                                                                                                    |                    |                                                                    |                                                                    | 10-21                                                                                                    |                                                                                                |                                                                                                    |                   | 论共                                                                                                    |
| ×<br>4                                                                                                    | 件 开始 插入 页面布局 公式                                                                                                    | 数据 审阅 视图 帮助 特色功能 ♀ 留<br>5 ▼ A* A <sup>*</sup> = = = ※ ◆ ◆ 診 自动独行                                                                                                    | 5诉我你想要做什么<br>货币                                                                                                    | ¥                              | ¥                                                                  |                                                                                                    |                    | ¢                                                                  |                                                                    |                                                                                                    | 自动求和,                                                                                          | - AT                                                                                                    | P                 | <i>论</i> 共享                                                                                                    |
| 文章                                                                                                    | (件 开始 插入 页面布局 公式<br>● 6 剪切<br>● 6 剪划<br>● 6 剪利<br>● 7 街道 ■ 5 I 및 • ① • ② •                                                                                                    | 数<                                                                                                    | 新我你想要做什么<br>货币<br>♀~% ? \$                                                                                                    | ▼<br>8                         | ●<br>詳格式                                                           | 安用                                                                                                    | ●<br>単元格样<br>•     | 武 插入                                                               |                                                                    | ▲                                                                                                    | ● 自动求和 、<br>」 埴充 ×<br>● 満除 ×                                                                   | AZ<br>大<br>排序和筛选                                                                                                    |                   | <i>论</i> 共享                                                                                                    |
| 文<br>1<br>私                                                                                                    | (件 开始 插入 页面布局 公式<br>→ 所 新切<br><sup>11</sup> 10 复创 -<br><sup>12</sup> 11 11 11 11 11 11 11 11 11 11 11 11 11                                                                                                    | 数据 前周 視問 報助 特色功能 Q 倍<br>5 ・ A A * = = = ※ ・ 2* 自动換行<br>Δ ・ <sup>1</sup> 2*・ = = = 1 = 1 = 1 合 升后間中 ・<br>5 ・ 対方方式 5                                                                                                    | 诉我你想要做什么<br>货币<br>♀ ~ % ? \$<br>数字                                                                                                    | ▼<br>8 _00 ∰                   | ●<br>学<br>純格式<br>・                                                 | 要用<br>表格格式<br>样式                                                                                                    | 单元格样               | 武派入                                                                | 制除・                                                                | ▲ Att → Att →      | ● 自动求和 、<br>」 埴充 ×<br>● 清除 ×                                                                   | AZ<br>推序和筛选<br>编辑                                                                                                    | ●<br>● 查找和选择      | L 供 共享                                                                                                    |
| 文<br>私<br>人                                                                                                    | 件 开始 施入 页面向局 公式<br>茶 覧切<br>隆 気気的<br>第 1 日 日 1 日 - 2                                                                                                    | 数据 南岡 視園 帮助 特色功能 ♀ 2<br>5 ・ Å Å <sup>*</sup> = = = ≫・ お 自动独行<br>6 ・ ヴ・ 三 = = 1 ●・ お 自动独行<br>5 ・ Å Å <sup>*</sup> = = = 3 ●・ お 自动独行<br>5 ・ ガネ Å <sup>*</sup> = = = 3 ●・ お 自动独行<br>5 ・ ガネ Å <sup>*</sup> = = = 3 ●・ お 自动独行<br>5 ・ ガネ Å <sup>*</sup> = = = 3 ●・ お 自动独行<br>5 ・ ガネ Å <sup>*</sup> = = = 3 ●・ お 自动独行<br>5 ・ ガネ Å <sup>*</sup> = = = 3 ●・ お 自动独行<br>5 ・ ガネ Å Å <sup>*</sup> = = = 3 ●・ お 自动独行<br>5 ・ ガネ Å Å <sup>*</sup> = = = 3 ●・ お 自动独行<br>5 ・ ガネ Å Å <sup>*</sup> = = = 3 ●・ 3 ●・ 3 ○ ○ ○ ○ ○ ○ ○ ○ ○ ○ ○ ○ ○ ○ ○ ○ ○ ○                                                                                                    | 新我你想要做什么<br>资币<br>いいで、かいた。<br>数字                                                                                                    | *<br>8                         | ₩<br>#<br>#<br>#<br>#<br>#<br>#<br>#<br>#<br>#<br>#<br>#<br>#<br># | 奏用<br>表格格式<br>样式                                                                                                    | 单元格样<br>• • •      | 武                                                                  | 制除・                                                                | ▲ Att → Att →      | 」 自动求和 、<br>」 填充 、<br>→ 清除 、                                                                   | ▲<br>工<br>推序和筛选<br>编辑                                                                                                    | ●<br>■ 查找和选择<br>▼ |                                                                                                    |
| 文<br>私<br>A1                                                                                                    | 件 开始 施入 页面結局 公式                                                                                                    | 数据 車岡 視問 華助 特色功能 ♀ 8<br>5 ・ Å Å<br>▲ ・ <sup>1</sup> ☆ ↓ = = = ※・ 約 自动独行                                                                                                    | <ul> <li>         ぶ我你想要做什么         <ul> <li>                  资币</li></ul></li></ul>                                                                                                    | ▼<br>0 -00<br>5                | ₩<br>建格式                                                           | 春用<br>表格格式<br>样式                                                                                                    | 单元格样               | 式挿入                                                                | 副除・                                                                | ▲ Att → Att →      | ● 自动求和 、<br>」 填充 、<br>▶ 清除 、                                                                   | ▲<br>之下<br>排序和筛选<br>编辑                                                                                                    |                   |                                                                                                    |
| 文<br>私<br>A1                                                                                                    |                                                                                                    | 数据 南岡 視問 帮助 特色功能 ♀ 9<br>5 、 Å Å<br>▲ ・ 堂 、<br>5 、 [2] (2019-05 ~ 2019-05)<br>8                                                                                                    | 近の規模数件么     货币     受・% 3 %     数字     C     C     | ▼<br>0 -00<br>5x<br>D          | ¥<br>#<br>¥<br>¥<br>¥<br>#<br>指式                                   | 春用<br>表格格式<br>样式                                                                                                    | 单元格样<br>F          | 式<br>插入<br>G                                                       | <ul> <li>単元格</li> </ul>                                            | ▲ A式<br>・                                                                                                    | <ul> <li>自动求和、</li> <li>」填充、</li> <li>清除、</li> </ul>                                           | A<br>之下<br>排序和筛选<br>编辑<br>K                                                                                                    |                   |                                                                                                    |
| 文<br>私<br>A1<br>52                                                                                                    |                                                                                                    | 数据 前周 税四 帮助 特色功能 ♀ 2<br>5 ・ Å Å<br>▲ ・ 堂 ・ 言 言 言 三 ● → ・ 診 自認施行<br>▲ ・ 堂 ・ 言 言 言 三 三 合弁后宿中 ・<br>対齐方式 5<br>固 (2019-05 * 2019-05)<br>8<br>4<br>4 Saries                                                                                                    | 新我你想要做什么<br>質币<br>至 • % • % * %<br>数字 C<br>20,455.74<br>78110                                                                                                    | ▼<br>8 .00 ⊊<br>5              | ■                                                                  | <del>蚕用</del><br>表格格式<br>样式                                                                                                    | 单元格样<br>F          | 式<br>插入<br>G                                                       | ●<br>●<br>●<br>●<br>一<br>格<br>日                                    | Kenter (1) (1) (1) (1) (1) (1) (1) (1) (1) (1)                                                                                                    | <ul> <li>自动求和、</li> <li>」填充、</li> <li>済除、</li> </ul>                                           | ▲<br>上<br>上<br>二<br>下<br>上<br>市<br>和<br>構<br>一<br>、<br>一<br>、<br>一<br>本<br>一<br>、<br>一<br>本<br>一<br>、<br>一<br>本<br>一<br>、<br>一<br>本<br>一<br>本<br>一<br>一<br>一<br>二<br>一<br>一<br>二<br>一<br>一<br>二<br>一<br>二<br>一<br>二<br>一<br>二<br>一<br>二<br>一<br>二<br>一<br>二<br>一<br>二<br>一<br>二<br>一<br>二<br>一<br>二<br>一<br>二<br>一<br>二<br>一<br>二<br>一<br>二<br>一<br>二<br>一<br>二<br>一<br>二<br>一<br>二<br>一<br>二<br>一<br>二<br>二<br>一<br>二<br>二<br>一<br>二<br>二<br>二<br>二<br>二<br>二<br>二<br>二<br>二<br>二<br>二<br>二<br>二                                                                                        | し                 | ☆ 共享<br>                                                                                                    |
| 文<br>粘<br>A1<br>52<br>53<br>54                                                                                                    | 件 开始 施入 页面向局 公式<br>※ 第四<br>№ 日報制 (Calibri ・)!!<br>№ 小板式制 回 I U - 田 - ○・<br>男類版 c チャ体<br>・ : × ✓ F 天津<br>A<br>Storage 合计                                                                                                    | 数据 前周 税囲 報約 林色功能 ♀<br>5 ・ A A A<br>- 「堂・」 三 三 ○ →                                                                                                    | <ul> <li>次我你想要做什么</li> <li>资币</li> <li>登 × % , *a</li> <li>数字</li> <li>C</li> <li>20,455.74</li> <li>781.10</li> <li></li> </ul>                                                                                                    | ▼<br>8 -00<br>5x<br>D          | <b>●</b><br>#格式<br>*                                               | 委用<br>表格格式<br>样式<br>E                                                                                                    | 单元格样<br>F          | 式<br>插入<br>G                                                       | ■                                                                  | ▲ A式<br>→ I                                                                                                    | 自动求和、<br>填充、<br>清除、                                                                            | A<br>Z<br>下<br>排序和筛选<br>编辑<br>K                                                                                                    | L<br>L            |                                                                                                    |
| 文<br>粘<br>A1<br>52<br>53<br>54<br>55                                                                                                    | 件 形始 施入 页面信号 公式<br>本 新期<br>時 気動<br>第 5 年期<br>第 5 年期<br>第 6 年期<br>第 7 年<br>第 7 年<br>1 日 1 日 1 日 1 日 1 日 1 日 1 日 1 日 1 日 1 日                                                                                                    |                                                                                                    | 派我你想要做什么     资币     受所     《    》 ◆ % ・) ◆     教学     C     C     20,455.74     781.10                                                                                                    | ▼<br>8 -93<br>F3<br>D          | <b>学</b><br>(件格式                                                   | 春用<br>表格格式<br>样式                                                                                                    | 单元格样<br>F          | 式<br>插入<br>G                                                       | ■<br>■<br>単元格<br>H                                                 | ie → Z<br>格式<br>· · · · · · · · · · · · · · · · · · ·                                                                                                     | ∑ 自动求和 、<br>」<br>項充 ×<br>済除 ×                                                                  | A<br>Z<br>排序和筛选<br>编辑<br>K                                                                                                    |                   | ☆ 共享 ▲ ▲                                                                                                    |
| ×<br>粘<br>A1<br>52<br>53<br>54<br>55<br>56                                                                                                    | 件 开始 施入 页面結局 公式<br>本 新期<br>時 記録制<br>第958年 6<br>第958年 7<br>第958年 7<br>第577年夏を合计                                                                                                    | 数据 車岡 視問 華助 特色功能 ♀ 8<br>5 ・ Å ☆ = = = ※・ 約日 市政除行<br>▲ ・ ♥☆・ = = = ※・ 約日 市政除行<br>□ 合井眉眉中 ・<br>水子方式 c<br>功符(2019-05 ~ 2019-05)<br>B<br>A Series<br>A Series<br>A Series<br>A Series Basic<br>A Series Basic Windows<br>D/DS Series                                                                                                    | 新我你想要做什么     黄币     受币     至・%・)     数字     C     20,455.74     781.10      785.25                                                                                                    | ▼<br>8 .00<br>5.               | ¥<br>#<br>#<br>#<br>#<br>#<br>#<br>#<br>#<br>#<br>#<br>#<br>#<br># | 赛用<br>泰格格式<br>样式                                                                                                    | 单元格样<br>F          | 式<br>插入<br>G                                                       | ● ● ● 一 M M M M M M M M M M M M M M M M                            | ie → I                                                                                                    | 〕自动求和 、<br>」<br>這充 ←<br>清除 ←                                                                   | A<br>之<br>非序和筛选<br>编辑<br>K                                                                                                    | り<br>5 直找和选择<br>上 |                                                                                                    |
| 文<br>粘<br>A1<br>52<br>53<br>54<br>55<br>56<br>57                                                                                                    | 件 开始 施入 页面布局 公式<br>本 第四<br>● 自動制<br>● 同意制<br>● 可能式<br>● 可能式 | XXX                                                                                                    | ※我你想要做什么<br>货币<br>♀ % , %<br>数字 C 20,455.74 781.10 785.25 4,204.11                                                                                                    | ▼<br>8 .00 ⊊<br>Γ <sub>2</sub> | 子子                                                                 | 赛用<br>表格格式<br>样式                                                                                                    | 单元格样<br>F          | 式<br>插入<br>G                                                       | ● ● ● 一 M M M M M M M M M M M M M M M M                            | I                                                                                                    | _ 自动求和 、<br>」 填充 ↓<br>/ 清除 ↓                                                                   | A<br>之下<br>排序和筛级<br>编辑<br>K                                                                                                    | ります<br>し<br>し     |                                                                                                    |
| 文<br>私<br>52<br>53<br>54<br>55<br>56<br>57<br>58                                                                                                    | 件 开始 施入 页面布局 公式<br>本 英町<br>陸 登載<br>男好版 calibri ・11:<br>第 北 中国<br>男好版 calibri ・11:<br>第 北 中国<br>子体<br>子体<br>Storage 合计                                                                                                    | 文武                                                                                                    | ※我你想要做什么<br>資币 ② ◆ % ・ * * * * * * * * * * * * * * * * * *                                                                                                    | ▼<br>8 ÷00<br>5s               | ・<br>(件格式)<br>・<br>・                                               | 春用<br>表格格式<br>样式                                                                                                    | 单元格样<br>F          | 式<br>插入<br>G                                                       | ■<br>単元格<br>H                                                      |                                                                                                    | _ 自动求和 、<br>」 填充 ↓<br>_ 清除 ↓                                                                   | A<br>之下<br>排序印饰级<br>编辑<br>K                                                                                                    |                   |                                                                                                    |
| 文<br>粘<br>A1<br>52<br>53<br>54<br>55<br>56<br>57<br>58<br>59                                                                                                    | 件 开始 施入 页面向局 公式<br>予 監判<br>強 見刻<br>第 見刻<br>第 2 単 - 田 - 二<br>学校<br>予 件<br>Storage 合计<br>Virtual Machines                                                                                                    | 故広 南岡 視園 単助 特色功能 ♀ 2                                                                                                    | W我你想要做什么     资币     资币     G     マーク     マーク     マー | ▼                              | ・<br>(件格式<br>・<br>・                                                | 春用<br>表格格式<br>样式                                                                                                    | 单元格样<br>F          | 式<br>插入<br>G                                                       | ● 単元格<br>H                                                         |                                                                                                    | _ 自动求和 →<br>」 猿充 →<br>》 淸除 →                                                                   | A<br>非序和[]<br>编辑<br>K                                                                                                    |                   | <i>论</i> 共享                                                                                                    |
| 文<br>私<br>A1<br>52<br>53<br>54<br>55<br>56<br>57<br>58<br>59<br>60<br>61                                                                                                    | 件 形始 紙入 页面信号 公式<br>本 英語<br>登記 第<br>第<br>第<br>第<br>第<br>第<br>第<br>第<br>第<br>第<br>第<br>第<br>第<br>第                                                                                                    | XXX 車岡 視問 単的 特色功能 ♀ 2     A · A · = = = → · 2 自动除行     A · Y · = = = → · 2 自动除行     A · Y · = = = = → · 2 自动除行     A · · · · = = = = → · 2 自动除行     A · · · · = = = = = · · · · 2 自动除行     A · · · · · = = = = = · · · · 2 自动除行     A · · · · · · · · · · · · · · · · ·                                                                                                    | Wtth (現実数十点)     (注意)     (注意)     (i)     (i)    |                                | · · · · · · · · · · · · · · · · · · ·                              | 奈用<br>表格格式<br>样式                                                                                                    | 单元格样<br>F          | 式<br>插入<br>G                                                       | ■<br>●<br>●<br>一<br>格<br>日                                         | 格式<br>・<br>・<br>・                                                                                                    | □ 自动求和 、<br>〕 須充、<br>〕 須充、<br>〕<br>清除、                                                         | A<br>非序和研究<br>編編<br>K                                                                                                    |                   | <i>位</i> 共享                                                                                                    |
| 文<br>粘<br>A1<br>52<br>53<br>54<br>55<br>56<br>57<br>58<br>59<br>60<br>61<br>61                                                                                                    | 件 形始 施入 页面信号 公式<br>本 新期<br>時 最初<br>第時にの ロー・11<br>第時にの マネル<br>第時にの マネル<br>第時にの マネル<br>本 大津<br>A<br>Storage 合計<br>Virtual Machines 合計                                                                                                    | 数据 車岡 視問 専約 特色功能 ♀<br>5 ・ ベ ベ = = = シー お 自动除行<br>▲ ・ **・ = = = シー お 自动除行<br>● ● ● ● ● ● ● ● ● ● ● ● ● ● ● ● ● ● ●                                                                                                     | ※我体理要做什么<br>资币<br>量・% ・ %<br>数字 C<br>20,455.74<br>781.10<br><br>785.25<br>4,204.11<br>432.90<br><br>-<br>3,356.08<br>9 559.44                                                                                                    | ×<br>8 +98<br>Fs<br>D          | (件格式)                                                              | <del>秦用</del><br>表格格式<br>样式                                                                                                    | 单元格样<br>F          | 式<br>插入<br>G                                                       | ■<br>●<br>●<br>一<br>格<br>日                                         |                                                                                                    | 2 自动求和 、<br>2 填充 、<br>清除 、                                                                     | Арт<br>推序和端辺<br>編辑<br>K                                                                                                    |                   |                                                                                                    |
| 文<br>粘<br>A1<br>52<br>53<br>54<br>55<br>56<br>57<br>58<br>59<br>60<br>61<br>62<br>63                                                                                                    | 件 开始 施入 页面布局 公式<br>本 第四<br>中 日 刻<br>明 日 刻<br>明 日 月 刻<br>明 日 月 刻<br>明 日 月 刻<br>明 日 月 刻<br>明 日 月 刻<br>明 日 月 刻<br>明 日 月 刻<br>明 日 月 刻<br>明 日 月 刻<br>明 日 月 刻<br>明 日 月<br>明 日 月 刻<br>明 日 月<br>明 日 月<br>明 日 月<br>明 日 月<br>明 日 月<br>明 日 月<br>明 日 月<br>明 日 月<br>明 日 月<br>明 日 月<br>明 日 月<br>明 日 月<br>明 日 日<br>明 日 日<br>明 日 日<br>明 日 日<br>明 日 日<br>明 日 日<br>明 日 日<br>明 日 日<br>明 日 日<br>明 日 日<br>明 日 日<br>明 日 日<br>明 日 日<br>明 日 日<br>明 日 日<br>明 日 日<br>明 日 日<br>明 日 日<br>明 日 日<br>明 日 日<br>明 日 日<br>明 日 日 日<br>明 日 日<br>明 日 日 日<br>明 日 日 日<br>明 日 日 日<br>明 日 日 日 日<br>明 日 日 日<br>明 日 日 日 日<br>明 日 日 日 日<br>明 日 日 日 日 日<br>明 日 日 日 日 日 日 日 日 日 日 日 日 日 日 日 日 日 日 日                                                                                                    | XXX                                                                                                    | ※我体想要做什么<br>資所<br>量・%。)<br>数字 C<br>20,455.74<br>781.10<br><br>-<br>785.25<br>4,204.11<br>432.90<br><br>-<br>-<br>-<br>3,356.08<br>9,559.44<br>4,077.00                                                                                                    |                                |                                                                    | 春用<br>素粕格式<br>样式                                                                                                    | 单元格样<br>F          | 式<br>插、<br>G                                                       | ●<br>●<br>●<br>一<br>格<br>日                                         |                                                                                                    | 2 自动求和 、<br>2 填充 、<br>清除 、                                                                     | А                                                                                                    |                   |                                                                                                    |
| 文<br>粘<br>A1<br>52<br>53<br>54<br>55<br>56<br>57<br>58<br>59<br>60<br>61<br>62<br>63<br>64                                                                                                    | 件 开始 私 页面向局 公式<br>本 第初<br>予 単数<br>第 単数<br>第 単数<br>第 単 数<br>第 単 単 - 田 - ひ -<br>予 体<br>第 単 本 正 - 予 体<br>マ : × ダ チ 天津<br>A<br>Storage 合计<br>Virtual Machines Licenses<br>Virtual Machines Licenses<br>Virtual Machines Licenses                                                                                                    | XXX 新闻 視問 報約 特色功能 ♀ 2     C 2     C 2 | ※我你想要做什么<br>資币 ② ◆ % ・ % 次学 C 20,455.74 785.25 4,204.11 432.90 3,356.08 9,559.44 4,077.00                                                                                                    |                                | · · · · · · · · · · · · · · · · · · ·                              | 春用<br>素稍骼式<br>样式                                                                                                    | 单元格样<br>F          | G                                                                  | 単元格                                                                |                                                                                                    | 2 自动求和 、<br>3 填充 、<br>清除 、                                                                     | A<br>上<br>序<br>和<br>序<br>和<br>第<br>編<br>低<br>K<br>K                                                                                                    |                   | ☆ 共享 M                                                                                                    |
| ×<br>私1<br>52<br>53<br>54<br>55<br>56<br>57<br>58<br>59<br>60<br>61<br>62<br>63<br>64<br>65                                                                                                    | # 开始 私 页面合美 公式<br>本 新期<br>※ #記載<br>第版 名 第 4 日<br>※ #記載<br>第版 名 第 4 日<br>※ #記載<br>※ #記載<br>※ #記述<br>※ #記述<br>》 *』 * #記述<br>※ #記述<br>》 *』 * #記述<br>※ #記述<br>》 *』 * #記述<br>※ #記述<br>》 *』 * #記述<br>※ #記述<br>》 **:<br>*:<br>*:<br>*:<br>*:<br>*:<br>*:<br>*:<br>*:<br>*:                                                                                                    | XXX 市岡 税圏 単約 特色功能 ♀ 2     A · (水) = = = → · 2* 自动除行     A · (水) = = = → · 2* 自动除行     A · (水) = = = → · 2* 自动除行     A · (水) = = = → · 2* 自动除行     A · (水) = = = → · 2* 自动除行     A · (水) = = = → · 2* 自动除行     A · Series Basic     A · Series Basic     A · Series Basic     A · Series Basic     A · Series Basic     A · Series Basic     A · Series Basic     A · Series Basic     A · Series Basic     A · Series Basic     A · Series Basic     A · Series Basic     A · Series Basic     D/DS · Series     D/DS · Series     D/DS · Series     D/DS · Series     Dv2/DSv2 · Series     Dv2/DSv2 · Series · Dv2/DSv2 · Series     Dv2/DSv2 · Series · Dv2/DSv2 · Series · Dv2/DSv2 · | WRは空夏数十点     第市     ②示     で     、     ジャ     ジャ     マー     、     マー     、     マー     、     マー     、     マー     、     マー     、     マー     、     マー     、     マー     、     マー     、     、     マー     、     、     、     、     、     、     、     、     、     、     、     、     、     、     、     、     、     、     、     、     、     、     、     、     、     、     、     、     、     、     、     、     、     、     、     、     、     、     、     、     、     、     、     、     、     、     、     、     、     、     、     、     、     、     、     、     、     、     、     、     、     、     、     、     、     、     、     、     、     、     、     、     、     、     、     、     、     、     、     、     、     、     、     、     、     、     、     、     、     、     、     、     、     、     、     、     、     、     、     、     、     、     、     、     、     、     、     、     、     、     、     、     、     、     、     、     、     、     、     、     、     、     、     、     、     、     、     、     、     、     、     、     、     、     、     、     、     、     、     、     、     、     、     、     、     、     、     、     、     、     、     、     、     、     、     、     、     、     、     、     、     、     、     、     、     、     、     、     、     、     、     、     、     、     、     、     、     、     、     、     、     、     、     、     、     、     、     、     、     、     、     、     、     、     、     、     、     、     、     、     、     、     、     、     、     、     、     、     、     、     、     、     、     、     、     、     、     、     、     、     、     、     、     、     、     、     、     、     、     、     、     、     、     、     、     、     、     、     、     、     、     、     、     、     、     、     、     、     、     、     、     、     、     、     、     、     、     、     、     、     、     、     、     、     、     、     、     、     、     、     、     、     、     、     、     、     、     、     、     、     、     、     、     、     、     、     、     、     、     、     、     、     、     、     、     、     、     、     、     、     、     、     、     、     、     、     、   |                                |                                                                    | 春用<br>柔相格式<br>样式<br>E                                                                                                    | 单元他样<br>F          | 式<br>播入<br>G                                                       | ■<br>●<br>一<br>格<br>日                                              |                                                                                                    | ∑ 自动求和 、<br>〕 镇充 →<br>〕 清除 →                                                                   | A<br>支<br>排序中D 筛边<br>編編<br>K                                                                                                    |                   | (注 共等)<br>( )<br>( )<br>( )<br>( )<br>( )<br>( )<br>( )<br>( )<br>( )<br>(                                                                                                    |
| ×<br>私1<br>52<br>53<br>54<br>55<br>56<br>57<br>58<br>59<br>60<br>61<br>62<br>63<br>64<br>65<br>66                                                                                                    | 件 形始 施入 页面信号 公式<br>本 原町<br>原 原 約<br>原 原 約<br>原 一 一 一 一 一 一 一 一 一 一 一 一 一 一 一 一 一 一 一                                                                                                    | XXX                                                                                                    | ※発作/型要数十么<br>資売<br>量・%・) *<br>数字 C<br>20,455.74<br>781.10<br><br>785.25<br>4,204.11<br>432.90<br><br>3,356.08<br>9,559.44<br>4,077.00<br>4,077.00<br>553.71<br>553.71                                                                                                    |                                |                                                                    | 春用<br>東<br>務格<br>格式<br>样<br>式                                                                                                    | 単元様样<br>F          | 武 抵入                                                               | 世<br>一<br>単<br>一<br>格<br>日                                         | I I                                                                                                    | ∑自动求和、 」 填充、 》 清除、                                                                             | A<br>東京中日(第23<br>編編<br>K                                                                                                    |                   | ☆ 共等<br>へ<br>へ<br>い<br>い<br>の<br>の<br>の<br>の<br>の<br>の<br>の<br>の<br>の<br>の<br>の<br>の<br>の<br>の<br>の<br>の                                                                                                    |
| <ul> <li>☆</li> <li>私</li> <li>▲</li> <li>▲</li> <li>▲</li> <li>52</li> <li>53</li> <li>54</li> <li>55</li> <li>56</li> <li>57</li> <li>58</li> <li>59</li> <li>60</li> <li>61</li> <li>62</li> <li>63</li> <li>64</li> <li>65</li> <li>66</li> <li>67</li> </ul>                                                                                                    | 件 形始 私 页面結局 公式<br>本 新町<br>一 日 朝<br>一 日 朝<br>一 田 昭<br>一 田 昭<br>一 田 昭<br>一 田 田 一 一 一<br>一 11<br>一 田 田 一 一 一<br>子 本<br>子 本<br>子 本<br>子 本<br>子 本<br>子 本<br>子 本<br>子 本                                                                                                    | 数据 車岡 視問 単約 特色功能 ♀                                                                                                    | <ul> <li>※8は使き数十么</li> <li>第市</li> <li>第・%・/ %</li> <li>数字</li> <li>20,455,74</li> <li>781.10</li> <li></li> <li>785.25</li> <li>4,204.11</li> <li>432.90</li> <li></li> <li>3,356.08</li> <li>9,559.44</li> <li>4,077.00</li> <li>4,077.00</li> <li>4,077.00</li> <li>553.71</li> <li>760.00</li> </ul>                                                                                                    |                                |                                                                    | <del>和</del> 新和<br>一<br>年<br>和<br>代<br>式                                                                                                    | 单元NHH<br>F         | 武<br>(福)<br>(G                                                     | <ul> <li>単映</li> <li>単元格</li> </ul>                                | Right of the second second sec | ∑ 自动求和 、 ∑ 填充 、 》 清除 、                                                                         | ▲<br>文字<br>第<br>第<br>4<br>第<br>4<br>4<br>4<br>4<br>4<br>4<br>4<br>4<br>4<br>4<br>4<br>4<br>4                                                                                                    |                   | ☆ 共等<br>へ<br>へ<br>へ                                                                                                    |
| 文<br>私<br>41<br>52<br>53<br>54<br>55<br>56<br>57<br>58<br>59<br>60<br>61<br>62<br>63<br>64<br>65<br>66<br>67<br>68                                                                                                    | # 形始 施入 页面信号 公式<br>本 第四<br>※ 単成的<br>2000                                                                                                    | 女孩                                                                                                    | ※我は思想供人<br>資所<br>20,455.74<br>781.10<br><br>-<br>785.25<br>4,204.11<br>432.90<br><br>-<br>3,356.08<br>9,559.44<br>4,077.00<br>4,077.00<br>553.71<br>553.71<br>553.71<br>760.00<br>760.00                                                                                                    |                                |                                                                    | 春州<br>大<br>東湖<br>格式                                                                                                    | 单元MHH<br>F         | G<br>G                                                             | <sup>1</sup><br>単元格<br>H                                           |                                                                                                    | ▲ 自动求和 、<br>】 填充、<br>清除、                                                                       | - A<br>文<br>で<br>上<br>下<br>に<br>読<br>か<br>に<br>読<br>か<br>の<br>に<br>う<br>の<br>い<br>た<br>の<br>の<br>か<br>の<br>で<br>の<br>う<br>の<br>う<br>の<br>の<br>の<br>の<br>の<br>の<br>の<br>の<br>の<br>の<br>の<br>の<br>の |                   | ビ 共等<br>へ<br>M<br>ビ                                                                                                    |
| 文<br>私<br>41<br>52<br>53<br>54<br>55<br>56<br>57<br>58<br>59<br>60<br>61<br>62<br>63<br>64<br>65<br>66<br>66<br>67<br>68<br>69                                                                                                    | 件 THA 私 页面向号 公式<br>本 第四<br>予 第5<br>第 第4<br>第 第4<br>第 第4<br>第 第4<br>第 第4<br>第 第4<br>第 第<br>第 第                                                                                                    | 女法 市岡 祝聞 専助 特色功能 ♀ 2     マ A A →      マ =      マ =      マ →      パ A →      マ =      マ =      マ =      マ =      ア →      パ A →      マ =      マ =      マ =      ア →      パ A →      マ =      マ =      マ =      ア →      パ A →      マ =      マ =      ア →      パ A →      マ =      マ =      ア →      パ A →      マ =      マ =      ア →      パ A →      マ =      ア →      パ A →      マ =      マ =      ア →      パ A →      マ =      マ =      マ =      ア →      パ A →      マ =      マ =      ア →      パ A →      マ =      マ =                                                                                                    | WR(加速型数十点<br>第市<br>② - % ・) *<br>数字                                                                                                    |                                |                                                                    | 養用 (<br>)<br>( )<br>( ) )<br>( )<br>( ) )<br>( ) )<br>( ) )<br>( ) ) ) () ) () ) () ) () ) () ) () ) () ) () ) () ) () ) () ) () ) () ) () ) () ) () ) () ) () ) () ) () ) () ) () ) () ) () ) () ) () ) () ) () ) () ) () ) () ) () ) () ) () ) () ) () ) () ) ( | 单元HHH              | G<br>G<br>G<br>G<br>G<br>G<br>G<br>G<br>G<br>G<br>G<br>G<br>G<br>G | 1<br>一<br>一<br>一<br>一<br>一<br>一<br>一<br>一<br>一<br>一<br>一<br>一<br>一 |                                                                                                    | ▲ 自动求和 、<br>→ 清除 、<br>→ 清除 、<br>→ 清除 、<br>→ 「<br>→ 「<br>→ 「<br>→ 「<br>→ 「<br>→ 「<br>→ 「<br>→ 「 | Aです<br>2です<br>病間<br>K                                                                                                    |                   | ē共 汕<br>▲ ▲ ● ● ● ● ● ● ● ● ● ● ● ● ● ● ● ● ● ●                                                                                                    |
| <ul> <li>末</li> <li>本</li> <li>本</li></ul> | # 新始 随入 页面結局 公式<br>本 新期<br>第 第 第<br>第 第<br>第 第<br>第 第<br>第 第<br>第 第<br>第 第                                                                                                    | XXX 市岡 税圏 単約 特色功能 ♀ 2     A · 小 = = = → · 2* 自动除行     A · 小 = = = → · 2* 自动除行     A · 小 = = = → · 2* 自动除行     A · 小 = = = → · 2* 自动除行     A · 小 = = = → · 2* 自动除行     A · · · · · · · · · · · · · · · · ·                                                                                                    | WRは空夏数十点     第市     ②示     で     、     ②、今、う、す。     数字            C             C             C             C             C             C             C             C             C             C             C             C             C             C             C                                                                                                     |                                |                                                                    | 泰朝<br>春朝<br>構工<br>株式<br>                                                                                                    | 単元神経<br>F          | G<br>G<br>G<br>G<br>G<br>G<br>G<br>G<br>G<br>G<br>G<br>G<br>G<br>G | 1<br>一<br>一<br>一<br>一<br>一<br>一<br>一<br>一<br>一<br>一<br>一<br>一<br>一 |                                                                                                    | ▲ 自动求和 →<br>③ 填充 →<br>◎ 清除 →<br>3 清除 →<br>3 1<br>1 1<br>1 1<br>1 1<br>1 1<br>1 1<br>1 1<br>1 1 | Aです<br>上述では2000<br>構築<br>K<br>K                                                                                                    |                   | \$4 10 ★ 10 ★ 10 |

### 2.4 按资源标签统计账单

在选定的账户下,选择时间日期。点击生成账单,平台按不同订阅和订阅下 的资源标签生成统计的账单信息。支持两种图表的可视化查看。账单信息也可点 击右上角的"导出"按钮导出查看。如下图:

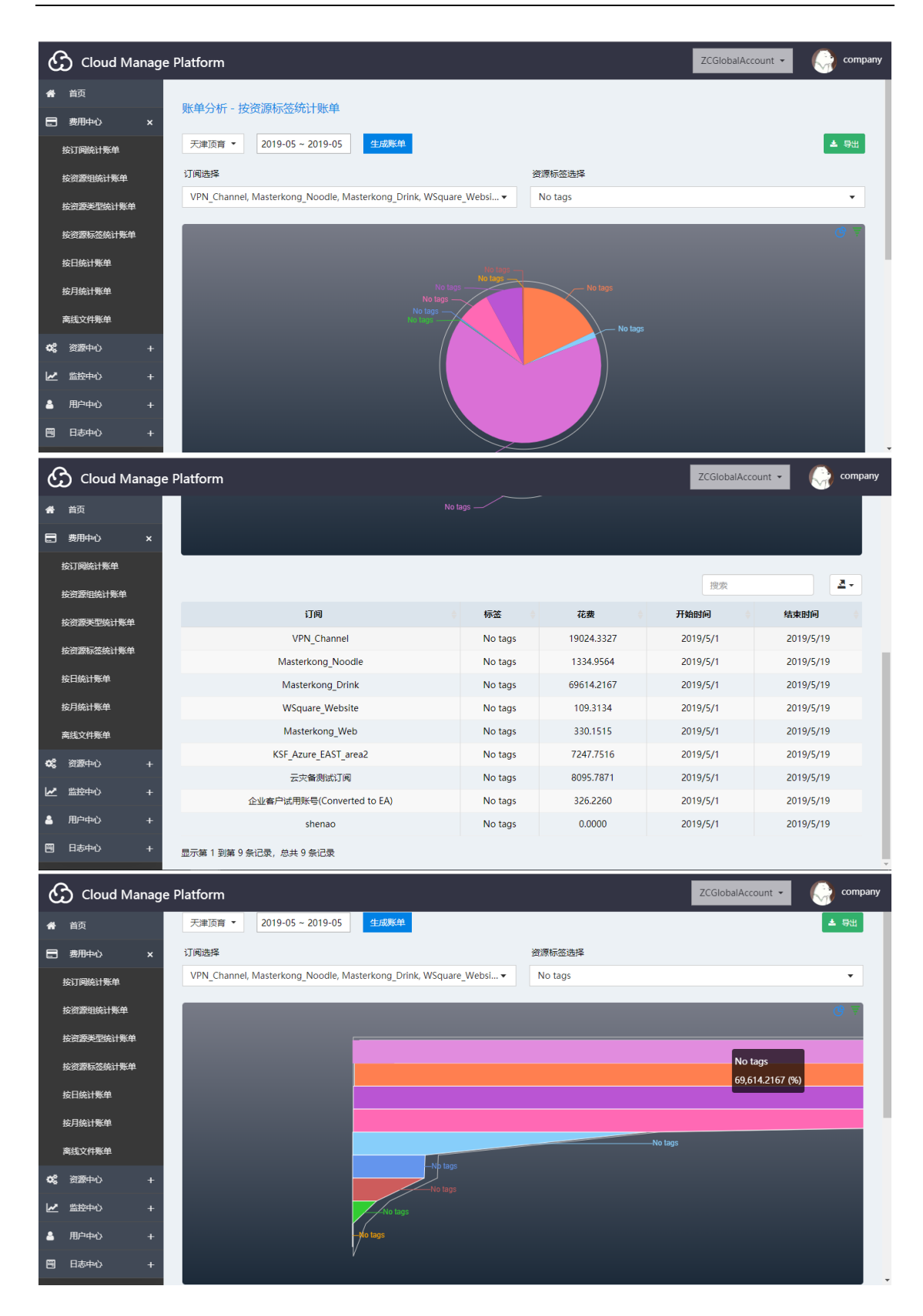

| Ż | 7件 开始                                                                                          | 插入             | 页面布局       | 公式       | 数据     | 审阅 礼       | 咽 帮助                 | 特色功能 | 能 🖓 告        | 诉我你想要做     | 州么           |           |              |            |    |
|---|------------------------------------------------------------------------------------------------|----------------|------------|----------|--------|------------|----------------------|------|--------------|------------|--------------|-----------|--------------|------------|----|
| 粘 | → が 剪切<br>→ 10 复制 →<br>小<br>小<br>・<br>・<br>・<br>・<br>・<br>・<br>・<br>・<br>・<br>・<br>・<br>・<br>・ | Calibri<br>B I | <u>u</u> . | • 1:<br> | 5 - A  |            | ≡ ≫.<br>≡ <u>€</u> • | き 自动 | 换行<br>:后居中 🔹 | 货币 🚰 🗸 % 🥠 | ▼<br>0.0 0.0 | ●<br>条件格式 | 要用<br>表格格式 ▼ | 单元格样式<br>• | 日間 |
|   | 剪贴板。                                                                                           |                | 字体         | τ        |        | rsi i      | 对齐                   | 方式   | G.           | 数字         | - G          |           | 样式           |            | 单元 |
| A | l •                                                                                            | : ×            | √ fx       | 天津       | 顶育(201 | 9-05 ~ 201 | 9-05)                |      |              |            |              |           |              |            |    |
|   | A                                                                                              |                |            | В        |        | С          | D                    | E    | F            | G          | н            | 1         | J            | к          | L  |
| 1 | 天津                                                                                             | <b>顶育(2</b> 0  | 019-05 ~   | 2019-    | 05)    |            |                      |      |              |            |              |           |              |            |    |
| 2 | 标                                                                                              | <u>8</u>       |            | 2019-    | 05     |            |                      |      |              |            |              |           |              |            |    |
| 3 | No ta                                                                                          | ags            | 1          | 106,082  | 2.74   |            |                      |      |              |            |              |           |              |            |    |
| 4 | 合                                                                                              | +              | 1          | 06,08    | 2.74   |            |                      |      |              |            |              |           |              |            |    |
| 5 |                                                                                                |                |            |          |        |            |                      |      |              |            |              |           |              |            |    |
| 6 |                                                                                                |                |            |          |        |            |                      |      |              |            |              |           |              |            |    |
| 7 |                                                                                                |                |            |          |        |            |                      |      |              |            |              |           |              |            |    |
| 8 |                                                                                                |                |            |          |        |            |                      |      |              |            |              |           |              |            |    |

### 2.5 按日统计账单

在选定的账户下,选择时间日期。点击生成账单,平台生成统计的账单信息。 支持两种图表的可视化查看。账单信息也可点击右上角的"导出"按钮导出查看。 如下图:

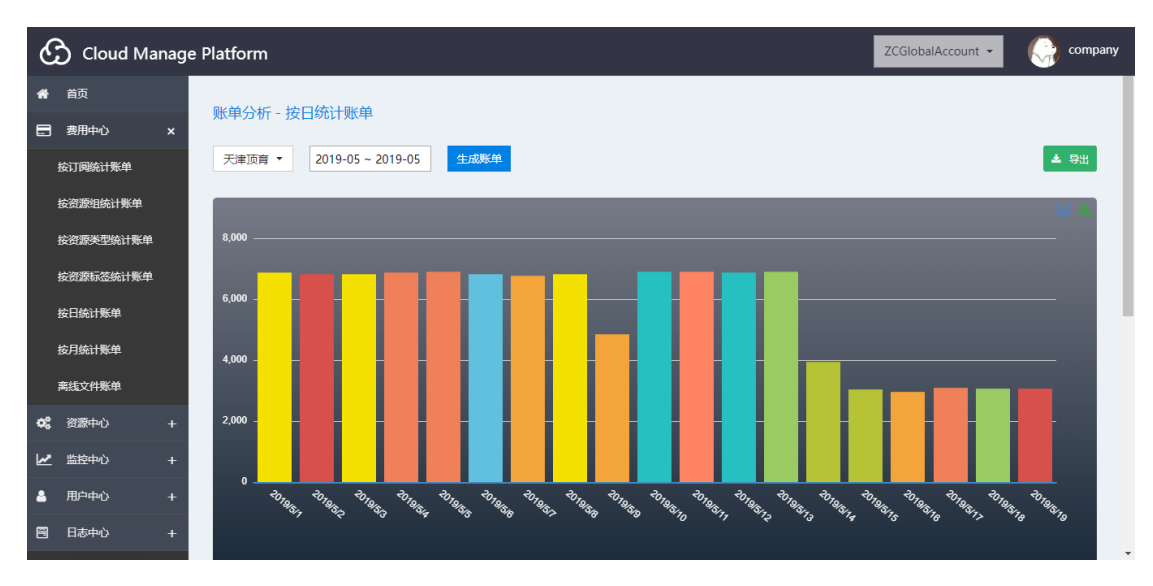

| the second second second second second second second second second second second second second second second se                                                                                                    | Cloud Manage Pla                                                                                                    | tform                                                                                                    |                                                                                                    |                                                                                                    | ZCGlobalAccount 👻                                                                                                    | C company                                                                                                    |
|----------------------------------------------------------------------------------------------------|----------------------------------------------------------------------------------------------------|----------------------------------------------------------------------------------------------------|----------------------------------------------------------------------------------------------------|----------------------------------------------------------------------------------------------------|----------------------------------------------------------------------------------------------------|----------------------------------------------------------------------------------------------------|
| *                                                                                                    | 首页                                                                                                    |                                                                                                    |                                                                                                    |                                                                                                    |                                                                                                    |                                                                                                    |
|                                                                                                    | 费用中心 ×                                                                                                    |                                                                                                    |                                                                                                    |                                                                                                    |                                                                                                    |                                                                                                    |
|                                                                                                    | 按订阅统计账单                                                                                                    |                                                                                                    |                                                                                                    |                                                                                                    | 搜索                                                                                                    | ₫ -                                                                                                    |
|                                                                                                    | <b>於资源组统</b> 计账单                                                                                                    | 花费                                                                                                    |                                                                                                    |                                                                                                    | 账单时间                                                                                                    |                                                                                                    |
|                                                                                                    |                                                                                                    | 6871.4052                                                                                                    | 1                                                                                                    |                                                                                                    | 2019/5/1                                                                                                    |                                                                                                    |
|                                                                                                    | 按资源类型统计账单                                                                                                    | 6806.6779                                                                                                    | l de la constante de la constante de                                                                                                    |                                                                                                    | 2019/5/2                                                                                                    |                                                                                                    |
|                                                                                                    | 按资源标签统计账单                                                                                                    | 6802.1073                                                                                                    |                                                                                                    |                                                                                                    | 2019/5/3                                                                                                    |                                                                                                    |
|                                                                                                    | 按日统计账单                                                                                                    | 6855.2558                                                                                                    | 1                                                                                                    |                                                                                                    | 2019/5/4                                                                                                    |                                                                                                    |
|                                                                                                    | 按月统计账单                                                                                                    | 6898.9739                                                                                                    | i                                                                                                    |                                                                                                    | 2019/5/5                                                                                                    |                                                                                                    |
|                                                                                                    | 离线文件账单                                                                                                    | 6815.7259                                                                                                    | 1                                                                                                    |                                                                                                    | 2019/5/6                                                                                                    |                                                                                                    |
|                                                                                                    | 次海中小                                                                                                    | 6748.4660                                                                                                    | 1                                                                                                    |                                                                                                    | 2019/5/7                                                                                                    |                                                                                                    |
| ~                                                                                                    |                                                                                                    | 6800.4001                                                                                                    |                                                                                                    |                                                                                                    | 2019/5/8                                                                                                    |                                                                                                    |
| 2                                                                                                    | 监控中心 +                                                                                                    | 4832.9317                                                                                                    |                                                                                                    |                                                                                                    | 2019/5/9                                                                                                    |                                                                                                    |
| 4                                                                                                    | 用户中心 +                                                                                                    | 6894.4177                                                                                                    |                                                                                                    |                                                                                                    | 2019/5/10                                                                                                    |                                                                                                    |
|                                                                                                    | 日志中心 +                                                                                                    | 示第 1 到第 10 条记录,总共 19 条记录 每页                                                                                                    | 显示 10 🔺 奈记录                                                                                                    |                                                                                                    |                                                                                                    | 1 2 >                                                                                                    |
| <u>م</u>                                                                                                    | Cloud Manage Pla                                                                                                    | atform                                                                                                    |                                                                                                    |                                                                                                    | ZCGlobalAccount 👻                                                                                                    | C) company                                                                                                    |
|                                                                                                    |                                                                                                    |                                                                                                    |                                                                                                    |                                                                                                    |                                                                                                    |                                                                                                    |
| -                                                                                                    |                                                                                                    | 账单分析 - 按日统计账单                                                                                                    |                                                                                                    |                                                                                                    |                                                                                                    |                                                                                                    |
|                                                                                                    | 黄用中心 ×                                                                                                    | 工業任業 - 2010.05 2010.05                                                                                                    | 牛式影響                                                                                                    |                                                                                                    |                                                                                                    | 1 Bu                                                                                                    |
|                                                                                                    | 按订阅统计账单                                                                                                    | 大津顶青 * 2019-05 ~ 2019-05                                                                                                    | 主成和中                                                                                                    |                                                                                                    |                                                                                                    | - स्टब्स्                                                                                                    |
|                                                                                                    | 按资源组统计账单                                                                                                    |                                                                                                    |                                                                                                    |                                                                                                    |                                                                                                    | 区址                                                                                                    |
|                                                                                                    | 按资源类型统计账单                                                                                                    | 8,000                                                                                                    |                                                                                                    |                                                                                                    |                                                                                                    |                                                                                                    |
|                                                                                                    | 按资源标签统计账单                                                                                                    |                                                                                                    |                                                                                                    |                                                                                                    |                                                                                                    |                                                                                                    |
|                                                                                                    | <b>於曰</b> 统计账单                                                                                                    | 6,000                                                                                                    |                                                                                                    |                                                                                                    |                                                                                                    |                                                                                                    |
|                                                                                                    |                                                                                                    |                                                                                                    | $\checkmark$                                                                                                    |                                                                                                    |                                                                                                    |                                                                                                    |
|                                                                                                    | 按月统计账单                                                                                                    | 4,000                                                                                                    |                                                                                                    |                                                                                                    |                                                                                                    |                                                                                                    |
|                                                                                                    | 离线文件账单                                                                                                    |                                                                                                    |                                                                                                    |                                                                                                    |                                                                                                    |                                                                                                    |
|                                                                                                    |                                                                                                    |                                                                                                    |                                                                                                    |                                                                                                    |                                                                                                    |                                                                                                    |
| ¢ŝ                                                                                                    |                                                                                                    | 2,000                                                                                                    |                                                                                                    |                                                                                                    |                                                                                                    |                                                                                                    |
| *<br>*                                                                                                    |                                                                                                    | 2,000                                                                                                    |                                                                                                    |                                                                                                    |                                                                                                    |                                                                                                    |
| **                                                                                                    | 監控中心 +<br>用户中心 +                                                                                                    | 2,000<br>0<br>                                                                                                    |                                                                                                    |                                                                                                    | ð. v. v. v. v. v.                                                                                                    | *<br>                                                                                                    |
| a<br>₹<br>₹                                                                                                    | - 当時中心 +<br>用户中心 +                                                                                                    | 2,000                                                                                                    | 1049 D1499 D1493 D1499 D14                                                                                                    | No <sup>10100110</sup> 10100111                                                                                                    | Digars Digars Digars Digars Digars                                                                                                    |                                                                                                    |
| **<br>⊻<br>■                                                                                                    | <ul> <li>         ・ 当該中心         ・         ・         用         ・</li></ul>                                                                                                    | 2,000                                                                                                    | 10.00 TO 00, TO 00, TO 00, TO 00,                                                                                                    | 10 - 10 - 10 - 10 - 10 - 10 - 10 - 10 -                                                                                                    | گانوه، گانوم، گانوم، گانوم، گانوم، گ                                                                                                    | 710 30 10 10 10                                                                                                    |
| ¢%<br>⊮⊻<br>≜<br>≅                                                                                                    | <ul> <li>         ・ 話記中心         ・         ・         ・</li></ul>                                                                                                    | 2,000<br>0<br>・<br>む <sub>ゆの</sub> 、 <sup>む</sup> は <sub>のの</sub> 、 <sup>む</sup> は <sub>のの</sub> 、 <sup>む</sup> は <sub>のの</sub> 、 <sup>*</sup><br>の<br>・<br>む <sub>ゆの</sub> 、 <sup>*</sup><br>な<br>、<br>む<br>、<br>、<br>む<br>、<br>む<br>、<br>、<br>む<br>、<br>む<br>、<br>、<br>む<br>、<br>、<br>む<br>、<br>む<br>、<br>む<br>、<br>む<br>、<br>む<br>、<br>む<br>、<br>む<br>、<br>む<br>、<br>む<br>、<br>む<br>、<br>む<br>、<br>む<br>、<br>む<br>、<br>む<br>、<br>む<br>、<br>む<br>、<br>、<br>む<br>、<br>、<br>む<br>、<br>む<br>、<br>む<br>、<br>む<br>、<br>む<br>、<br>む<br>、<br>む<br>、<br>む<br>、<br>む<br>、<br>む<br>、<br>む<br>、<br>、<br>む<br>、<br>、<br>む<br>、<br>、<br>む<br>、<br>、<br>む<br>、<br>、<br>む<br>、<br>、<br>む<br>、<br>、<br>む<br>、<br>、<br>む<br>、<br>、<br>む<br>、<br>、<br>む<br>、<br>、<br>む<br>、<br>、<br>む<br>、<br>む<br>、<br>む<br>、<br>む<br>、<br>、<br>む<br>、<br>む<br>、<br>む<br>、<br>む<br>、<br>む<br>、<br>む<br>、<br>む<br>、<br>む<br>、<br>む<br>、<br>む<br>、<br>む<br>、<br>む<br>、<br>む<br>、<br>む<br>、<br>む<br>、<br>む<br>、<br>む<br>む<br>、<br>む<br>、<br>む<br>、<br>む<br>、<br>む<br>、<br>む<br>、<br>む<br>、<br>む<br>、<br>む<br>、<br>む<br>、<br>む<br>、<br>む<br>、<br>む<br>、<br>む<br>、<br>む<br>、<br>む<br>、<br>む<br>む<br>、<br>む<br>む<br>、<br>む<br>、<br>む<br>む<br>む<br>、<br>む<br>む<br>、<br>む<br>む<br>、<br>む<br>、<br>む<br>む<br>む<br>む<br>む<br>む<br>む<br>む<br>む<br>む<br>む<br>む<br>む                                                                                                    | <sup>1</sup> 0000 <sup>- や)00000 <sup>- や)00000 <sup>- や)0000<br/>毎晩 特色功能 〇 告诉我のお</sup></sup></sup>                                                                                                    | う<br>う<br>う<br>う<br>し<br>り<br>う<br>う<br>う<br>う<br>う<br>う<br>う<br>う<br>う<br>う<br>う<br>う<br>う<br>う                                                                                                    | dian dian dian dian dian dian                                                                                                    | ing the state                                                                                                    |
|                                                                                                    | 当該部中心   市田戸中心   中   日志中心   中   て   大   おおいろ   、   、   、 </th <th>2,000<br/><sup>0</sup> <sup>-</sup> <sup>-</sup> <sup>-</sup> <sup>-</sup> <sup>-</sup> <sup>-</sup> <sup>-</sup> <sup>-</sup> <sup>-</sup> <sup>-</sup></th> <th>後<sub>後後</sub><br/>本</th> <th>で<br/>で<br/>で<br/>で<br/>で<br/>で<br/>で<br/>で<br/>で<br/>で<br/>で<br/>で<br/>で<br/>で</th> <th>۵،۵۵۵ می واقع می واقع می واقع می واقع می واقع می واقع می واقع می واقع می واقع می واقع می واقع می واقع می واقع م<br/>۲۰۰۰ ۲۰۰۰ ۲۰۰۰ ۲۰۰۰ ۲۰۰۰ ۲۰۰۰ ۲۰۰۰ ۲۰</th> <th><sup>→</sup><sup>→</sup><sup>1</sup><sup>1</sup><sup>1</sup><sup>1</sup><sup>1</sup><sup>1</sup><sup>1</sup><sup>1</sup><sup>1</sup><sup>1</sup><sup>1</sup><sup>1</sup><sup>1</sup></th>                                                                                                    | 2,000<br><sup>0</sup> <sup>-</sup> <sup>-</sup> <sup>-</sup> <sup>-</sup> <sup>-</sup> <sup>-</sup> <sup>-</sup> <sup>-</sup> <sup>-</sup> <sup>-</sup>                                                                                                    | 後 <sub>後後</sub><br>本                                                                                                    | で<br>で<br>で<br>で<br>で<br>で<br>で<br>で<br>で<br>で<br>で<br>で<br>で<br>で                                                                                                    | ۵،۵۵۵ می واقع می واقع می واقع می واقع می واقع می واقع می واقع می واقع می واقع می واقع می واقع می واقع می واقع م<br>۲۰۰۰ ۲۰۰۰ ۲۰۰۰ ۲۰۰۰ ۲۰۰۰ ۲۰۰۰ ۲۰۰۰ ۲۰                                                                                                    | <sup>→</sup> <sup>→</sup> <sup>1</sup> <sup>1</sup> <sup>1</sup> <sup>1</sup> <sup>1</sup> <sup>1</sup> <sup>1</sup> <sup>1</sup> <sup>1</sup> <sup>1</sup> <sup>1</sup> <sup>1</sup> <sup>1</sup>                                                                                                    |
|                                                                                                    |                                                                                                    | 2,000                                                                                                    | 後 <sub>後の</sub><br>やり <sub>後の</sub><br>やり<br>やり<br>やり<br>やり<br>やり<br>やり<br>やり<br>やり<br>やり<br>やり                                                                                                    |                                                                                                    |                                                                                                    | <sup>3</sup> 76 <sup>3</sup> 76<br>76<br>10<br>10<br>10<br>10<br>10<br>10<br>10<br>10<br>10<br>10<br>10<br>10<br>10                                                                                                    |
|                                                                                                    | 生 監控中心 + 日志中心 + 日志中心 + 日志中心 + 日志 第切 路 留刻 + く 構 元前 第 の 路 第 の 「 」                                                                                                    | 2,000<br>2,000                                                                                                    | <sup>1</sup> を <sub>3</sub> 、 <sup>1</sup> 7 <sub>4</sub> 、 <sup>1</sup> 7 <sub>4</sub> 、 <sup>1</sup> 7 <sub>4</sub> 、 <sup>1</sup> 7 <sub>4</sub> 、 <sup>1</sup> 7 <sub>4</sub> 、 <sup>1</sup> 7 <sub>4</sub> 、 <sup>1</sup> 7 <sub>4</sub><br>新聞 特色功能 ② 告诉我的<br>シー 割 自动除行<br>■ 10 合并品書中 - <sup>1</sup> 30 + 1<br>37.55式 「                                                                                                    |                                                                                                    | ð)             40, 3               • 10, 40, 4               • 10, 40, 4               ð)             40, 40, 4               ð)             40, 40, 4               • 10, 40, 5               • 10, 40, 5               • 10, 40, 5               • 10, 40, 5               • 10, 40, 5               • 10, 40, 5               • 10, 40, 5               • 10, 40, 5               • 10, 40, 5               • 10, 5               10, 5               10, 5               10, 5               10, 5               10, 5               10, 5               10, 5               10, 5               10, 5               10, 7               10, 7               10, 7               10, 7               10, 7               10, 7               10, 7               10, 7               10, 7               10, 7               10, 7               10, 7               10, 7               10, 7               10, 7               10, 7               10, 7               10, 7                                                                                                                   | · <sup></sup>                                                                                                    |
| ☆。<br>ピ<br>ピ<br>単<br>一<br>一<br>私<br>、<br>、<br>、<br>、<br>、<br>、<br>、<br>、<br>、<br>、<br>、<br>、<br>、                                                                                                    |                                                                                                    | 2,000<br><sup>0</sup><br><sup>1</sup><br><sup>1</sup><br><sup>1</sup><br><sup>1</sup><br><sup>1</sup><br><sup>1</sup><br><sup>1</sup><br><sup>1</sup>                                                                                                    | <sup>10</sup> 0000 <sup>10</sup> 0000 <sup>10</sup> 0000 <sup>10</sup> 0000 <sup>10</sup> 0000 <sup>10</sup> 0000 <sup>10</sup> 00000 <sup>10</sup> 0000000000                                                                                                    |                                                                                                    | ひしみ, ひしみ, ひしみ, ひしみ, ひしみ, ひしみ, ひしみ, ひしみ,                                                                                                    | <sup>30</sup> 43-10<br>∑ 自动求和 ◆<br>「 填充 ◆<br>清除 ◆<br>編                                                                                                    |
| ☆。<br>ピ<br>▲<br>■<br>本<br>和<br>和                                                                                                    | 生 監察中心 +<br>用户中心 +<br>日志中心 +<br>日志中心 +<br>日本<br>日本<br>日本<br>日本<br>日本<br>日本<br>日本<br>日                                                                                                    | 2,000<br>0<br>- む <sub>は後</sub> , む <sub>は後</sub> , む <sub>は後</sub> , む <sub>は</sub><br>- 15 · A A<br>= = = =<br>ジ<br>- 15 · A A<br>- 15 · A A<br>- 15 · A A<br>- 三 = =<br>- ジ<br>- ジ<br>- ジ<br>- ジ<br>- ジ<br>- ジ<br>- ジ<br>-                                                                                                    | <sup>1</sup> 0 <sub>40</sub> <sup>4</sup> 70 <sub>40</sub> <sup>4</sup> 70 <sup>40</sup> <sup>4</sup> 70 <sup>40</sup> <sup>4</sup> 7 |                                                                                                    |                                                                                                    |                                                                                                    |
| <ul> <li>◆</li> <li>●</li> <li>●</li> <li>○</li> <li>○<th></th><th>2,000</th><th><ul> <li><sup>1</sup>(4)</li> <li><sup>1</sup>(4)</li> <li><sup>1</sup>(4)<th>き<br/>つけない。<br/>つけない。<br/>つけない。<br/>つけない。<br/>でけない。<br/>でけない。<br/>でけない。<br/>でけない。<br/>でけない。<br/>でけない。<br/>でけない。<br/>でけない。<br/>でけない。<br/>でけない。<br/>でけない。<br/>でけない。<br/>でけない。<br/>でけない。<br/>でけない。<br/>でけない。<br/>でけない。<br/>でけない。<br/>でけていたい。<br/>でけていたい。<br/>でけていたい。<br/>でけていたい。<br/>でけていたい。<br/>でけていたい。<br/>でけていたい。<br/>でけていたい。<br/>でけていたい。<br/>でけていたい。<br/>でけていたい。<br/>でけていたい。<br/>でけていたい。<br/>でけていたい。<br/>ですていたい。<br/>ですていたいでのです<br/>ですていたいです<br/>ですていたいでのです<br/>ですていたい。<br/>ですていたいでのです<br/>ですていたいです<br/>ですていたいでのです<br/>ですていたいです<br/>ですていたいでのです<br/>ですていたいです<br/>ですていたいです<br/>ですていたいでです<br/>ですていたいでです<br/>ですていたいです<br/>ですていたいです<br/>ですていたいです<br/>ですていたいでのでです<br/>ですていたいでです<br/>ですていたいです<br/>ですていたいです<br/>ですていたいでのです<br/>ですていたいででです<br/>ですていたいです<br/>ですていたいです<br/>ですていたいです<br/>ですていたいでのでです<br/>ですていたいでです<br/>ですていたいでです<br/>ですていたいででです<br/>ですていたいででです<br/>ですていたいでです<br/>ですていたいででです<br/>ですていたいででです<br/>ですていたいでです<br/>ですていたいでです<br/>ですていたいでででです<br/>ですていたいででです<br/>ですていたいででです<br/>ですていたいででです<br/>ですていたいででです<br/>ですていたいでででででです<br/>ですていたいででででででででです<br/>ですていたいでででででででででででででででででででででででででででででででででで</th><th></th><th></th></li></ul></th></li></ul>                                                                                                    |                                                                                                    | 2,000                                                                                                    | <ul> <li><sup>1</sup>(4)</li> <li><sup>1</sup>(4)</li> <li><sup>1</sup>(4)<th>き<br/>つけない。<br/>つけない。<br/>つけない。<br/>つけない。<br/>でけない。<br/>でけない。<br/>でけない。<br/>でけない。<br/>でけない。<br/>でけない。<br/>でけない。<br/>でけない。<br/>でけない。<br/>でけない。<br/>でけない。<br/>でけない。<br/>でけない。<br/>でけない。<br/>でけない。<br/>でけない。<br/>でけない。<br/>でけない。<br/>でけていたい。<br/>でけていたい。<br/>でけていたい。<br/>でけていたい。<br/>でけていたい。<br/>でけていたい。<br/>でけていたい。<br/>でけていたい。<br/>でけていたい。<br/>でけていたい。<br/>でけていたい。<br/>でけていたい。<br/>でけていたい。<br/>でけていたい。<br/>ですていたい。<br/>ですていたいでのです<br/>ですていたいです<br/>ですていたいでのです<br/>ですていたい。<br/>ですていたいでのです<br/>ですていたいです<br/>ですていたいでのです<br/>ですていたいです<br/>ですていたいでのです<br/>ですていたいです<br/>ですていたいです<br/>ですていたいでです<br/>ですていたいでです<br/>ですていたいです<br/>ですていたいです<br/>ですていたいです<br/>ですていたいでのでです<br/>ですていたいでです<br/>ですていたいです<br/>ですていたいです<br/>ですていたいでのです<br/>ですていたいででです<br/>ですていたいです<br/>ですていたいです<br/>ですていたいです<br/>ですていたいでのでです<br/>ですていたいでです<br/>ですていたいでです<br/>ですていたいででです<br/>ですていたいででです<br/>ですていたいでです<br/>ですていたいででです<br/>ですていたいででです<br/>ですていたいでです<br/>ですていたいでです<br/>ですていたいでででです<br/>ですていたいででです<br/>ですていたいででです<br/>ですていたいででです<br/>ですていたいででです<br/>ですていたいでででででです<br/>ですていたいででででででででです<br/>ですていたいでででででででででででででででででででででででででででででででででで</th><th></th><th></th></li></ul>                                                                                                    | き<br>つけない。<br>つけない。<br>つけない。<br>つけない。<br>でけない。<br>でけない。<br>でけない。<br>でけない。<br>でけない。<br>でけない。<br>でけない。<br>でけない。<br>でけない。<br>でけない。<br>でけない。<br>でけない。<br>でけない。<br>でけない。<br>でけない。<br>でけない。<br>でけない。<br>でけない。<br>でけていたい。<br>でけていたい。<br>でけていたい。<br>でけていたい。<br>でけていたい。<br>でけていたい。<br>でけていたい。<br>でけていたい。<br>でけていたい。<br>でけていたい。<br>でけていたい。<br>でけていたい。<br>でけていたい。<br>でけていたい。<br>ですていたい。<br>ですていたいでのです<br>ですていたいです<br>ですていたいでのです<br>ですていたい。<br>ですていたいでのです<br>ですていたいです<br>ですていたいでのです<br>ですていたいです<br>ですていたいでのです<br>ですていたいです<br>ですていたいです<br>ですていたいでです<br>ですていたいでです<br>ですていたいです<br>ですていたいです<br>ですていたいです<br>ですていたいでのでです<br>ですていたいでです<br>ですていたいです<br>ですていたいです<br>ですていたいでのです<br>ですていたいででです<br>ですていたいです<br>ですていたいです<br>ですていたいです<br>ですていたいでのでです<br>ですていたいでです<br>ですていたいでです<br>ですていたいででです<br>ですていたいででです<br>ですていたいでです<br>ですていたいででです<br>ですていたいででです<br>ですていたいでです<br>ですていたいでです<br>ですていたいでででです<br>ですていたいででです<br>ですていたいででです<br>ですていたいででです<br>ですていたいででです<br>ですていたいでででででです<br>ですていたいででででででででです<br>ですていたいでででででででででででででででででででででででででででででででででで                                                                                                    |                                                                                                    |                                                                                                    |
| ≪<br>▲<br>■<br>×<br>和1<br>1                                                                                                    |                                                                                                    | 2,000<br>0<br>                                                                                                    | <ul> <li>後<sub>20</sub> <sup>1</sup>71488 <sup>1</sup>71488 <sup>2</sup>71488 <sup>2</sup>71488 <sup>2</sup>71488 <sup>2</sup>71488 <sup>2</sup>71488 <sup>2</sup>71488 <sup>2</sup>71488 <sup>2</sup>71488 <sup>2</sup>71488 <sup>2</sup>7148 <sup>2</sup>7148 <sup>2</sup>71</li></ul>                                                                                                    | き <sup>む</sup> はき 10 <sup>-00</sup> をす 1, <sup>で</sup> ひはき 12 <sup>-00</sup><br>理要做什么                                                                                                    | 30 日日日 1 1 1 X     4 日 日日 1 1 X     4 日 日日 1 1 X                                                                                                    | <sup>2</sup> 00360<br>∑ 自动求和 ~ //<br>☑ 填充 · 排<br>承 清除 · 擁<br>L M                                                                                                    |
| <ul> <li>○</li> <li>○</li> <li< th=""><th></th><th>2000</th><th><ul> <li>福<sub>森高</sub> <sup>4</sup>7148<sub>3</sub> <sup>4</sup>7148<sub>3</sub> <sup>4</sup>7148<sub>3</sub> <sup>4</sup>7148<sub>3</sub> <sup>4</sup>7148<sub>3</sub> <sup>4</sup>7148<sub>3</sub> <sup>4</sup>7148<sub>3</sub></li> <li>● 林色功能 ○ 告诉我的对 (第五)</li> <li>● ● 約約47</li> <li>● ● ● ● ● ● ● ● ● ● ● ● ● ● ● ● ● ● ●</li></ul></th><th></th><th>もしなり、         もしなり、         もし</th><th>→<br/>→<br/>→<br/>→<br/>→<br/>→<br/>→<br/>→<br/>→<br/>→<br/>→<br/>→<br/>→<br/>→</th></li<></ul>                                                                                                    |                                                                                                    | 2000                                                                                                    | <ul> <li>福<sub>森高</sub> <sup>4</sup>7148<sub>3</sub> <sup>4</sup>7148<sub>3</sub> <sup>4</sup>7148<sub>3</sub> <sup>4</sup>7148<sub>3</sub> <sup>4</sup>7148<sub>3</sub> <sup>4</sup>7148<sub>3</sub> <sup>4</sup>7148<sub>3</sub></li> <li>● 林色功能 ○ 告诉我的对 (第五)</li> <li>● ● 約約47</li> <li>● ● ● ● ● ● ● ● ● ● ● ● ● ● ● ● ● ● ●</li></ul>                                                                                                    |                                                                                                    | もしなり、         もしなり、         もし | →<br>→<br>→<br>→<br>→<br>→<br>→<br>→<br>→<br>→<br>→<br>→<br>→<br>→                                                                                                    |
| <ul> <li>◆</li> <li>●</li> <li>●</li> <li< th=""><th></th><th>2,000<br/><sup>1</sup> <sup>1</sup> <sup>1</sup> <sup>1</sup> <sup>1</sup> <sup>1</sup> <sup>1</sup> <sup>1</sup> <sup>1</sup> <sup>1</sup></th><th><ul> <li>(1) (1) (1) (1) (1) (1) (1) (1) (1) (1)</li></ul></th><th></th><th><ul> <li></li></ul></th><th><sup>3</sup>70<sup>3</sup>70<sup>3</sup>70<br/>→ 直动求和 ~ 加<br/>→ 道策・ 指示<br/>・<br/>第<br/>L M</th></li<></ul>                                                                                                    |                                                                                                    | 2,000<br><sup>1</sup> <sup>1</sup> <sup>1</sup> <sup>1</sup> <sup>1</sup> <sup>1</sup> <sup>1</sup> <sup>1</sup> <sup>1</sup> <sup>1</sup>                                                                                                    | <ul> <li>(1) (1) (1) (1) (1) (1) (1) (1) (1) (1)</li></ul>                                                                                                    |                                                                                                    | <ul> <li></li></ul>                                                                                                    | <sup>3</sup> 70 <sup>3</sup> 70 <sup>3</sup> 70<br>→ 直动求和 ~ 加<br>→ 道策・ 指示<br>・<br>第<br>L M                                                                                                    |
| <ul> <li>☆</li> <li>▲</li> <li>●</li> <li>○</li> <li>×</li> <li>▲</li> <li>▲</li> <li></li></ul>                                                                                                    | 生 監控中心<br>田戸中心<br>田戸中心<br>中<br>田市中心<br>中<br>田市中心<br>中<br>田市市<br>「<br>二<br>二<br>二<br>二<br>二<br>二<br>二<br>二<br>二                                                                                                    | 2,000<br><sup>1</sup> <sup>1</sup> <sup>1</sup> <sup>1</sup> <sup>1</sup> <sup>1</sup> <sup>1</sup> <sup>1</sup> <sup>1</sup> <sup>1</sup>                                                                                                    |                                                                                                    | たってはない。<br>ではない。<br>ではない。<br>ではない。<br>ではない。<br>ではない。<br>ではない。<br>ではない。<br>ではない。<br>ではない。<br>ではない。<br>ではない。<br>ではない。<br>ではない。<br>ではない。<br>ではない。<br>ではない。<br>ではない。<br>ではない。<br>ではない。<br>ではない。<br>ではない。<br>ではない。<br>ではない。<br>ではない。<br>ではない。<br>ではていたい。<br>ではていたい。<br>ではない。<br>ではない。<br>ではない。<br>ではていたい。<br>ではていたいたい。<br>ではていたい。<br>ではていたい。<br>ではていたいたい。<br>ではていたいでは、<br>ではていたいでいたい。<br>ではていたいでは、<br>ではていたいでいたい。<br>ではていたいでいたいでは、<br>ではていたいでいたいでは、<br>ではていたいでいたいでいたいでは、<br>ではていたいでいたいでいたいでいたいでいたいでいたいでいたいでいたいでいたいでいたい                                                                                                    | わゆむは、************************************                                                                                                    | <sup>3</sup> 70 <sup>3</sup> 70 <sup>3</sup> 70<br>→ 目初求和 ~<br>→ 道充 ·<br>→ 清除 ·<br>線<br>L M                                                                                                    |
| <ul> <li>◆</li> <li>▲</li> <li>●</li> <li>●</li> <li></li></ul>                                                                                                    |                                                                                                    | 2,000                                                                                                    |                                                                                                    | なけない。     ひんない。     なりない。     なりない     なりない     なりない     ないない     ないないないないないないないないないないないない                                                                                                    | かしなり、         やしなり、         やしなり、         ・         ・         ・                                                                                                    | 2<br>3<br>2<br>3<br>3<br>3<br>3<br>3<br>3<br>3<br>3<br>3<br>3<br>3<br>3<br>3                                                                                                    |
| ○         ○         ○         ○         ○         ○         ○         ○         ○         ○         ○         ○         ○         ○         ○         ○         ○         ○         ○         ○         ○         ○         ○         ○         ○         ○         ○         ○         ○         ○         ○         ○         ○         ○         ○         ○         ○         ○         ○         ○         ○         ○         ○         ○         ○         ○         ○         ○         ○         ○         ○         ○         ○         ○         ○         ○         <                                                                                                    |                                                                                                    | 2,000                                                                                                    | ゆう。 <sup>4</sup> 700000 <sup>4</sup> 7000000 <sup>4</sup> 7000000 <sup>4</sup> 7000000 <sup>4</sup> 7000000 <sup>4</sup> 70000000 <sup>4</sup> 7000000000000000000000000000000000000                                                                                                    |                                                                                                    | ・・・・・・・・・・・・・・・・・・・・・・・・・・・・・                                                                                                    | 2010<br>2010<br>2010 |
| ◆<br>常<br>一<br>本<br>二<br>本<br>二<br>本<br>二<br>二<br>本<br>二<br>二<br>二<br>二<br>二<br>二<br>二<br>二<br>二<br>二<br>二<br>二<br>二                                                                                                    | 生 監ジャン +<br>用ウ中心 +<br>日志中心 +<br>日志中心 +<br>日本 +<br>日本 +<br>日 1 単 -<br>日 1 単 -<br>日 2019/5/1<br>2019/5/3<br>2019/5/5<br>2019/5/5<br>2019/5/7<br>2019/5/5<br>2019/5/7<br>2019/5/7<br>2019/5/8<br>2019/5/8<br>201 | 2000<br>2000<br>2000<br>2000<br>2000<br>2000<br>2000<br>2010<br>2010<br>2019<br>2019-05<br>2019-05<br>2019                                                                                                    | 後後の、 <sup>3</sup> 10000 <sup>3</sup> 000000 <sup>3</sup> 100000 <sup>3</sup> 100000 <sup>3</sup> 1000000 <sup>3</sup> 1000000 <sup>3</sup> 1000000000000000000000000000000000000                                                                                                    |                                                                                                    | 30 日 4 1 J K     1 J K                                                                                                    | →<br><sup>1</sup> 2 <sup>3</sup> 10 <sup>3</sup> 10<br>▼ 埴充・<br>✓ 埴充・<br>本<br>単<br>単<br>単<br>二<br>単<br>二<br>一<br>一<br>単<br>二<br>一<br>一<br>単<br>元<br>・<br>単<br>単<br>二<br>単<br>二<br>単<br>二<br>一<br>単<br>二<br>二<br>二<br>二<br>二<br>二<br>二<br>二<br>二<br>二<br>二<br>二<br>二                                                                                                    |
| ◆       ●         ▲       ●         ★       ●         ★       ●         ★       ●         ★       ●         ★       ●         ★       ●         ★       ●         ★       ●         ★       ●         ★       ●         ★       ●         ★       ●         ★       ●         ★       ●         ★       ●         ★       ●         ★       ●         ★       ●         ↓       ↓         ↓       ↓         ↓       ↓         ↓       ↓         ↓       ↓         ↓       ↓         ↓       ↓         ↓       ↓         ↓       ↓         ↓       ↓         ↓       ↓         ↓       ↓         ↓       ↓         ↓       ↓         ↓       ↓         ↓       ↓         ↓       ↓         ↓       ↓ <td< th=""><th></th><th>2000<br/>2000<br/>2000<br/>2000<br/>2000<br/>2000<br/>2000<br/>2010<br/>2010<br/>2010<br/>2010<br/>2019<br/>2019</th><th>ゆう。 <sup>3</sup>10000 <sup>3</sup>00000 <sup>3</sup>000000 <sup>3</sup>0000000 <sup>3</sup>0000000 <sup>3</sup>0000000000</th><th>P      G     F     G     G</th><th></th><th>→</th></td<> |                                                                                                    | 2000<br>2000<br>2000<br>2000<br>2000<br>2000<br>2000<br>2010<br>2010<br>2010<br>2010<br>2019<br>2019 | ゆう。 <sup>3</sup> 10000 <sup>3</sup> 00000 <sup>3</sup> 000000 <sup>3</sup> 0000000 <sup>3</sup> 0000000 <sup>3</sup> 0000000000                                                                                                    | P      G     F     G     G |                                                                                                    | →                                                                                                    |
| ◆       ●         ▲       ●         ★       ●         ★       ●         ★       ●         ★       ●         ★       ●         ★       ●         ★       ●         ★       ●         ★       ●         ★       ●         ★       ●         ↓       ↓         ↓       ↓         ↓       ↓         ↓       ↓         ↓       ↓         ↓       ↓         ↓       ↓         ↓       ↓         ↓       ↓         ↓       ↓         ↓       ↓         ↓       ↓         ↓       ↓         ↓       ↓         ↓       ↓         ↓       ↓         ↓       ↓         ↓       ↓         ↓       ↓         ↓       ↓         ↓       ↓         ↓       ↓         ↓       ↓         ↓       ↓         ↓       ↓ <td< th=""><th></th><th>2,000</th><th>後後の、 <sup>3</sup>10000 <sup>3</sup>000000 <sup>3</sup>000000 <sup>3</sup>000000 <sup>3</sup>000000   本部 林色功能 ② 吉承税依約   そ 約 時日初級行   至 目 日 合并后居中 ・</th><th>P 30 43 43 43 43 43 43 43 43 43 43 43 43 43</th><th></th><th>→</th></td<>                                                                                                    |                                                                                                    | 2,000                                                                                                    | 後後の、 <sup>3</sup> 10000 <sup>3</sup> 000000 <sup>3</sup> 000000 <sup>3</sup> 000000 <sup>3</sup> 000000   本部 林色功能 ② 吉承税依約   そ 約 時日初級行   至 目 日 合并后居中 ・                                                                                                    | P 30 43 43 43 43 43 43 43 43 43 43 43 43 43                                                                                                    |                                                                                                    | →                                                                                                    |
| ◆       ●         ▲       ●         ★       ●         ★       ●         ★       ●         ★       ●         ★       ●         ★       ●         ★       ●         ★       ●         ★       ●         ★       ●         ★       ●         ★       ●         ★       ●         ★       ●         ★       ●         ★       ●         ★       ●         ★       ●         ↓       ↓         ↓       ↓         ↓       ↓         ↓       ↓         ↓       ↓         ↓       ↓         ↓       ↓         ↓       ↓         ↓       ↓         ↓       ↓         ↓       ↓         ↓       ↓         ↓       ↓         ↓       ↓         ↓       ↓         ↓       ↓         ↓       ↓         ↓       ↓ <td< th=""><th></th><th>2,000</th><th>後後の、 <sup>3</sup>10000 <sup>3</sup>000000 <sup>3</sup>000000 <sup>3</sup>000000 <sup>3</sup>000000   本部 林色功能 ② 吉承税依約   子・ 沙 自动施行   三 三 三 三 合并后居中 ・</th><th>P      G     G</th><th></th><th>→</th></td<>                                                                                                    |                                                                                                    | 2,000                                                                                                    | 後後の、 <sup>3</sup> 10000 <sup>3</sup> 000000 <sup>3</sup> 000000 <sup>3</sup> 000000 <sup>3</sup> 000000   本部 林色功能 ② 吉承税依約   子・ 沙 自动施行   三 三 三 三 合并后居中 ・                                                                                                    | P      G     G |                                                                                                    | →                                                                                                    |
| ◆                                                                                                    |                                                                                                    | 2,000                                                                                                    | をした。   本は、のでは、のでは、のでは、のでは、のでは、のでは、のでは、のでは、のでは、ので                                                                                                    | つ つ で の の の の の の の の の の の の の の の の の                                                                                                    |                                                                                                    | →<br>つ<br>つ<br>つ<br>つ<br>つ<br>つ<br>つ<br>つ<br>つ<br>つ<br>つ<br>つ<br>つ                                                                                                    |

| 文  | 件开始插入页面布局 公                                         | 公式 数据 审阅 视图                                                                                                    | 帮助                   | 特色功能             | ♀ 告诉我( | 尔想要做什么          |                             |                      |                |                                       |            |                   |
|----|-----------------------------------------------------|----------------------------------------------------------------------------------------------------|----------------------|------------------|--------|-----------------|-----------------------------|----------------------|----------------|---------------------------------------|------------|-------------------|
| 制  | ▲ 於 節切<br>● 回 复制 →<br>● 格式刷<br>剪贴板 「」 ● 了 型 → □ → ↓ | $\begin{array}{c c} \bullet & 15 & \bullet & A^* & A^* & \blacksquare & \blacksquare & \blacksquare \\ \hline \bullet & \bullet & A^* & \bullet & \bullet & \bullet \\ \hline \bullet & \bullet & \bullet & \bullet & \bullet & \bullet \\ \hline \hline \bullet & \bullet & \bullet & \bullet & \bullet \\ \hline \hline \bullet & \bullet & \bullet & \bullet \\ \hline \hline \bullet & \bullet & \bullet & \bullet \\ \hline \hline \hline \bullet & \bullet & \bullet & \bullet \\ \hline \hline \hline \bullet & \bullet & \bullet & \bullet \\ \hline \hline \bullet & \bullet & \bullet & \bullet \\ \hline \hline \bullet & \bullet & \bullet & \bullet \\ \hline \hline \hline \bullet & \bullet & \bullet \\ \hline \hline \bullet & \bullet & \bullet \\ \hline \hline \hline \bullet & \bullet & \bullet \\ \hline \hline \hline \bullet & \bullet & \bullet \\ \hline \hline \hline \bullet & \bullet & \bullet \\ \hline \hline \hline \hline \bullet & \bullet & \bullet \\ \hline \hline \hline \hline \hline \hline \hline \hline \hline \hline \hline \hline \hline \hline \hline \hline \hline \hline$ | ≫ -<br>•≣ •≣<br>对齐方式 | さ。自动换行<br>国合并后居中 | 货币<br> | · % 。 * 〔<br>数字 | ▼<br>.0 .00<br>0 →.0<br>5 5 | 武 春用<br>表格格式 -<br>样式 | ●<br>一格样式<br>▼ | 日日日日日日日日日日日日日日日日日日日日日日日日日日日日日日日日日日日日日 | ★ 格式<br>格式 | ∑ 自<br>▼ 填<br>◆ 清 |
| A1 | $\bullet$ : $\times$ $\checkmark$ $f_{\rm X}$       | 天津顶育(2019-05~2019-05)                                                                                                    |                      |                  |        |                 |                             |                      |                |                                       |            |                   |
|    | Α                                                   | В                                                                                                    | С                    | D                | E      | F               | G                           | н                    | 1              | J                                     |            | L                 |
| 7  | 2019/5/5                                            | 6,898.97                                                                                                    |                      |                  |        |                 |                             |                      |                |                                       |            |                   |
| 8  | 2019/5/6                                            | 6,815.73                                                                                                    |                      |                  |        |                 |                             |                      |                |                                       |            |                   |
| 9  | 2019/5/7                                            | 6,748.47                                                                                                    |                      |                  |        |                 |                             |                      |                |                                       |            |                   |
| 10 | 2019/5/8                                            | 6,800.40                                                                                                    |                      |                  |        |                 |                             |                      |                |                                       |            |                   |
| 11 | 2019/5/9                                            | 4,832.93                                                                                                    |                      |                  |        |                 |                             |                      |                |                                       |            |                   |
| 12 | 2019/5/10                                           | 6,894.42                                                                                                    |                      |                  |        |                 |                             |                      |                |                                       |            |                   |
| 13 | 2019/5/11                                           | 6,900.18                                                                                                    |                      |                  |        |                 |                             |                      |                |                                       |            |                   |
| 14 | 2019/5/12                                           | 6,861.18                                                                                                    |                      |                  |        |                 |                             |                      |                |                                       |            |                   |
| 15 | 2019/5/13                                           | 6,905.38                                                                                                    |                      |                  |        |                 |                             |                      |                |                                       |            |                   |
| 16 | 2019/5/14                                           | 3,925.78                                                                                                    |                      |                  |        |                 |                             |                      |                |                                       |            |                   |
| 17 | 2019/5/15                                           | 3,033.52                                                                                                    |                      |                  |        |                 |                             |                      |                |                                       |            |                   |
| 18 | 2019/5/16                                           | 2,957.62                                                                                                    |                      |                  |        |                 |                             |                      |                |                                       |            |                   |
| 19 | 2019/5/17                                           | 3,066.75                                                                                                    |                      |                  |        |                 |                             |                      |                |                                       |            |                   |
| 20 | 2019/5/18                                           | 3,052.79                                                                                                    |                      |                  |        |                 |                             |                      |                |                                       |            |                   |
| 21 | 2019/5/19                                           | 3,053.18                                                                                                    |                      |                  |        |                 |                             |                      |                |                                       |            |                   |
| 22 | 合计                                                  | 106,082.74                                                                                                    |                      |                  |        |                 |                             |                      |                |                                       |            |                   |
| 23 |                                                     |                                                                                                    |                      |                  |        |                 |                             |                      |                |                                       |            |                   |
| 24 |                                                     |                                                                                                    |                      |                  |        |                 |                             |                      |                |                                       |            |                   |
| 25 |                                                     |                                                                                                    |                      |                  |        |                 |                             |                      |                |                                       |            |                   |

2.6 按月统计账单

在选定的账户下,选择时间日期。点击生成账单,平台生成统计的账单信息。 支持两种图表的可视化查看。账单信息也可点击右上角的"导出"按钮导出查看。 如下图:

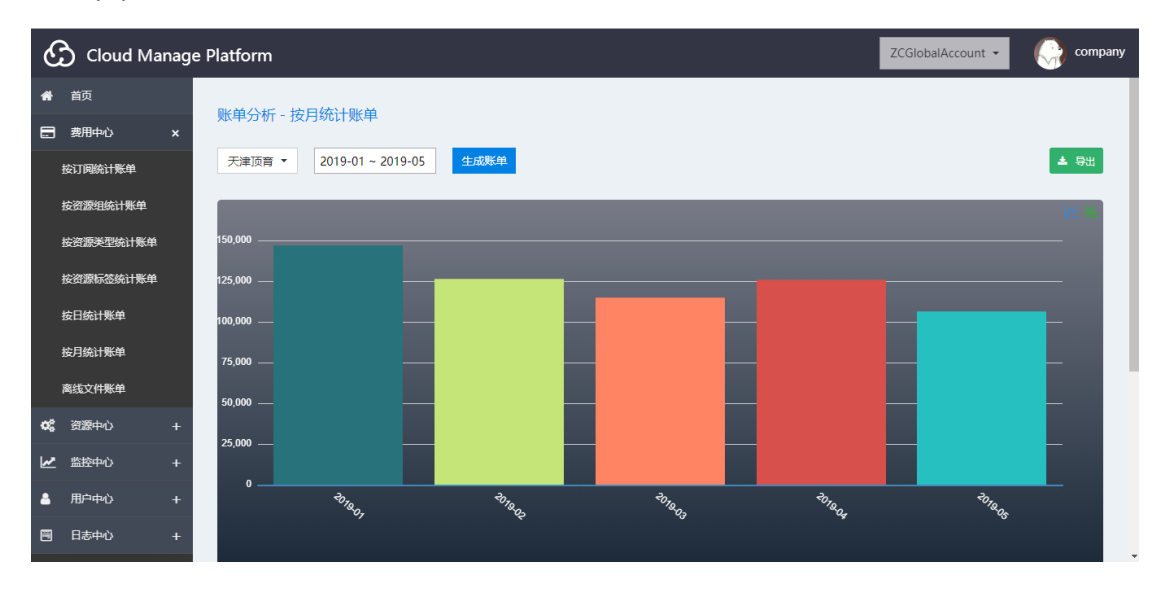

| Cloud Manage Platf                                                                                                    | orm                                                                                                    |                                                                                                    |                                                                                                    | ZCG                                                                                                    | lobalAccount 👻                                      | 📄 company                                                          |
|----------------------------------------------------------------------------------------------------|----------------------------------------------------------------------------------------------------|----------------------------------------------------------------------------------------------------|----------------------------------------------------------------------------------------------------|----------------------------------------------------------------------------------------------------|-----------------------------------------------------|--------------------------------------------------------------------|
| ★ 首页                                                                                                    |                                                                                                    |                                                                                                    |                                                                                                    |                                                                                                    |                                                     |                                                                    |
| 50,0<br>日 #田中心                                                                                                    |                                                                                                    |                                                                                                    |                                                                                                    | _                                                                                                    |                                                     | _                                                                  |
| 25,0                                                                                                    | 00                                                                                                    |                                                                                                    |                                                                                                    | _                                                                                                    |                                                     | _                                                                  |
| 按订阅统计账单                                                                                                    | 0                                                                                                    |                                                                                                    |                                                                                                    |                                                                                                    |                                                     |                                                                    |
| 按资源组统计账单                                                                                                    | <sup>чо</sup> ло <sub>1007</sub> ч                                                                                                    | 718 Q2 201                                                                                                    | 1.<br>1.<br>1.<br>1.<br>1.<br>1.<br>1.<br>1.<br>1.<br>1.<br>1.<br>1.<br>1.<br>1                                                                                                    | <sup>30</sup> 1804                                                                                                    | <sup>70</sup> 7805                                  |                                                                    |
| 按资源关型统计账单                                                                                                    |                                                                                                    |                                                                                                    |                                                                                                    |                                                                                                    |                                                     |                                                                    |
| 按资源标签统计账单                                                                                                    |                                                                                                    |                                                                                                    |                                                                                                    |                                                                                                    |                                                     |                                                                    |
| 按日统计账单                                                                                                    |                                                                                                    |                                                                                                    |                                                                                                    | 捜                                                                                                    | 滚                                                   | ₫                                                                  |
| 按月统计账单                                                                                                    | 花费                                                                                                    |                                                                                                    |                                                                                                    | 账单时间                                                                                                    |                                                     |                                                                    |
| 离线文件账单                                                                                                    | 146624.5408                                                                                                    |                                                                                                    |                                                                                                    | 2019-01                                                                                                    |                                                     |                                                                    |
| <b>か</b> <sup>9</sup> 2999年小 上                                                                                                    | 126388.7889                                                                                                    |                                                                                                    |                                                                                                    | 2019-02                                                                                                    |                                                     |                                                                    |
|                                                                                                    | 114959.2440                                                                                                    |                                                                                                    |                                                                                                    | 2019-03                                                                                                    |                                                     |                                                                    |
|                                                                                                    | 125627.4874                                                                                                    |                                                                                                    |                                                                                                    | 2019-04                                                                                                    |                                                     |                                                                    |
| 🛓 用户中心 🛛 +                                                                                                    | 106082.7354                                                                                                    |                                                                                                    |                                                                                                    | 2019-05                                                                                                    |                                                     |                                                                    |
| 日本中心 + 显示                                                                                                    | 第 1 到第 5 条记录,总共 5 条记录                                                                                                    |                                                                                                    |                                                                                                    |                                                                                                    |                                                     |                                                                    |
| A                                                                                                    |                                                                                                    |                                                                                                    |                                                                                                    |                                                                                                    |                                                     | <b>.</b>                                                           |
| Cloud Manage Plat                                                                                                    | form                                                                                                    |                                                                                                    |                                                                                                    | ZCG                                                                                                    | IobalAccount -                                      | company                                                            |
| ★ 首页                                                                                                    | 自公析,按日统计账单                                                                                                    |                                                                                                    |                                                                                                    |                                                                                                    |                                                     |                                                                    |
| □ 费用中心 ×                                                                                                    | 中力171~1女月96日 知辛                                                                                                    |                                                                                                    |                                                                                                    |                                                                                                    |                                                     |                                                                    |
| 按订阅统计账单 天                                                                                                    | 津顶育 🔻 2019-01 ~ 2019-05 生成账单                                                                                                    | <b>é</b>                                                                                                    |                                                                                                    |                                                                                                    |                                                     | ▲ 母出                                                               |
| 按资源组统计账单                                                                                                    |                                                                                                    |                                                                                                    |                                                                                                    |                                                                                                    |                                                     | Lev bite                                                           |
| 按资源类型统计账单 150,0                                                                                                    |                                                                                                    |                                                                                                    |                                                                                                    |                                                                                                    |                                                     | _                                                                  |
| 按资源标签统计账单 125 g                                                                                                    | in                                                                                                    |                                                                                                    |                                                                                                    |                                                                                                    |                                                     |                                                                    |
| 它口:你让影响                                                                                                    |                                                                                                    |                                                                                                    |                                                                                                    |                                                                                                    |                                                     |                                                                    |
| 100,0 100,0                                                                                                    |                                                                                                    |                                                                                                    |                                                                                                    |                                                                                                    |                                                     |                                                                    |
|                                                                                                    |                                                                                                    |                                                                                                    |                                                                                                    |                                                                                                    |                                                     |                                                                    |
| 按月统计账单 75,0                                                                                                    | 100                                                                                                    |                                                                                                    |                                                                                                    |                                                                                                    |                                                     |                                                                    |
| 按月统计账单 75.0<br>离线文件账单 50.0                                                                                                    |                                                                                                    |                                                                                                    |                                                                                                    |                                                                                                    |                                                     |                                                                    |
| 技月続计账単 75.0<br>高誌文件账単 50.0<br>な。 资源中心 + 25.0                                                                                                    | 00<br>00                                                                                                    |                                                                                                    |                                                                                                    |                                                                                                    |                                                     |                                                                    |
| 按月級计集単 75.0<br>高拡文件集単 50.0<br>○【 近原中心 + 25.0<br>レビ 監控中心 +                                                                                                    | 00<br>00<br>00                                                                                                    |                                                                                                    |                                                                                                    |                                                                                                    |                                                     |                                                                    |
| 按月続计账单 75.0<br>高航文件账单 50.0<br>© (2) 遊振中心 + 25.0<br>▲ 用户中心 +                                                                                                    | 00<br>00<br>00                                                                                                    | hee the                                                                                                    |                                                                                                    |                                                                                                    |                                                     |                                                                    |
| 按月続计集単     75,0     高低文件集単     500     C     ①    ③    ③団中心 +     と                                                                                                    | 00<br>00<br>0<br>0<br>0<br>रु <sub>द्</sub> <sub>0</sub> , र्                                                                                                    | ða <sub>le</sub> - 40                                                                                                    |                                                                                                    | ° <sup>to</sup> rage                                                                                                    | Dug da                                              | -                                                                  |
|                                                                                                    | 00                                                                                                    | hay. H                                                                                                    | <sup>8</sup> 0                                                                                                    | the age                                                                                                    | there                                               | -                                                                  |
| 校月総计集単                                                                                                    | 00<br>                                                                                                    | <sup>7</sup> @ <sub>2</sub> 。 <sup>- や;</sup><br>帮助 特色功能 (                                                                                                    | <sup>&amp;</sup> ℃<br>◇<br>〉告诉我你想要做什:                                                                                                    | *** <sub>144</sub>                                                                                                    | to action                                           |                                                                    |
| 校月総计集単<br>末氏文件集単<br>ので         資源中心<br>・ 計<br>・ 置         日志中心<br>・ 十<br>・ 間・田市中心<br>・ 十<br>・ 間・田市中心<br>・ 十<br>・ 間・田市中心<br>・ 十<br>・ 間・田市中心<br>・ 十<br>・ 間・田市中心<br>・ 十<br>・ 1<br>・ 1<br>・ 1<br>・ 1<br>・ 1<br>・ 1<br>て                                                                                                    | 00<br>00<br>0<br>0<br>                                                                                                    | <sup>70</sup> 4 <sub>42</sub> 、 や<br>来助 特色功能 (                                                                                                    | <sup>&amp;</sup> &                                                                                                    | *******<br>*****                                                                                                    | *****                                               |                                                                    |
| 校月級计集単<br>末氏文件集単<br>ズ(数) (24) (25) (25) (25) (25) (25) (25) (25) (25                                                                                                    | 00<br>00<br>0<br>0<br>1<br>市局 公式 数据 审阅 视图<br>15、A、A、 三 三 三                                                                                                    | <sup>2</sup> % <sub>◆</sub> <sup>◆</sup> <sup>→</sup><br>春助 特色功能 (<br>参 - 2:目前接行<br>• = • 三 田 合井后居中                                                                                                    | <sup>8</sup> c <sub>3</sub><br>〉告诉我你想要做什:<br>货币<br>- ♀ ♀ % ,                                                                                                    | <sup>ر</sup> گرو <sub>م</sub><br>(۵)<br>(۵)<br>(۵)<br>(۵)<br>(۵)<br>(1)<br>(1)<br>(1)<br>(1)<br>(1)<br>(1)<br>(1)<br>(1)<br>(1)<br>(1                                                                                                    | や <sub>現象</sub><br>参し、<br>参し、<br>参し、<br>単元指年式       |                                                                    |
| 校別総计条単                                                                                                    | 00<br>00<br>0<br>0<br>0<br>0<br>0<br>0<br>0<br>0<br>0<br>0<br>0<br>0<br>0<br>0<br>0<br>0                                                                                                    | <sup>2</sup> <sup>2</sup> <sub>2</sub> 。 <sup>3</sup><br>参助 特色功能 (<br>参) - 2 <sup>9</sup> 自动族行<br>至 至 臣 合并后居中<br>対齐方式                                                                                                    | <sup>4</sup> ℃。<br>) 告诉我你想要做什<br>货币<br>• ♀ ♀ % ♪                                                                                                    | <sup>20</sup> /4 <sub>4</sub><br>≪                                                                                                    | <sup>もし</sup> をな                                    |                                                                    |
| 校月総计条単<br>末氏文件条単<br>で<br>で                                                                                                    | 00<br>0<br>・<br>15 、<br>A A<br>三<br>三<br>三<br>子体<br>、<br>5<br>本<br>本<br>二<br>三<br>三<br>二<br>二<br>二<br>二<br>二<br>二<br>二<br>二<br>二<br>二<br>二<br>二<br>二                                                                                                    | <ul> <li>2000 (2000)</li> <li>2000 (2000)</li> <li>2000</li></ul>                                                                                                    | <sup>9</sup> %<br>) 告诉我你想要做什<br>资币<br>- ○ ○ ~ % ,<br>5 数字                                                                                                    | <sup>2</sup> نوع<br>ع<br>دی<br>دی<br>دی                                                                                                    | <sup>20</sup> 4 <sub>6</sub><br>要用<br>单元俗样式<br>样式   |                                                                    |
| 校月総计集単<br>東氏文件集単<br>の         の         第<br>変換中心<br>上         監設中心<br>中<br>日の中心<br>日の中心<br>日の中心<br>日の中心<br>日の中心<br>日の<br>日の                                                                                                    | <ul> <li>∞</li> <li>∞</li></ul> | <sup>2</sup> w <sub>2</sub> , や                                                                                                    | <sup>2</sup> ℃<br>) 告诉我你想要做什:<br>资币<br>下 登 × % ,<br>下 数字                                                                                                    | <sup>2</sup> 2 <sub>1</sub> 2 <sub>4</sub><br>公                                                                                                    | *                                                   |                                                                    |
| 校月低計集単<br>末氏文件聚単<br>で、                                                                                                    | 00<br>00<br>0<br>0<br>0<br>0<br>0<br>0<br>0<br>0<br>0<br>0<br>0                                                                                                    | *%。<br>参加<br>参加<br>参加<br>参加<br>参加<br>参加<br>参加<br>参加<br>参加<br>参加                                                                                                    | <sup>8</sup> ℃。<br>2 告诉我你想要做什:<br>(货币<br>-<br>-<br>-<br>-<br>-<br>-<br>-<br>-<br>-<br>-                                                                                                    | ر<br>ب<br>دی می<br>ج<br>ا<br>ا<br>ا<br>ا<br>ا<br>ا<br>ا<br>ا<br>ا<br>ا<br>ا<br>ا<br>ا<br>ا<br>ا<br>ا<br>ا<br>ا                                                                                                    | や <sub>R</sub><br>委用<br>単元恪祥式<br>祥式                 |                                                                    |
| 校別総計集単<br>末底文件集単<br>で、                                                                                                    | 00<br>0<br>0<br>0<br>0<br>0<br>0<br>0<br>0<br>0<br>0<br>0<br>0                                                                                                    | <sup>%</sup> <sub>℃</sub> 。 <sup>へ</sup> 、                                                                                                    | <sup>4</sup> ℃。<br>) 告诉我你想要做什<br>(货币<br>・<br>・<br>・<br>、<br>、<br>、<br>、<br>、<br>、<br>、<br>、<br>、<br>、<br>、<br>、<br>、                                                                                                    | <sup>20</sup> ец<br>4<br>500 000<br>5 Settlest<br>7<br>5<br>6<br>6<br>8<br>4<br>8<br>5<br>8<br>7<br>8<br>7<br>8<br>7<br>8<br>7<br>8<br>7<br>8<br>7<br>8<br>7<br>8<br>7<br>8<br>7                                                                                                    | <sup>もの</sup> のな<br>変更<br>単元格样式<br>样式<br>1 」        |                                                                    |
|                                                                                                    | <ul> <li>○</li> <li>○</li></ul> | <sup>2</sup> 2 <sub>2</sub> 、 <sup>3</sup> 2<br>平助 特色功能 (<br>学・ 党・自动族行<br>・ 学・三 合并后居中<br>対齐方式<br>)<br>C D                                                                                                    | <sup>8</sup> ☆<br>) 告诉我你想要做什<br><br>「G <sup></sup> <sup></sup> <sup></sup> <sup></sup> <sup></sup> <sup></sup> <sup></sup> <sup>_</sup>                                                                                                    | <sup>2</sup> نوب<br>ب<br>ی<br>ی<br>ی<br>ی<br>ی<br>ی<br>ی<br>ی<br>ی<br>ی<br>ی<br>ی<br>ی<br>ی<br>ی<br>ی<br>ی<br>ی                                                                                                    | <sup>そけ</sup> & (5)<br>変更<br>単元格祥式<br>様格式<br>1<br>」 |                                                                    |
|                                                                                                    | <ul> <li>○</li> <li>○</li></ul> | A@22                                                                                                    | <ul> <li>%</li> <li>) 告诉我你想要做什:</li> <li>(资币</li> <li>(资币</li> <li>(资一、 % )</li> <li>(示 数字</li> <li>(E) F</li> </ul>                                                                                                    | <sup>そし</sup> 後々<br>公<br>「<br>「<br>「<br>「<br>「<br>」<br>「<br>」<br>「<br>」<br>「<br>」<br>「<br>」<br>「<br>」<br>」<br>、<br>、<br>、<br>、<br>、<br>、<br>、<br>、<br>、<br>、<br>、<br>、<br>、                                                                                                    | <sup>そし</sup> な。<br>委用<br>単元俗样式<br>样式<br>1<br>」     |                                                                    |
|                                                                                                    | <ul> <li>∞</li> <li>∞</li></ul> | *  本助 特色功能   中部 特色功能   ●    ●    ●    ●    ●    ●    ●    ●    ●    ●    ●    ●    ●    ●    ●    ●    ●    ●    ●    ●    ●    ●    ●    ●    ●    ●    ●    ●    ●    ●    ●    ●    ●    ●    ●    ●    ●    ●    ●    ●    ●    ●    ●    ●    ●    ●    ●    ●    ●    ●    ●    ●    ●    ●    ●    ●    ●    ●    ●    ●    ●    ●    ●    ●    ●    ●    ●    ●    ●    ●    ●    ●    ●    ●    ●    ●    ●    ●    ●    ●    ●    ●    ●    ●    ●    ●    ●    ●    ●    ●    ●    ●    ●    ●    ●    ●    ●    ●    ●    ●    ●    ●    ●    ●    ●    ●    ●    ●    ●    ●    ●    ●    ●    ●    ●    ●    ●    ●    ●    ●    ●    ●    ●    ●    ●    ●    ●    ●    ●    ●    ●    ●    ●    ●    ●    ●    ●    ●    ●    ●    ●    ●    ●    ●    ●    ●    ●    ●    ●    ●    ●    ●    ●    ●    ●    ●    ●    ●    ●    ●    ●    ●    ●    ●    ●    ●    ●                                                                                                     | <sup>Q</sup> <sub>Q</sub>                                                                                                    | المنابع المنابع منابع منابع منابع منابع منابع منابع منابعلم منابع منابع منابع منابع منابع منابع منابع منابع منابع منابع م | ************************************                |                                                                    |
| 応見低計集単<br>末氏文件業単<br>で、    次郎中心 + +<br>西中中心 + +<br>日志中心 + +<br>日志中心 + +<br>日志中心 + +<br>日志中心 + +<br>日志中心 + +<br>日志中心 + +<br>日志中心 + 1<br>日志中心 + 1<br>日本 - 1<br>日本 - 1<br>日本                                                                                                    | <ul> <li>∞</li> <li>∞</li></ul> | <sup>2</sup> % <sub>Q</sub> , <sup>3</sup>                                                                                                    | <sup>2</sup> ℃                                                                                                    | <sup>3</sup> <sup>2</sup> <sub>6</sub> <sub>2</sub> ,<br><u>4</u><br><u>4</u><br><u>6</u><br><u>6</u><br><u>6</u><br><u>6</u><br><u>8</u><br><u>8</u><br><u>8</u><br><u>8</u><br><u>8</u><br><u>8</u><br><u>8</u><br><u>8</u>                                                                                                    | ************************************                | →<br>→<br>→<br>→<br>→<br>→<br>→<br>→<br>→<br>→<br>→<br>→<br>→<br>→ |
| 応力は<br>末氏文件株単<br>で、    近原中心 ++<br>上                                                                                                    | 000<br>000<br>000<br>000<br>000<br>000<br>000<br>000                                                                                                    | <sup>2</sup> 2 <sub>2</sub><br>参加 特色功能 (<br>参)- 2 <sup>3</sup> 自动族行<br>至 至 臣 合并后居中<br>対齐方式<br>)<br>C D<br>0 0 0<br>0 0 0<br>0 0 0<br>0 0 0<br>0 0 0<br>0 0 0<br>0 0<br>0<br>0 0<br>0 0<br>0<br>0 0<br>0 0<br>0<br>0<br>0<br>0<br>0<br>0<br>0<br>0<br>0<br>0<br>0<br>0<br>0                                                                                                    | <sup>8</sup> ℃<br>) 告诉我你想要做什<br>「                                                                                                    | <sup>20</sup> ец                                                                                                    | ************************************                |                                                                    |
|                                                                                                    | 00<br>00<br>00<br>00<br>00<br>00<br>00<br>00<br>00<br>00                                                                                                    | <ul> <li>※</li> <li>※</li> <li>%</li> <li>%</li> <li>%<th><ul> <li>%</li> <li>答     <li>答     <li>资币     <li>③     <li>③     <li>○     <li>※     <li>※     </li> <li>※     </li> <li>※      <li>※     </li> <li>※      </li> <li>※     </li> <li>※     </li> <li>※     </li> <li>※     </li> <li>※     </li> <li>※     </li> <li>※     </li> <li>※     </li> <li>※      </li> <li>※      </li> <lp> </lp></li> </li>     &lt;</li></li></li></li></li></li></li></li></li></li></li></li></li></li></li></li></li></li></li></li></li></li></li></li></li></li></li></li></li></li></li></li></li></li></li></li></li></li></li></li></li></li></li></ul></th><th><sup>2</sup><sup>2</sup>2<sub>4</sub></th><th>***age<br/>変用<br/>単元格祥式<br/>样式<br/>1<br/>」</th><th></th></li></ul>                                                                                                    | <ul> <li>%</li> <li>答     <li>答     <li>资币     <li>③     <li>③     <li>○     <li>※     <li>※     </li> <li>※     </li> <li>※      <li>※     </li> <li>※      </li> <li>※     </li> <li>※     </li> <li>※     </li> <li>※     </li> <li>※     </li> <li>※     </li> <li>※     </li> <li>※     </li> <li>※      </li> <li>※      </li> <lp> </lp></li> </li>     &lt;</li></li></li></li></li></li></li></li></li></li></li></li></li></li></li></li></li></li></li></li></li></li></li></li></li></li></li></li></li></li></li></li></li></li></li></li></li></li></li></li></li></li></li></ul>                                                                                                    | <sup>2</sup> <sup>2</sup> 2 <sub>4</sub>                                                                                                    | ***age<br>変用<br>単元格祥式<br>样式<br>1<br>」               |                                                                    |
|                                                                                                    | <ul> <li>○</li> <li>○</li></ul> | <ul> <li>※</li> <li>※</li> <li>%</li> <li>%</li> <li>%</li> <li>%</li> <li>%</li> <li>%</li> <li>%</li> <li>%</li> <li>%</li> <li>%</li> <li>%</li> <li>%</li> <li>%<th><ul> <li>%</li> <li>) 告诉我你想要做什:</li> <li>(资币)</li> <li>(资币)</li> <li>(资一)</li> <li>(资一)</li> <li>(资一)</li> <li>(资一)</li> <li>(资一)</li> <li>(资一)</li> <li>(%)</li> <li>(%)</li></ul></th><th><sup>3</sup>2<sub>16</sub>2<sub>4</sub></th><th>************************************</th><th></th></li></ul> | <ul> <li>%</li> <li>) 告诉我你想要做什:</li> <li>(资币)</li> <li>(资币)</li> <li>(资一)</li> <li>(资一)</li> <li>(资一)</li> <li>(资一)</li> <li>(资一)</li> <li>(资一)</li> <li>(%)</li> <li>(%)</li></ul> | <sup>3</sup> 2 <sub>16</sub> 2 <sub>4</sub>                                                                                                    | ************************************                |                                                                    |
|                                                                                                    | <ul> <li>∞</li> <li>∞</li></ul> | <ul> <li>         ・</li> <li>         ・</li> <li></li></ul>                                                                                                    | <ul> <li>%</li> <li>2 告诉我你想要做什:</li> <li>资币</li> <li>资币</li> <li>数字</li> <li>E</li> <li>F</li> <li></li></ul>                                                                                                    | <sup>3</sup> 2 <sub>142</sub>                                                                                                    | ************************************                |                                                                    |
| 応見は大学業単     「ちの     武文学業単     「方の     武文学業単     「方の     武文学業単     「方の     武文学業単     「方の     元     「方の     元     「方の     元     「方の     元     「方の     元     「方の     元     「方の     元     」     「方の     元     」     「方の     元     」     「方の     元     」     「方の     元     」     「方の     元     」     「方の     元     」     「方の     元     」     「方の     元     」     「方の     元     」     「方の     元     」     「方の     元     」     「方の     二     「方の     二     二     「方の     二     二 | <ul> <li>∞</li> <li>∞</li></ul> | <ul> <li>※</li> <li>※</li> <li></li> <li>※</li> <li>※</li> <li>%</li> <li>%</li></ul>                                                                                                    | <sup>8</sup> ℃                                                                                                    |                                                                                                    | ************************************                |                                                                    |

2.7 离线文件账单

点击上传文件,用户可手动上传账单文件,平台进行账单信息统计。点击文件名进行查看,上传的文件可删除。如下图:

| ୍                                                                                                    | 🕉 Cloud Manag                                                                                                    | e Platform                                                                        |                                          |                       | ZCGlobalAccount 👻                                                                    | 🧿 company                             |
|----------------------------------------------------------------------------------------------------|----------------------------------------------------------------------------------------------------|-----------------------------------------------------------------------------------|------------------------------------------|-----------------------|--------------------------------------------------------------------------------------|---------------------------------------|
| *                                                                                                    | 首页                                                                                                    |                                                                                   |                                          |                       |                                                                                      |                                       |
|                                                                                                    | 费用中心 ×                                                                                                    | 账单分析                                                                              |                                          |                       |                                                                                      |                                       |
|                                                                                                    | 按订阅统计账单                                                                                                    | + 上传文件                                                                            |                                          |                       | 搜索                                                                                   |                                       |
|                                                                                                    | 按资源组统计账单                                                                                                    | 文件名                                                                               | 文件标签                                     | 账单周期                  | 创建时间                                                                                 | 操作                                    |
|                                                                                                    | 按资源类型统计账单                                                                                                    | 更正版本爱数1-2源数排                                                                      | R.csv 爱数1-2源数据                           | 2019-01-01~2019-02-28 | 2019-05-17 16:12:13                                                                  | 亩 删除                                  |
|                                                                                                    | 按资源标签统计账单                                                                                                    | DetailedUsageCsv.May.14.06.                                                       | 31.85046.csv 米奥兰特                        | 2019-03-28~2019-04-30 | 2019-05-14 15:18:40                                                                  | 自删除                                   |
|                                                                                                    | 按日统计账单                                                                                                    | 显示第 1 到第 2 条记录,总共 2 条记录                                                           |                                          |                       |                                                                                      |                                       |
|                                                                                                    | 按月统计账单                                                                                                    |                                                                                   |                                          |                       |                                                                                      |                                       |
|                                                                                                    | 离线文件账单                                                                                                    |                                                                                   |                                          |                       |                                                                                      |                                       |
| æ                                                                                                    | 资源中心 +                                                                                                    |                                                                                   |                                          |                       |                                                                                      |                                       |
| -<br>12                                                                                                    | 监控中心 +                                                                                                    |                                                                                   |                                          |                       |                                                                                      |                                       |
|                                                                                                    |                                                                                                    |                                                                                   |                                          |                       |                                                                                      |                                       |
| -                                                                                                    |                                                                                                    |                                                                                   |                                          |                       |                                                                                      |                                       |
|                                                                                                    |                                                                                                    |                                                                                   |                                          |                       |                                                                                      |                                       |
| -                                                                                                    |                                                                                                    |                                                                                   |                                          |                       |                                                                                      |                                       |
| Ç                                                                                                    | 3 Cloud Manag                                                                                                    | e Platform                                                                        |                                          |                       | ZCGlobalAccount 👻                                                                    | 💮 company                             |
| ۍ<br>*                                                                                                    | 子 Cloud Manag<br><sup>前页</sup>                                                                                                    | e Platform                                                                        |                                          |                       | ZCGlobalAccount 👻                                                                    | Company                               |
| ی<br>*                                                                                                    | う Cloud Manag<br><sub>首页</sub><br>费用中心 ×                                                                                                    | e Platform<br>账单分析                                                                |                                          |                       | ZCGlobalAccount +                                                                    | Company                               |
| ۍ<br>٭<br>∎                                                                                                    | <ul> <li>Cloud Manag</li> <li>首页</li> <li>费用中心 ×</li> <li>按订网统计频单</li> </ul>                                                                                                    | e Platform<br>账单分析<br>+ 上 <sup>他文件</sup>                                          |                                          |                       | ZCGlobalAccount -<br>注汞                                                              | company                               |
| ≪<br>#<br>■                                                                                                    | <ul> <li>Cloud Manag</li> <li>首页</li> <li>费用中心 ×</li> <li>按订网统计繁单</li> <li>按资源组统计账单</li> </ul>                                                                                                    | e Platform<br>账单分析<br>+ 上传文件<br>上传账单文件                                            |                                          | ×                     | ZCGlobalAccount -<br>推示<br>创建的问                                                      | company<br>展作                         |
| <ul> <li>€</li> </ul>                                                                                                    | <ul> <li>Cloud Manag</li> <li>首页</li> <li>费用中心 ×</li> <li>按订阅统计账单</li> <li>按逻题相关计账单</li> <li>按逻题相关计账单</li> </ul>                                                                                                    | e Platform<br>账单分析<br>+ 上传文件<br>更正式<br>注意文件                                       | :<br>                                    | ×                     | ZCGIobalAccount →<br>提表<br>的建助问<br>2019-05-17 16:12:13                               | company<br>使用<br>使用<br>使用<br>使用<br>使用 |
| ≪<br>#<br>■                                                                                                    | Cloud Manag<br>首页<br>費用中心 x<br>応汀间統计繁単<br>佐辺源知能计繁単<br>佐辺源形成式繁単                                                                                                    | e Platform<br>账单分析<br>+ 1倍文件<br>上传账单文件<br>更正版<br>DetailedUsage                    | :<br>::::::::::::::::::::::::::::::::::: | X                     | ZCGlobalAccount ・<br>提案<br>(別注意分)<br>2019-05-17 16:12:13<br>2019-05-14 15:18:40      | company                               |
| ≪<br>#<br>■                                                                                                    | <ul> <li>Cloud Manag</li> <li>首页</li> <li>房用中心 ×</li> <li>按订阅统计条单</li> <li>按近阅读计条单</li> <li>按近源标准统计条单</li> <li>按近源标准统计条单</li> <li>按近源标准统计条单</li> <li>安白统计系单</li> </ul>                                                                                                    | e Platform<br>账单分析<br>+ 上传文件<br>更正版<br>DetailedUsage<br>显示第 1 到第 2 条记录,           | :<br>:: 透挥文件】未选择任何文件<br>5: 请输入           | X                     | <u>定CGIobalAccount</u> ・<br>推示<br>2019-05-17 16:12:13<br>2019-05-14 15:18:40         | company                               |
| ۍ<br>*<br>=                                                                                                    | <ul> <li>Cloud Manag</li> <li>首页</li> <li>第用中心</li> <li>本</li> <li>按汀网统计账单</li> <li>按河源标正统计账单</li> <li>按河源标正统计账单</li> <li>按河源标正统计账单</li> <li>按河源标正统计账单</li> <li>按河源标正统计账单</li> <li>按河源标正统计账单</li> </ul>                                                                                                    | e Platform<br>账单分析<br>+ 上传文件<br>正正版<br>DetailedUsage<br>显示簿 1 到簿 2 余记录,           | :<br>::::::::::::::::::::::::::::::::::: | X<br>#記人              | 定CGlobalAccount -<br>提表<br><b>的建助何</b><br>2019-05-17 16:12:13<br>2019-05-14 15:18:40 | Company<br>文化<br>集件<br>音 题除<br>音 题除   |
| ۍ<br>۳<br>۵                                                                                                    | Cloud Manag<br>首页     東<br>専用中心     ×<br>な辺瑚焼計乗単<br>な辺濛标芯焼計乗単<br>な辺濛标芯焼計乗単<br>な辺濛标芯焼計乗単<br>な辺濛标芯焼計乗単<br>な辺濛标芯焼計乗単<br>を辺濛标芯焼計乗単<br>を辺濛标芯焼計乗単<br>を辺濛标芯焼計乗単<br>を辺濛标芯焼計乗単<br>を辺濛标芯焼計乗単<br>を辺濛标芯焼計乗単<br>を辺濛标芯焼計乗単<br>を辺濛标芯焼計乗単<br>を辺濛标芯焼計乗単<br>を辺濛标芯焼計乗単<br>を辺濛标芯焼計乗単<br>を辺濛标芯焼計乗単<br>を辺濛があご焼計乗単<br>を辺濛があご焼計乗単<br>を辺濛があご焼計乗単<br>を辺濛があご焼計乗単<br>を辺濛があご焼計乗単<br>を辺濛があご焼計乗単<br>を辺濛があご焼計乗単<br>を辺濛があご焼計乗単<br>を辺濛があご焼計乗単<br>を辺濛があご焼計乗単<br>を辺濛があご焼計乗単<br>を辺濛があご焼計乗単<br>を辺濛があご焼計乗単<br>を辺濛があご焼計乗単<br>を辺濛があご焼計乗単<br>を辺濛があご焼計乗単<br>を辺濛があご焼計乗単<br>を辺濛があご焼計乗単<br>を辺濛があご焼計乗単<br>を辺濛があご焼計乗単<br>を辺濛があご焼計乗<br>を辺濛があご焼計乗<br>を辺濛があご焼計乗<br>の<br>の<br>の<br>の<br>の<br>の<br>の<br>の<br>の<br>の<br>の<br>の<br>の<br>の<br>の<br>の<br>の<br>の<br>の<br>の<br>の<br>の<br>の<br>の<br>の<br>の<br>の<br>の<br>の<br>の | e Platform<br>账单分析<br>+ 上传文件<br>上传账单文件<br>更正所<br>DetailedUsage<br>显示第 1 到第 2 条记录, | :<br>:: 透釋文件 未选择任何文件<br>5: 请输入<br>取消     | X<br>補助               | 2CGiobalAccount ・<br>按索<br>6)建設j何<br>2019-05-17 16:12:13<br>2019-05-14 15:18:40      | ecompany<br>注<br>能作<br>電 删除<br>電 删除   |
| د<br>*<br>=                                                                                                    |                                                                                                    | e Platform<br>账单分析<br>+ 上作文件<br>更正版<br>DetailedUsage<br>显示第 1 到第 2 余记录,           | :<br>:: 透择文件 未选择任何文件<br>5: 请输入<br>取消     | ж<br>Ж                | 定CGlobalAccount +<br>建宏<br>2019-05-17 16:12:13<br>2019-05-14 15:18:40                | company                               |
| رد<br>* =                                                                                                    | Cloud Manag<br>首页<br>男用中心 ×<br>按订阅统计账单<br>按过逻辑组统计账单<br>按过逻辑组统计账单<br>按过逻辑系统计账单<br>按过逻辑系统计账单<br>按过逻辑系统计账单<br>按过逻辑系统计账单<br>按过逻辑系统计账单<br>按过逻辑系统计账单<br>按过逻辑系统计账单<br>按过逻辑系统计账单<br>如 (1) (1) (1) (1) (1) (1) (1) (1) (1) (1)                                                                                                    | e Platform<br>账单分析<br>+ 上传文件<br>正正正<br>DetailedUsage<br>显示簿 1 到簿 2 余记录,           | :<br>::::::::::::::::::::::::::::::::::: | X<br>禘认               | 定CGiobalAccount ・                                                                    | company                               |
| د<br>* III * III * IIII * III * IIII * III * III * III * III * III * III * III * III * III * III * | Cloud Manag<br>首页     男用中心 ×     な汀间院计繁単     な汀週院计繁単     な河源防活繁単     な河源防否院计繁単     な河源防否院计繁単     な河源防否院计繁単     変加中心 +     監控中心 +     間中中心 <u>+</u>                                                                                                    | e Platform<br>账单分析<br>+ 上传文件<br>DetailedUsage<br>显示第 1 到第 2 条记录,                  | :<br>:: 选择文件 未选择任何文件<br>:: 请输入<br>取消     | ж<br>Ж                | 定CGIobalAccount ・<br>推示<br>2019-05-17 16:12:13<br>2019-05-14 15:18:40                | Company<br>法作<br>自题除<br>自题除           |

| ć           | Cloud Manage                   | e Platform                        |                                |             |                  |             | ZCGlobalAccount 👻   | G company   |
|-------------|--------------------------------|-----------------------------------|--------------------------------|-------------|------------------|-------------|---------------------|-------------|
| #           | 首页                             | 账单分析 按订阅统计账单 🔻                    |                                |             |                  |             |                     | <b>★</b> ⊕⊞ |
|             | 费用中心 ×                         | 按订阅统计账单                           |                                |             |                  |             |                     |             |
|             | 按订阅统计账单                        | 好國选择<br>按资源组统计账单                  | ·<br>用                         | •           |                  |             |                     |             |
|             | 按资源组统计账单                       | 按资源类型统计账单                         |                                |             |                  |             |                     |             |
|             | 按资源类型统计账单                      | 按资源标签统计账单                         |                                |             |                  |             |                     | <b>Ģ</b> ≜_ |
|             | 按资源标签统计账单                      | 按日統计账单                            |                                |             |                  |             |                     |             |
|             | 按日统计账单                         |                                   |                                |             |                  |             |                     |             |
|             | 按月统计账单                         |                                   |                                |             |                  |             |                     |             |
|             | 离线文件账单                         |                                   |                                |             |                  |             |                     |             |
| œ           | 资源中心 +                         |                                   |                                |             |                  |             |                     |             |
| ~           | 监控中心 +                         |                                   |                                |             |                  |             |                     |             |
|             |                                |                                   |                                |             |                  |             |                     |             |
| -           |                                |                                   |                                |             | Windo            |             |                     |             |
|             | цю <del>т</del> о <del>т</del> |                                   |                                |             |                  |             |                     |             |
| ę           | Cloud Manage                   | e Platform                        |                                |             |                  |             | ZCGlobalAccount 👻   | 🧔 company   |
| *           | 首页                             |                                   |                                |             |                  |             |                     |             |
|             | 费用中心 ×                         |                                   |                                |             |                  |             |                     |             |
|             | 按订阅统计账单                        |                                   |                                |             |                  |             |                     |             |
|             | 按资源组统计账单                       |                                   |                                |             |                  |             |                     |             |
|             | 按资源类型统计账单                      |                                   |                                |             |                  |             |                     |             |
|             | 按资源标签统计账单                      |                                   |                                |             |                  |             |                     |             |
|             | 按日统计账单                         |                                   |                                |             |                  |             |                     |             |
|             | 按月统计账单                         |                                   |                                |             |                  |             |                     |             |
|             | 离线文件账单                         |                                   |                                |             |                  |             |                     |             |
| ¢?          | 资源中心 +                         |                                   |                                |             |                  |             | 搜索                  | - 2         |
|             | 些物由心 上                         | 订阅                                |                                | 花费          |                  | 开始时间        | 结束时间                |             |
|             |                                | Windows Azure                     | 企业                             | 16076.2947  |                  | 2019/1/1    | 2019/2,             | /28         |
| -           | лл-т-с т<br>П=t=t=2.           | EUOP测试专用                          |                                | 1155.5807   |                  | 2019/1/10   | 2019/2,             | /28         |
| •           |                                | 显示第 1 到第 2 祭记录,总共 2 祭记            | 录<br>                          |             |                  |             |                     |             |
| ÷           | → ℃ ① 不安全                      | 13.76.80.164/CostAnalyze/FileList |                                |             |                  |             |                     | ¥ 👶 :       |
| Ć           | Cloud Manage                   | e Platform                        | 13.76.80.164 显示<br>确定要删除账单文件吗? |             |                  |             | ZCGlobalAccount 👻   | 🧔 company   |
| *           | 首页                             | REALE                             |                                |             | <sub>絶定</sub> 取消 |             |                     |             |
|             | 费用中心 ×                         | 账单分析                              |                                |             |                  |             |                     |             |
|             | 按订阅统计账单                        | + 上传文件                            |                                |             |                  |             | 搜索                  |             |
|             | 按资源组统计账单                       | 文件名                               |                                | <b>文件标签</b> | 単規               | 周期          | 创建时间                | 操作          |
|             | 按资源类型统计账单                      | 更正版本爱数1-2源                        | 数据.csv                         | 爱数1-2源数据    | 2019-01-01       | ~2019-02-28 | 2019-05-17 16:12:13 | 自删除         |
|             | 按资源标签统计账单                      | DetailedUsageCsv.May.14           | 06.31.85046.csv                | 米奧兰特        | 2019-03-28       | ~2019-04-30 | 2019-05-14 15:18:40 | 自删除         |
|             | 按日统计账单                         | 显示第 1 到第 2 条记录,总共 2 条记;           | ₹                              |             |                  |             |                     |             |
|             | 按月统计账单                         |                                   |                                |             |                  |             |                     |             |
|             | 查纸计准则                          |                                   |                                |             |                  |             |                     |             |
|             | 2935 th Ju                     |                                   |                                |             |                  |             |                     |             |
| 98          | 安原中心 +                         |                                   |                                |             |                  |             |                     |             |
| ~           | 监控中心 +                         |                                   |                                |             |                  |             |                     |             |
| 4           | 用户中心 +                         |                                   |                                |             |                  |             |                     |             |
| )<br>javaso | 日志中心 +<br>ript;                |                                   |                                |             |                  |             |                     |             |

19

# 3 资源中心

## 3.1 所有资源

平台所有资源的名称、类型、区域和所属资源组等。可以根据不同资源组进 行查找。如下图:

| £                                                                                                    | Cloud Ma                                                                                                    | anage l           | Platform                                                                                                    |                                                                                                    |                                                                                                    | 21VAccount 🝷                                                                                                    | 👌 comp                                                                                                    |
|----------------------------------------------------------------------------------------------------|----------------------------------------------------------------------------------------------------|-------------------|----------------------------------------------------------------------------------------------------|----------------------------------------------------------------------------------------------------|----------------------------------------------------------------------------------------------------|----------------------------------------------------------------------------------------------------|----------------------------------------------------------------------------------------------------|
| *                                                                                                    | 首页                                                                                                    |                   | 所有资源                                                                                                    |                                                                                                    |                                                                                                    |                                                                                                    |                                                                                                    |
|                                                                                                    | 费用中心                                                                                                    | +                 |                                                                                                    |                                                                                                    |                                                                                                    |                                                                                                    |                                                                                                    |
| ¢ŝ                                                                                                    | 资源中心                                                                                                    | ×                 | 所有资源组 ▼                                                                                                    |                                                                                                    |                                                                                                    | 搜索                                                                                                    |                                                                                                    |
|                                                                                                    | 新有资源                                                                                                    |                   | 名称                                                                                                    | 类型 ♦                                                                                                    | 区域。                                                                                                    | 资源组                                                                                                    | 订阅                                                                                                    |
|                                                                                                    | 資源组                                                                                                    |                   | check003nengfoukanjian                                                                                                    | microsoft.insights/actiongroups                                                                                                    | global                                                                                                    | contoso                                                                                                    | 21V床<br>号                                                                                                    |
|                                                                                                    | <b>豊</b> 拟机                                                                                                    |                   | checkagain                                                                                                    | microsoft.insights/actiongroups                                                                                                    | global                                                                                                    | contoso                                                                                                    | 21V账<br>号                                                                                                    |
|                                                                                                    | Azure 数据库<br>警报规则                                                                                                    |                   | contoso-vnet                                                                                                    | Microsoft.Network/virtualNetworks                                                                                                    | chinaeast<br>2                                                                                                    | contoso                                                                                                    | 21V账<br>号                                                                                                    |
|                                                                                                    | 彙作组                                                                                                    |                   | ikernal                                                                                                    | Microsoft.ClassicStorage/storageAccounts                                                                                                    | chinaeast                                                                                                    | Default-Storage-ChinaEa<br>st                                                                                                    | 21V账<br>号                                                                                                    |
| M                                                                                                    | 监控中心                                                                                                    | +                 | ystorm                                                                                                    | Microsoft.ClassicStorage/storageAccounts                                                                                                    | chinaeast                                                                                                    | Default-Storage-ChinaEa<br>st                                                                                                    | 21V账<br>号                                                                                                    |
| <b>a</b>                                                                                                    | 用户中心                                                                                                    | +                 | Demo-TFS-B-01-disk-001                                                                                                    | Microsoft.Compute/disks                                                                                                    | chinaeast<br>2                                                                                                    | DevCloudTFS                                                                                                    | 21V账<br>号                                                                                                    |
| •                                                                                                    | L'2044/D                                                                                                    | +                 | Demo-TFS-B-01_OsDisk_1_afda38a626fb48b8ad3f5f31ef131<br>a90                                                                                                    | Microsoft.Compute/disks                                                                                                    | chinaeast<br>2                                                                                                    | DevCloudTFS                                                                                                    | 21V账<br>号                                                                                                    |
|                                                                                                    |                                                                                                    |                   |                                                                                                    |                                                                                                    |                                                                                                    |                                                                                                    |                                                                                                    |
|                                                                                                    |                                                                                                    |                   |                                                                                                    |                                                                                                    | chinaeast                                                                                                    |                                                                                                    | 21V9₭                                                                                                    |
| Ś                                                                                                    | Cloud Ma                                                                                                    | anage l           | Platform                                                                                                    | · · · · · · · · · · ·                                                                                                    | chinaeast                                                                                                    | 21VAccount -                                                                                                    | 21VIK<br>} com                                                                                                    |
| ۍ<br>*                                                                                                    | )Cloud Ma<br><sup>首页</sup>                                                                                                    | anage I           | Platform                                                                                                    |                                                                                                    | chinaeast                                                                                                    | 21VAccount 🗸                                                                                                    | 21V9¥                                                                                                    |
| €<br>*                                                                                                    | )Cloud Ma<br><sup>首页</sup><br>费用中心                                                                                                    | anage l           | Platform<br>checkagain                                                                                                    | microsoft.insights/actiongroups                                                                                                    | chinaeast                                                                                                    | 21VAccount -                                                                                                    | 21V账<br>comp<br>21V账<br>号                                                                                                    |
| €<br>*<br>■                                                                                                    | Cloud Ma<br>首页<br>费用中心<br>资源中心                                                                                                    | anage l<br>+<br>× | Platform<br>checkagain<br>contoso-vnet                                                                                                    | microsoft.insights/actiongroups<br>Microsoft.Network/virtualNetworks                                                                                                    | chinaeast<br>global<br>chinaeast<br>2                                                                                                    | 21VAccount +<br>contoso<br>contoso                                                                                                    | 21V账<br>comp<br>5<br>21V账<br>号<br>21V账<br>号                                                                                                    |
| €<br>#<br>≈                                                                                                    | Cloud Ma     首页     费用中心     资源中心     新有资源                                                                                                    | anage  <br>+<br>× | Platform<br>checkagain<br>contoso-vnet<br>ikernal                                                                                                    | microsoft.insights/actiongroups<br>Microsoft.Network/virtualNetworks<br>Microsoft.ClassicStorage/storageAccounts                                                                                                    | chinaeast<br>global<br>chinaeast<br>2<br>chinaeast                                                                                       | 21VAccount •<br>contoso<br>contoso<br>Default-Storage-ChinaEa<br>st                                                                                              | 21V账<br>comp<br>21V账<br>号<br>21V账<br>号<br>21V账<br>号                                                                                                    |
| €<br>#<br>≈                                                                                                    | Cloud Ma     首页     费用中心     资源中心     新育资源     经期                                                                                                    | anage l<br>+<br>× | Platform<br>Checkagain<br>Contoso-vnet<br>ikernal<br>ystorm                                                                                                    | microsoft.insights/actiongroups<br>Microsoft.Network/virtualNetworks<br>Microsoft.ClassicStorage/storageAccounts<br>Microsoft.ClassicStorage/storageAccounts                                                                                                    | chinaeast<br>global<br>chinaeast<br>2<br>chinaeast<br>chinaeast                                                                          | 21VAccount  Contoso Contoso Default-Storage-ChinaEa st                                                                                                    | 21V账<br>comp<br>고1V账<br>号<br>21V账<br>등<br>21V账<br>등<br>21V账                                                                                                    |
| €<br>#<br>≈                                                                                                    | Cloud Ma     当页     费用中心     资源中心     新育资源     鄧源唱     最似机     Acuro 数碼库                                                                                                    | +<br>×            | Platform<br>checkagain<br>contoso-vnet<br>ikernal<br>ystorm<br>Demo-TFS-B-01-disk-001                                                                                                    | microsoft.insights/actiongroups<br>Microsoft.Network/virtualNetworks<br>Microsoft.ClassicStorage/storageAccounts<br>Microsoft.ClassicStorage/storageAccounts<br>Microsoft.Compute/disks                                                                                                    | chinaeast<br>global<br>chinaeast<br>chinaeast<br>chinaeast<br>2                                                                          | 21VAccount *<br>contoso<br>contoso<br>Default-Storage-ChinaEa<br>st<br>Default-Storage-ChinaEa<br>st                                                             | 21V账<br>comp<br>21V账<br>응<br>21V账<br>응<br>21V账<br>응<br>21V账<br>응<br>21V账                                                                                                    |
| <ul> <li>€</li> <li></li> <li></li></ul> | Cloud Ma     当页     费用中心     资源中心     浴源中心     常源中心     名源中心     名源中心     名源中心     客源和     名源     名     名                                                                                                    | +<br>×            | Platform<br>Checkagain<br>Contoso-vnet<br>ikernal<br>ystorm<br>Demo-TFS-B-01-disk-001<br>Demo-TFS-B-01_OsDisk_1_afda38a626fb48b8ad3f5f31ef131<br>a90                                                                                                    | microsoft.insights/actiongroups<br>Microsoft.ClassicStorage/storageAccounts<br>Microsoft.ClassicStorage/storageAccounts<br>Microsoft.ClassicStorage/storageAccounts<br>Microsoft.Compute/disks                                                                                                    | global<br>chinaeast<br>chinaeast<br>chinaeast<br>chinaeast<br>chinaeast<br>2                                                             | 21VAccount<br>21VAccount<br>Contoso<br>Contoso<br>Default-Storage-ChinaEa<br>st<br>DevCloudTFS<br>DevCloudTFS                                                    | 21V账<br>comp<br>고<br>21V账<br>응<br>21V账<br>등<br>21V账<br>등<br>21V账<br>등<br>21V账                                                                                                    |
| €<br>#<br>≈                                                                                                    | Cloud Ma     当页     费用中心     资源中心     资源中心     资源中心     名源中心     登源     和     和     和     和     和     和     和     和     和     和     和     和     和     和     和     和     和     和     和     和     和     和     和     和                                                                                                    | +<br>×            | Platform           checkagain           contoso-vnet           ikernal           ystorm           Demo-TFS-B-01-disk-001           Demo-TFS-B-01-disk-001           Demo-TFS-B-01-disk-001           VM-Agent_OsDisk_1_afda38a626fb48b8ad3f5f31ef131           a90      | microsoft.insights/actiongroups<br>Microsoft.Network/virtualNetworks<br>Microsoft.ClassicStorage/storageAccounts<br>Microsoft.ClassicStorage/storageAccounts<br>Microsoft.Compute/disks<br>Microsoft.Compute/disks                                                                                            | chinaeast<br>global<br>chinaeast<br>chinaeast<br>chinaeast<br>chinaeast<br>chinaeast<br>2                                                | 21VAccount                                                                                                    | 21V账<br>comp<br>21V<br>                                                                                                    |
| €<br>*<br>*                                                                                                    | Cloud Ma     当页     费用中心     资源中心     资源中心     资源     资源     和切     和切 | +<br>×<br>+       | Platform<br>Checkagain<br>Contoso-vnet<br>Contoso-vnet<br>ikernal<br>ystorm<br>Demo-TFS-8-01-disk-001<br>Demo-TFS-8-01-disk-001<br>Demo-TFS-8-01-disk-001<br>VM-Agent_OSDisk_1_926baddb38494ef798930b3f9da9cd77<br>VM-Agent                                             | microsoft.insights/actiongroups<br>Microsoft.Network/virtualNetworks<br>Microsoft.ClassicStorage/storageAccounts<br>Microsoft.ClassicStorage/storageAccounts<br>Microsoft.Compute/disks<br>Microsoft.Compute/disks<br>Microsoft.Compute/disks                                                                 | chinaeast<br>global<br>chinaeast<br>chinaeast<br>chinaeast<br>chinaeast<br>chinaeast<br>chinaeast<br>2<br>chinaeast<br>2                 | 21VAccount *<br>Contoso<br>Contoso<br>Default-Storage-ChinaEa<br>St<br>DevCloudTFS<br>DEvCLOUDTFS<br>DEvCLOUDTFS                                                 | 21V账<br>21V账<br>                                                                                                    |
|                                                                                                    | Cloud Ma     当页     费用中心     资源中心     资源中心     资源     希有资源     留源相     金加市     登録相     金加市     登録相     金加市     登録期     金加市     登録期     金加市     登録期     世話     中心     日声中心     日声中心                                                                                                    | +<br>+<br>×       | Platform<br>Ccheckagain<br>Ccontoso-vnet<br>Ccontoso-vnet<br>Ikernal<br>Demo-TFS-B-01-disk-001<br>Demo-TFS-B-01-disk-001<br>Demo-TFS-B-01_QSDisk_1_afda38a626fb48b88ad3f5f31ef131<br>a90<br>VM-Agent_OSDisk_1_926bad6b38494ef798930b3f9da9cd777<br>VM-Agent<br>VM-Agent | microsoft.insights/actiongroups<br>Microsoft.Network/virtualNetworks<br>Microsoft.ClassicStorage/storageAccounts<br>Microsoft.ClassicStorage/storageAccounts<br>Microsoft.Compute/disks<br>Microsoft.Compute/disks<br>Microsoft.Compute/disks<br>Microsoft.Compute/disks<br>Microsoft.Compute/virtualMachines | chinaeast<br>global<br>chinaeast<br>chinaeast<br>chinaeast<br>chinaeast<br>chinaeast<br>chinaeast<br>chinaeast<br>chinaeast<br>chinaeast | 21VAccount<br>21VAccount<br>Contoso<br>Default-Storage-ChinaEa<br>St<br>DevCloudTFS<br>DevCloudTFS<br>DevCloudTFS<br>DevCloudTFS<br>CDevCloudTFS<br>CDevCloudTFS | 21VIR<br>comp<br>21VIK<br>-<br>21VIK<br>-<br>2<br>-<br>21VIK<br>-<br>2<br>-<br>21VIK<br>-<br>2<br>-<br>21VIK<br>-<br>2<br>-<br>2<br>-<br>2<br>-<br>2<br>-<br>2<br>-<br>2<br>-<br>2<br>-<br>2<br>-<br>2<br>- |

| ć   | Cloud Manage Platform 21VAccount - |  |                                      |                |                                          |                |                               |           |  |  |  |  |  |
|-----|------------------------------------|--|--------------------------------------|----------------|------------------------------------------|----------------|-------------------------------|-----------|--|--|--|--|--|
| *   | 首页                                 |  | 纪古次语                                 |                |                                          |                |                               |           |  |  |  |  |  |
|     | 费用中心 +                             |  | 所有页源                                 |                |                                          |                |                               |           |  |  |  |  |  |
| ¢\$ | 资源中心 ×                             |  | 所有资源组 ▼                              |                |                                          |                | 搜索                            |           |  |  |  |  |  |
|     | 所有资源                               |  | 所有资源组                                | 5称 🕴           | 类型 ♦                                     | 区域             | 资源组                           | 订阅        |  |  |  |  |  |
|     | 资源组                                |  | contoso<br>Default-Storage-ChinaEast | nengfoukanjian | microsoft.insights/actiongroups          | global         | contoso                       | 21V账<br>号 |  |  |  |  |  |
|     | 虚拟机                                |  | DevCloudTFS                          | eckagain       | microsoft.insights/actiongroups          | global         | contoso                       | 21V账<br>号 |  |  |  |  |  |
|     | Azure 数据库<br>警报规则                  |  | DevelopTeam<br>MichelinTest          | toso-vnet      | Microsoft.Network/virtualNetworks        | chinaeast<br>2 | contoso                       | 21V账<br>号 |  |  |  |  |  |
|     | 操作组                                |  | MichelinVM<br>NetworkWatcherRG       | kernal         | Microsoft.ClassicStorage/storageAccounts | chinaeast      | Default-Storage-ChinaEa<br>st | 21V账<br>号 |  |  |  |  |  |
| 2   | 监控中心 +                             |  | SPtest01                             | storm          | Microsoft.ClassicStorage/storageAccounts | chinaeast      | Default-Storage-ChinaEa       | 21V账<br>号 |  |  |  |  |  |

## 3.2 资源组

### 平台在选定的订阅账户下已创建的资源组。如下图:

| ć | Cloud Manage Platform ZCGlobalAccount • 🤤 company |   |                         |               |                                |           |      |  |  |  |  |  |
|---|---------------------------------------------------|---|-------------------------|---------------|--------------------------------|-----------|------|--|--|--|--|--|
| * | 首页                                                |   | <b>盗</b> 酒 <del>们</del> |               |                                |           |      |  |  |  |  |  |
|   | 费用中心                                              | + | 贝际组                     |               |                                |           |      |  |  |  |  |  |
| œ | 资源中心                                              | × | + 创建                    |               |                                | 搜索        |      |  |  |  |  |  |
|   | 所有资源                                              |   | 名称                      | 区域            | 订阅                             | 状态        | 操作   |  |  |  |  |  |
|   | 资源组                                               |   | DockerTest              | centralus     | Visual Studio Enterprise – MPN | Succeeded | 會删除  |  |  |  |  |  |
|   | 虚拟机.                                              |   | MySQLRG                 | southeastasia | Visual Studio Enterprise – MPN | Succeeded | 會删除  |  |  |  |  |  |
|   |                                                   |   | NetworkWatcherRG        | southeastasia | Visual Studio Enterprise – MPN | Succeeded | 會删除  |  |  |  |  |  |
|   | Azure 数据库                                         |   | PJXLinux                | southeastasia | Visual Studio Enterprise – MPN | Succeeded | 會删除  |  |  |  |  |  |
|   | 警报规则                                              |   | SharepointPC            | southeastasia | Visual Studio Enterprise – MPN | Succeeded | 會 删除 |  |  |  |  |  |
|   | 操作组                                               |   | ZhangchuangPC           | southeastasia | Visual Studio Enterprise – MPN | Succeeded | 會 删除 |  |  |  |  |  |
| 2 | 监控中心                                              | + | 显示第 1 到第 6 条记录,总共 6 条记录 |               |                                |           |      |  |  |  |  |  |
| 4 | 用户中心                                              | + |                         |               |                                |           |      |  |  |  |  |  |
| Ē | 日志中心                                              | + |                         |               |                                |           |      |  |  |  |  |  |
|   |                                                   |   |                         |               |                                |           |      |  |  |  |  |  |
|   |                                                   |   |                         |               |                                |           |      |  |  |  |  |  |

3.2.1 资源组的创建

点击创建, 输入名称选择区域, 点击确认创建资源组。如下图:

| C   | Cloud N   | /lanage | e Platform      |            |                                                                                                    | ZCGlobalAccount 👻 | Company company |
|-----|-----------|---------|-----------------|------------|----------------------------------------------------------------------------------------------------|-------------------|-----------------|
| *   | 首页        |         | Verie la        |            |                                                                                                    |                   |                 |
|     | 费用中心      | +       | 貸源組             |            |                                                                                                    |                   |                 |
| ¢\$ | 资源中心      | ×       | + 创建            | 创建资源组      | ~                                                                                                    | 搜索                |                 |
|     | 所有资源      |         | 名称              | CITET WITH | ^                                                                                                    | 状态                | ♦ 操作            |
|     | 资源组       |         | DockerTe        | 名称:        | 请输入                                                                                                    | Succeeded         | 會删除             |
|     | 虚拟机       |         | MySQLR          | 区域:        | East Asia                                                                                                    | Succeeded         | 自删除             |
|     |           |         | NetworkWate     |            |                                                                                                    | Succeeded         | 自删除             |
|     | Azure 数据库 |         | PJXLinu         | 标签:        | <b>清输入</b>                                                                                                    | Succeeded         | 會删除             |
|     | 警报规则      |         | Sharepoin       |            | And a second second sec | Succeeded         | 會删除             |
|     | 操作组       |         | Zhangchuai      |            | 取消 确认                                                                                                    | Succeeded         | 會删除             |
| 2   | 监控中心      | +       | 显示第 1 到第 6 条记录, |            |                                                                                                    |                   |                 |
| 4   | 用户中心      | +       |                 |            |                                                                                                    |                   |                 |
|     | 日志中心      | +       |                 |            |                                                                                                    |                   |                 |
|     |           |         |                 |            |                                                                                                    |                   |                 |
|     |           |         |                 |            |                                                                                                    |                   |                 |

3.2.2 资源组的删除

选择需要删除的资源组点击删除,输入资源组名称,点击 Delete 删除资源组。如下图:

| ę | 3 Cloud Ma  | nage | Platform    |                        |               |                        |         | ZCGlobalAccount | •   | company |
|---|-------------|------|-------------|------------------------|---------------|------------------------|---------|-----------------|-----|---------|
| * | 首页          |      | <b>次</b> 酒佣 |                        |               |                        |         |                 |     |         |
|   | 费用中心        | +    | 贝际组         |                        |               |                        |         |                 |     |         |
| œ | 资源中心        | ×    | + 创建        | _                      |               |                        | _       | 搜索              |     |         |
|   | 所有资源        |      |             | 确认您要删除"DockerTest"?    |               |                        | ×       | 状态              |     | 操作      |
|   | 資源组         |      | D           | 警告! "DockerTest" 资源组的  | 的删除操作是不可逆的。无法 | 識消你将要执行的操作。继续擁         | 作将永久性删除 | Succeede        | d đ | 前删除     |
|   | 虚拟机         |      | P           | 此资源组及其内含的所有资源。         |               |                        |         | Succeede        | d f | 自删除     |
|   | A           |      | Netwo       | 輸入资源组名称: 法输入           |               | - Viewei Studio Enterp |         | Succeede        | d 👔 | 自删除     |
|   | Azure 致()两件 |      |             | 100 COUNTLAND - 100 CO |               | Minual Studio Enterp   |         | Succeede        | d 👔 | 前删除     |
|   | 警报規则        |      | Sh          |                        |               |                        |         | Succeede        | d 👔 | 了删除     |
|   | 操作组         |      | Zhai        |                        |               | 删除                     | 取消      | Succeede        | d 👔 | 了删除     |
| M | 监控中心        | +    | 显示第1到第6条    | 記录,总共 6 条记录            |               |                        |         |                 |     |         |
| ۵ | 用户中心        | +    |             |                        |               |                        |         |                 |     |         |
|   | 日志中心        | +    |             |                        |               |                        |         |                 |     |         |
|   |             |      |             |                        |               |                        |         |                 |     |         |
|   |             |      |             |                        |               |                        |         |                 |     |         |

3.3 虚拟机

平台在选定的订阅账户下已创建的虚拟机,显示虚机的基本信息。包括区域 公网 IP、高危端口等。点击虚拟机名称进入详情页,可查看虚机的使用详情。在 详情页可对虚机进行一系列操作,包括开启、重启、关闭、删除、重置密码、重

### 置大小和删除。如下图:

| C          | Cloud Manage | e Platform          |               |                 |                   |         |                | ZCGloba       | Account 👻  | 🧔 compan    | y |
|------------|--------------|---------------------|---------------|-----------------|-------------------|---------|----------------|---------------|------------|-------------|---|
| *          | 首页           | 虑拟机                 |               |                 |                   |         |                |               |            |             |   |
|            | 费用中心 +       | ME 194-17 0         |               |                 |                   |         |                |               |            |             |   |
| ¢ŝ         | 资源中心 ×       | + 创建 +              | 创建 (模板)       |                 |                   |         |                |               | 搜索         |             |   |
|            | 所有资源         | 名称                  | 区域            | 公网 IP 🕴         | 高危端口              | 系统类型    | 大小             | 资源组           | 状态 💧       | 操作          |   |
|            | 资源组          | DockerTest          | southeastasia | 52.163.53.104   | 8080,8001,3306    | Linux   | Standard_A2_v2 | DOCKERTEST    |            | 自删除         |   |
|            | 虚拟机          | PJXLinuxPC          | southeastasia | 13.76.2.93      | 29999             | Linux   | Standard_B1ms  | PJXLINUX      |            | Q、重置密码      |   |
|            | Azure 数据库    |                     |               |                 |                   |         |                |               |            | 目期除         |   |
|            | 警报规则         | SharepointPC        | southeastasia | 40.65.176.46    | -                 | Windows | Standard_B4ms  | SHAREPOINTPC  |            | 首删除         |   |
|            | 操作组          | ZhangCPC            | southeastasia | 104.215.147.200 | -                 | Windows | Standard_B2ms  | ZHANGCHUANGPC | $\bigcirc$ | <b>會 删除</b> |   |
| M          | 监控中心 +       | 显示第 1 到第 4 翁        | 就记录,总共 4 条记   | 录               |                   |         |                |               |            |             |   |
| 4          | 用户中心 +       |                     |               |                 |                   |         |                |               |            |             |   |
|            | 日志中心 +       |                     |               |                 |                   |         |                |               |            |             |   |
|            |              |                     |               |                 |                   |         |                |               |            |             |   |
| 6          | <b>.</b>     |                     |               |                 |                   |         |                |               |            |             |   |
| C          | Cloud Manage | e Platform          |               |                 |                   |         |                | ZCGloba       | Account 🝷  | compan      | У |
| *          | 首页           | ▶开启                 | C 重启 🔱 关线     |                 | 4、重置密码 🚺          |         | 刷新             |               |            |             |   |
|            | 费用中心 +       | 27/15/4             |               |                 | -5-10120          |         |                | ⊽4∉           |            |             |   |
| <b>0</b> 8 | 资源中心 ×       | PJXLINUX            |               |                 | PJXLinuxPC        |         |                | outheastasia  |            |             |   |
| 1          | 所有资源         | 状态                  |               |                 | 系统类型              |         | -              | 大小            |            |             |   |
|            | 资源组          | running             |               |                 | Linux             |         | :              | standard Bims |            |             |   |
| 1          | 虚拟机          | 公网 IP<br>13.76.2.93 |               |                 | 内网 IP<br>10.0.2.4 |         |                |               |            |             |   |
|            | Azure 数据库    |                     |               |                 |                   |         |                |               |            |             |   |
| 1          | 警报规则         |                     |               |                 | 虚拟机位              | 使用量 12  | N时 ▼           |               |            |             | ľ |
| 1          | 操作组          |                     |               |                 |                   |         |                |               |            |             |   |
| M          | 监控中心 +       | 1.0%                |               |                 |                   | 0.02    | 5MiB           |               |            |             |   |
| 4          | 用白色。         | 0.9%                |               |                 |                   |         |                |               |            |             |   |
|            |              | 0.0%                |               |                 |                   | - 0.02  | омів           |               | 1_         |             |   |
|            | 日志中心 +       | 0.6%                | ~~~~          |                 |                   | - 0.02  | омів<br>5мів   |               |            |             |   |

# 3.3.1 虚拟机的开启和关闭

点击状态栏按钮,控制虚拟机的开启和关闭。如下图:

| ć        | Cloud Manage F                                                                                                    | Platform                                                                                                |                                                                                                    | 13.76.80.164 显示<br>确定要开启该虚拟机吗?                                                                                   |                                                                                                    |                                                                         |                                                                                                | ZCGlobalAccount -                                                                                                    |                       |                                                                                                    | ıу |
|----------|----------------------------------------------------------------------------------------------------|----------------------------------------------------------------------------------------------------|----------------------------------------------------------------------------------------------------|----------------------------------------------------------------------------------------------------|----------------------------------------------------------------------------------------------------|-------------------------------------------------------------------------|------------------------------------------------------------------------------------------------|----------------------------------------------------------------------------------------------------|-----------------------|----------------------------------------------------------------------------------------------------|----|
| *        | 首页                                                                                                    | 南北加                                                                                                    |                                                                                                    |                                                                                                    |                                                                                                    | 确定                                                                      | 取消                                                                                             |                                                                                                    |                       |                                                                                                    |    |
|          | 费用中心 +                                                                                                    |                                                                                                    |                                                                                                    |                                                                                                    |                                                                                                    |                                                                         |                                                                                                |                                                                                                    |                       |                                                                                                    |    |
| œ        | 资源中心 ×                                                                                                    | + 创建 +                                                                                                  | 创建 (模板)                                                                                                    |                                                                                                    |                                                                                                    |                                                                         |                                                                                                |                                                                                                    | 搜索                    |                                                                                                    |    |
|          | 所有资源                                                                                                    | 名称 🕴                                                                                                    | 区域                                                                                                    | 公网 IP 🕴                                                                                                    | 高危端口 🕴                                                                                                    | 系统类型                                                                    | 大小 🕴                                                                                           | 资源组                                                                                                    | 状态 🕴                  | 操作                                                                                                    |    |
|          | 资源组                                                                                                    | DockerTest                                                                                              | southeastasia                                                                                                    | 52.163.53.104                                                                                                    | 8080,8001,3306                                                                                                    | Linux                                                                   | Standard_A2_v2                                                                                 | DOCKERTEST                                                                                                    | $\bigcirc$            | 會删除                                                                                                    |    |
|          | 虚拟机                                                                                                    | PJXLinuxPC                                                                                              | southeastasia                                                                                                    | 13.76.2.93                                                                                                    | 29999                                                                                                    | Linux                                                                   | Standard_B1ms                                                                                  | PJXLINUX                                                                                                    |                       | <b>ペ</b> 重置密码<br>自删除                                                                                                    |    |
|          | 5542±001                                                                                                    | SharepointPC                                                                                            | southeastasia                                                                                                    | 40.65.176.46                                                                                                    | -                                                                                                    | Windows                                                                 | Standard_B4ms                                                                                  | SHAREPOINTPC                                                                                                    | $\bigcirc$            | 會删除                                                                                                    |    |
|          |                                                                                                    | ZhangCPC                                                                                                | southeastasia                                                                                                    | 104.215.147.200                                                                                                  | -                                                                                                    | Windows                                                                 | Standard_B2ms                                                                                  | ZHANGCHUANGPC                                                                                                    | $\bigcirc$            | 會删除                                                                                                    |    |
| 1.8      |                                                                                                    | 显示第1到第4条                                                                                                | 记录,总共 4 条记                                                                                                    | 录                                                                                                    |                                                                                                    |                                                                         |                                                                                                |                                                                                                    |                       |                                                                                                    |    |
| •        |                                                                                                    |                                                                                                    |                                                                                                    |                                                                                                    |                                                                                                    |                                                                         |                                                                                                |                                                                                                    |                       |                                                                                                    |    |
| -        | ////·                                                                                                    |                                                                                                    |                                                                                                    |                                                                                                    |                                                                                                    |                                                                         |                                                                                                |                                                                                                    |                       |                                                                                                    |    |
|          | Ditter i                                                                                                    |                                                                                                    |                                                                                                    |                                                                                                    |                                                                                                    |                                                                         |                                                                                                |                                                                                                    |                       |                                                                                                    |    |
|          | 日志中心 +                                                                                                    |                                                                                                    |                                                                                                    |                                                                                                    |                                                                                                    |                                                                         |                                                                                                |                                                                                                    |                       |                                                                                                    |    |
|          | 日志中心 +                                                                                                    |                                                                                                    |                                                                                                    |                                                                                                    |                                                                                                    |                                                                         |                                                                                                |                                                                                                    |                       |                                                                                                    |    |
| <u>ه</u> | 日志中心 +                                                                                                    | Platform                                                                                                |                                                                                                    | 13.76.80.164 显示<br>确定要关闭该虚拟机                                                                                     | <del>、</del><br>吗?                                                                                                    |                                                                         |                                                                                                | ZCGlobal                                                                                                    | Account 👻             | Company                                                                                                    | у  |
| ۳<br>۲   | 日志中心 +<br>Cloud Manage F<br>首页                                                                                            | Platform                                                                                                |                                                                                                    | 13.76.80.164 显示<br>确定要关闭该虚拟机                                                                                     | <del>ر</del><br>۹?                                                                                                    | 确定                                                                      |                                                                                                | ZCGlobal                                                                                                    | Account 👻             | Company                                                                                                    | ıy |
| •<br>•   | 日志中心 + Cloud Manage F<br>首页<br>週中心 +                                                                                      | Platform<br>虚拟机                                                                                         |                                                                                                    | 13.76.80.164 显示<br>确定要关闭该虚拟和                                                                                     | र्<br>मृ?                                                                                                    | 藏                                                                       | RUK                                                                                            | ZCGlobal                                                                                                    | Account +             | i company                                                                                                    | ıy |
| ×        | 日志中心 +<br>Cloud Manage F<br>首页<br>週用中心 +<br>资源中心 x                                                                        | Platform<br>虚拟机<br>+ eli建 +                                                                             | 创建(模板)                                                                                                    | 13.76.80.164 显示<br>确定要关闭该虚拟机                                                                                     | र<br>अ                                                                                                    | 竉                                                                       | RUM                                                                                            | ZCGlobal                                                                                                    | Account マ<br>搜索       | Company                                                                                                    | ıy |
|          | 日志中心 +<br>)<br>Cloud Manage F<br>首页<br>週用中心 +<br>澄源中心 x<br>新有澄源                                                           | Platform<br>虚拟机<br>+ 创建 +<br>名称 -                                                                       | 创建 (機板)<br>区域                                                                                                    | 13.76.80.164 显示<br>确定要关闭该虚拟和<br><b>公网 IP</b>                                                                     | R<br>R<br>R<br>R<br>R<br>R<br>R<br>R<br>R<br>R<br>R<br>R<br>R<br>R<br>R<br>R<br>R<br>R<br>R                                                                                                    | <b>施</b> 定<br>系统类型                                                      | <b>新闻</b>                                                                                      | ZCGlobal<br>资源组                                                                                                    | Account マ<br>授衆<br>状态 | Company<br>Company<br>操作                                                                                                    | ıy |
| *<br>*   | 日志中心 +<br>Cloud Manage P<br>首页<br>週用中心 +<br>資源中心 x<br>所有资源<br>資源相                                                         | Platform<br>虚拟机<br>+ 创建 +<br>名称 5<br>DockerTest                                                         | 創建 (機数)<br>区域<br>southeastasia                                                                                                    | 13.76.80.164 显示<br>确定要关闭该虚拟机<br><b>公网 IP</b><br>52.163.53.104                                                    | そ<br>時<br>時<br>8080,8001,3306                                                                                                    | ·····································                                   | 取消<br>大小<br>Standard_A2_v2                                                                     | ZCGlobal<br>资源组<br>DOCKERTEST                                                                                                    | Account ~<br>搜索<br>状态 | Company<br>Company<br>現作<br>會 删除                                                                                                    | y  |
| •<br>•   | 日志中心 +<br>Cloud Manage F<br>首页<br>週田中心 +<br>変源中心 ×<br>所有意源<br>違源明<br>虚規明<br>ムurun 整理疾                                     | Platform<br>虚拟机<br>+ 创建 +<br>石称<br>DockerTest<br>PJXLinuxPC                                             | 創建 (勝奈)<br>区域<br>Southeastasia<br>southeastasia                                                                                                    | 13.76.80.164 最示<br>确定要关闭该虚拟机                                                                                     | 茶<br>時2 第<br>商化域口 8080,8001,3306 29999                                                                                                    | 載記<br>系统类型<br>Linux<br>Linux                                            | 取消<br>大小<br>Standard_A2_v2<br>Standard_B1ms                                                    | ZCGlobal<br>資源組<br>DOCKERTEST<br>PJXLINUX                                                                                                    | Account マ<br>授衆<br>状态 | ()         company           ()         ()           ()         ()           ()         ()           ()         ()           ()         ()           ()         ()           ()         ()           ()         ()           ()         ()           ()         ()           ()         ()           ()         ()           ()         ()           ()         ()           ()         ()           ()         ()           ()         ()           ()         ()                                                                                                    | y  |
| *        | 日志中心 +                                                                                                    | Platform<br>虚拟机<br>+ 创建 +<br>百合本<br>DockerTest<br>PJXLinuxPC<br>SharepointPC                            | 创建 (横板)<br>の<br>び<br>び<br>い<br>の<br>い<br>し<br>の<br>い<br>し<br>の<br>い<br>の<br>い<br>い<br>の<br>い<br>の<br>い<br>の<br>い<br>の<br>い<br>の<br>い<br>の<br>い<br>の<br>い<br>の<br>い<br>の<br>い<br>の<br>い<br>の<br>い<br>の<br>い<br>の<br>い<br>の<br>い<br>の<br>い<br>の<br>い<br>の<br>い<br>の<br>い<br>の<br>い<br>の<br>い<br>い<br>い<br>の<br>い<br>の<br>い<br>い<br>い<br>い<br>い<br>い<br>い<br>い<br>い<br>い<br>い<br>い<br>い | 13.76.80.164 显示<br>确定要关闭该差似机                                                                                     | R<br>第2<br>第2<br>第2<br>第2<br>第2<br>第2<br>第3<br>第<br>の<br>第<br>の<br>第<br>の<br>第<br>の<br>第<br>の<br>第<br>の<br>第<br>の<br>の<br>に<br>う<br>の<br>の<br>の<br>の<br>の<br>の<br>の<br>の<br>の<br>の<br>の<br>の<br>の<br>の<br>の<br>の                                                                                                    | 新鉄実型 「<br>日本のの目的」                                                       | کن<br>کلماطها که به که که که که که که که که که که که که که                                     | ZCGlobal<br>交換相<br>DOCKERTEST<br>PJXLINUX<br>SHAREPOINTPC                                                                                                    | Account ~             | <ul> <li>company</li> <li>company</li> <li>近日</li> <li>現作</li> <li>合別除</li> <li>合別除</li> <li>合別除</li> <li>合別除</li> </ul>                                                                                                    | у  |
| *        | 日志中心 +                                                                                                    | Platform<br>建拟机<br>+ 创建 +<br>DockerTest<br>PJXLinuxPC<br>SharepointPC<br>ZhangCPC                       | 総建 (機数)<br>を建 の の は の の の の の の の の の の の の の の の の                                                                                                    | 13.76.80.164 显示<br>确定要关闭该虚拟和<br><b> 2公阿 IP</b><br>52.163.53.104<br>13.76.2.93<br>40.65.176.46<br>104.215.147.200 | R<br>R<br>R<br>R<br>R<br>R<br>R<br>R<br>R<br>R<br>R<br>R<br>R<br>R                                                                                                    | 戦団                                                                      | کن<br>کدیا<br>Standard_A2 بر2<br>Standard_B1ms<br>Standard_B4ms<br>Standard_B2ms               | کی<br>کی<br>کی<br>کی<br>کی<br>کی<br>کی<br>کی<br>کی<br>کی<br>کی<br>کی<br>کی<br>ک                                                                                                    | Account +<br>按索<br>状态 | ()         company           ()         ()           ()         ()           ()         ()           ()         ()           ()         ()           ()         ()           ()         ()           ()         ()           ()         ()           ()         ()           ()         ()           ()         ()           ()         ()                                                                                                    | у  |
| *        | 日志中心 +                                                                                                    | Platform<br>虚拟机<br>+ 创建 +<br>DockerTest<br>PJXLinuxPC<br>SharepointPC<br>ZhangCPC                       | 働達 (機変)<br>医域<br>Southeastasia<br>Southeastasia<br>Southeastasia<br>このは中容まるいる                                                                                                    | 13.76.80.164 显示<br>确定要关闭该应用和<br><b>公知 IP</b><br>52.163.53.104<br>13.76.293<br>40.65.176.46<br>104.215.147.200    | د<br>التاريخ<br>التاريخ<br>التاري<br>التاريخ<br>التاريخ<br>التاريخ<br>التاريخ<br>التاريخ<br>التاريخ<br>التاريخ<br>التاريخ<br>التاريخ<br>التاريخ<br>التاريخ<br>التاريخ<br>التاريخ<br>التاريخ<br>التاريخ<br>التاري<br>التاريخ<br>التاري<br>التاري<br>التاري<br>التاري<br>التاري<br>التاري<br>التاري<br>التاري<br>التاري<br>التاري<br>التار<br>التاري<br>التاري<br>التاري<br>التاري<br>التاري<br>التاري<br>التار<br>التاري<br>التار<br>التار<br>التام المام المم المام المم المم المم المم المام المم المم المم المم المم المم المم المم المم المم المم المم المم المم المم المم المم المم المم المم المم المم المم المم المم المم المم المم المم المم المم المم المم | 戦団                                                                      | کت<br>خراب<br>کلی<br>کلی<br>کلی<br>کلی<br>کلی<br>کلی<br>کلی<br>کلی                             | کرد<br>کرد<br>کرد<br>کرد<br>کرد<br>کرد<br>کرد<br>کرد<br>کرد<br>کرد                                                                                                    | Account マ<br>接索<br>秋恋 | ()         company           ()         ()           ()         ()           ()         ()           ()         ()           ()         ()           ()         ()           ()         ()           ()         ()           ()         ()           ()         ()           ()         ()           ()         ()           ()         ()           ()         ()           ()         ()           ()         ()           ()         ()           ()         ()           ()         ()           ()         ()           ()         ()           ()         ()           ()         ()           ()         ()           ()         ()           ()         ()           ()         ()           ()         ()           ()         ()           ()         ()           ()         ()           ()         () | 1y |
|          | 日志中心 +                                                                                                    | Platform<br>唐拟机<br>+ 创建 +<br>石格<br>DockerTest<br>PJXLinuxPC<br>SharepointPC<br>ZhangCPC<br>显示第 1 到第 4 条 | 创建(機板)<br>区域<br>Southeastasia<br>southeastasia<br>southeastasia<br>southeastasia                                                                                                    | 13.76.80.164 显示<br>确定要关闭该差似机<br><b>2公网 IP</b><br>52.163.53.104<br>13.76.293<br>40.65.176.46<br>104.215.147.200   | 、<br>第29999<br>。<br>、<br>、<br>、<br>、<br>、<br>、<br>、<br>、<br>、<br>、<br>、<br>、<br>、<br>、<br>、<br>、<br>、                                                                                                    | 総計 に の の の の の の の の の の の の の の の の の の                                | کت<br>کنام<br>کنام<br>کنام<br>کنام<br>کنام<br>کنام<br>کنام<br>کنام                             | کر کر کر کر کر کر کر کر کر کر کر کر کر ک                                                                                                    | Account ~<br>搜索<br>状态 | Company<br>Company<br>日<br>日<br>日<br>日<br>日<br>日<br>除                                                                                                    | чy |
|          | 日志中心 +<br>う Cloud Manage F<br>直页<br>週冊中心 +<br>透源中心 ×<br>所有资源<br>違照和<br>違照和<br>正岐和<br>日本中か +<br>同か中心 +<br>同か中心 +<br>同か中心 + | Platform<br>唐拟机<br>+ 创建 +<br>Safe<br>DockerTest<br>PJXLinuxPC<br>SharepointPC<br>ZhangCPC               | 部建(橋町)<br>区域<br>southeastasia<br>southeastasia<br>southeastasia<br>southeastasia<br>i记录, 总共 4 会记                                                                                                    | 13.76.80.164 显示<br>确定要关闭该走铁税<br><b>公務 IP</b><br>52.163.53.104<br>13.76.2.93<br>40.65.176.46<br>104.215.147.200   | 満た端口 (<br>8080,8001,3306<br>29999<br>・<br>・<br>・                                                                                                    | きの                                                                      | کن<br>خدا<br>Standard_A2_v2<br>Standard_B1ms<br>Standard_B2ms                                  | کی کی کی کی کی کی کی کی کی کی کی کی کی ک                                                                                                    | Account マ<br>授宏       | ()         company           ()         ()           ()         ()           ()         ()           ()         ()           ()         ()           ()         ()           ()         ()           ()         ()           ()         ()           ()         ()           ()         ()           ()         ()           ()         ()                                                                                                    | ıy |
|          | 日志中心 +<br>首页<br>直页<br>通用中心 +<br>道源中心 ×<br>新有磁源<br>虚取机<br>よれre 数選作<br>響税規则<br>場作祖<br>二 世中心 +<br>日志中心 +                     | Platform<br>唐拟机<br>+ 创建 +<br>DockerTest<br>PJXLinuxPC<br>SharepointPC<br>ZhangCPC                       | 創建 (機物)<br>区域<br>Southeastasia<br>Southeastasia<br>Southeastasia<br>Southeastasia<br>Southeastasia<br>Southeastasia                                                                                                    | 13.76.80.164 显示<br>确定要关闭该点的机<br><b>公知 IP 52.163.53.104 13.76.2.93 40.65.176.46 104.215.147.200</b>               | د<br>بینیانی<br>دینیانی<br>دینیان<br>دینیان<br>دینیان<br>دینیان<br>دینیان<br>دینیان<br>دینیان<br>دینیان<br>دینیان<br>دینیان<br>دینیان<br>دینیان<br>دینیان<br>دینیان<br>دینیان<br>دینیان<br>دینیا<br>دینان<br>دینان<br>دینان<br>دینان<br>دینان<br>دینان<br>دینان<br>دینان<br>دینان<br>دینان<br>دینان<br>دینان<br>دینان<br>دینان<br>دینان<br>دینان<br>دینان<br>دینان<br>دینان<br>دینان<br>دینان<br>د<br>مانان<br>د<br>مانان<br>د<br>مانان<br>د<br>مانان<br>د<br>مانان<br>مانان<br>د<br>مانان<br>د<br>مانان<br>د<br>مان<br>مانان<br>د<br>مانان<br>د<br>مانان<br>مانان<br>مان<br>مانان<br>مانانان<br>مانانان<br>مانانان<br>مانانانان                                                                                                    | NUCI<br>あままでは<br>しにして、<br>して、<br>して、<br>して、<br>して、<br>して、<br>して、<br>して、 | XJH       XJH       Standard_A2_v2       Standard_B1ms       Standard_B4ms       Standard_B2ms | ZCGIobal           رهمه المحالي           رهمه المحالي           رهم المحالي           رهم المحالي           رهم المحالي           رهم المحالي           رهم المحالي           رهم المحالي           رهم المحالي           رامي المحالي           رامي المحالي          رامي المحالي | Account +             | Company<br>Company<br>定册除<br>合删除<br>合删除<br>合删除                                                                                                    | лу |

## 3.3.2 虚拟机的创建

虚拟机有两种创建方式,直接创建或通过模板创建。点击"创建"或"创建 建 (模板)"创建虚拟机。如下图:

| હ                                                                                                    | 👌 Cloud Manage                                                                                                    | Platform                                                                                                | 创建虚拟机                                                                                                    |                                                                                                    | ×                        | ZCGloba                                                  | IAccount 👻                   | Company 💮                                                                                                    |
|----------------------------------------------------------------------------------------------------|----------------------------------------------------------------------------------------------------|----------------------------------------------------------------------------------------------------|----------------------------------------------------------------------------------------------------|----------------------------------------------------------------------------------------------------|--------------------------|----------------------------------------------------------|------------------------------|----------------------------------------------------------------------------------------------------|
| *                                                                                                    | 首页                                                                                                    | 虚拟机                                                                                                    | 资源组:                                                                                                    | 造输入                                                                                                    |                          |                                                          |                              |                                                                                                    |
|                                                                                                    | 费用中心 +                                                                                                    | + 创建                                                                                                    | 虚拟机名称:                                                                                                    | 请输入                                                                                                    |                          |                                                          | 搜索                           |                                                                                                    |
| *0                                                                                                    | 所有资源                                                                                                    | 名称                                                                                                    | 区域:                                                                                                    | East Asia 🔻                                                                                                    |                          | 组 🕴                                                      | 状态                           | 操作                                                                                                    |
|                                                                                                    | 资源组                                                                                                    | DockerTest                                                                                              | 系统类型:                                                                                                    | Windows 10 Pro, Version 1809                                                                                                    |                          | ERTEST                                                   |                              | 會删除                                                                                                    |
|                                                                                                    | 虚拟机                                                                                                    | PJXLinuxPC                                                                                              | 大小:                                                                                                    | Basic_A0 (1 VCPU、0.75 RAM(GB))                                                                                                    |                          | INUX                                                     |                              | ペ重置密码<br>☆ 删除                                                                                                    |
|                                                                                                    | Azure 数据库                                                                                                    | SharepointPC                                                                                            | 用户名:                                                                                                    | 请输入                                                                                                    | *<br>Januard Bilman SHAR | POINTPC                                                  |                              | 自删除                                                                                                    |
|                                                                                                    | 警报规则                                                                                                    | ZhangCPC                                                                                                | 密码:                                                                                                    | 请输入                                                                                                    | ndard_B2ma 204ANG        | HUANGPC                                                  |                              | 會删除                                                                                                    |
| <u>~</u>                                                                                                    | 监控中心 +                                                                                                    | 显示第 1 到第 4                                                                                              | 确认密码:                                                                                                    | 请输入                                                                                                    |                          |                                                          |                              |                                                                                                    |
| 4                                                                                                    | 用户中心 +                                                                                                    |                                                                                                    | 标签:                                                                                                    | 请输入                                                                                                    |                          |                                                          |                              |                                                                                                    |
|                                                                                                    | 日志中心 +                                                                                                    |                                                                                                    |                                                                                                    | 取消 确认                                                                                                    |                          |                                                          |                              |                                                                                                    |
|                                                                                                    |                                                                                                    |                                                                                                    |                                                                                                    |                                                                                                    |                          |                                                          |                              |                                                                                                    |
|                                                                                                    |                                                                                                    |                                                                                                    |                                                                                                    |                                                                                                    |                          |                                                          |                              |                                                                                                    |
| હ                                                                                                    | 3 Cloud Manage                                                                                                    | Platform                                                                                                |                                                                                                    |                                                                                                    |                          | ZCGlobal                                                 | Account 👻                    | Company                                                                                                    |
| ۍ<br>ه                                                                                                    | う Cloud Manage<br><sub>首页</sub>                                                                                                    | Platform<br>虚拟机                                                                                         | 创建虚拟机(模板)                                                                                                    |                                                                                                    | ×                        | ZCGlobal                                                 | Account 👻                    | Company                                                                                                    |
| <ul> <li>€</li> </ul>                                                                                                    | Cloud Manage<br><sup>首页</sup><br>费用中心 +                                                                                                    | Platform<br>虚拟机                                                                                         | 创建虚拟机 (模板)<br>资源组 :                                                                                                    | 濟輸入                                                                                                    | ×                        | ZCGlobal                                                 | Account •                    | company                                                                                                    |
| *<br>≈                                                                                                    | Cloud Manage<br>首页 +<br>资源中心 +<br>资源中心 x<br>所有资源                                                                                                    | Platform<br>虚拟机<br>+ 创建                                                                                 | 创建虚拟机 (模板)<br>资源组:<br>虚拟机名称:                                                                                                    | -<br>濟输入<br>清输入                                                                                                    | ×                        | ZCGlobal                                                 | Account -<br>搜索<br><b>状态</b> | Company                                                                                                    |
| <ul> <li>€</li> <li>#</li> <li>#</li> <li>#</li> <li>#</li> </ul>                                                                                                    | <ul> <li>Cloud Manage</li> <li>首页</li> <li>费用中心 +</li> <li>资源中心 ×</li> <li>所有资源</li> <li>资源组</li> </ul>                                                            | Platform<br>虚拟机<br>+ 创建<br>名称<br>DockerTest                                                             | 创建虚拟机 (模板)<br>资源组:<br>虚拟机名称:<br>区域:                                                                                                    | 」<br>清谕入<br>]<br>濟输入<br>East Asia ▼                                                                                                    | ×                        | ZCGlobal                                                 | Account マ<br>搜索<br>状态        | Company Image: Company Image: Company Im |
|                                                                                                    | Cloud Manage<br>首页<br>費用中心 +<br>密源中心 ×<br>所有资源<br>資源组<br>虚拟机                                                                                                    | Platform<br>虚拟机<br>+ 创建<br>名称<br>DockerTest<br>PJXLinuxPC                                               | 创建虚拟机 (模板)<br>资源组:<br>虚拟机名称:<br>区域:<br>用户名:                                                                                                    | 濟給入         濟給入         East Asia         濟給入                                                                                                    | ×                        | ZCGlobal<br>Ha<br>ERTEST<br>JNUX                         | Account ~<br>搜索<br>就态        | 梁介       company         現作       書 照除         全, 重変密码                                                                                                    |
| *                                                                                                    | Cloud Manage<br>首页 ・ ・<br>表用中心 ・ ・<br>資源中心 水<br>所有资源<br>資源祖<br>虚拟机<br>Azure 数据库                                                                                    | Platform<br>虚拟机<br>+ 创建<br>名称<br>DockerTest<br>PJXLinuxPC                                               | 创建虚拟机 (模板)<br>资源组:<br>虚拟机名称:<br>区域:<br>用户名:<br>密码:                                                                                                    | 濟输入       濟输入       East Asia       7       濟输入                                                                                                    | ×                        | ZCGlobal<br>Ha<br>LERTEST<br>LINUX                       | Account ~<br>搜索<br>状态        | <ul> <li>Company</li> <li>たののののの</li> <li>振作</li> <li>・ 勤除</li> <li>・ 勤除</li> <li>・ 勤除</li> <li>・ 勤勝</li> <li>・ 勤勝</li> </ul>                                                                                                    |
| €<br>#<br>≈                                                                                                    | Cloud Manage     首页     黄用中心 +     资源中心 ×     所有资源     資源组     虚拟机     Azure 数据库     警援規则                                                                          | Platform<br>虚拟机<br>+ 创建 *<br>DockerTest<br>PJXLinuxPC<br>SharepointPC<br>ZhangCPC                       | 创建虚拟机 (模板)<br>资源组:<br>虚拟机名称:<br>区域:<br>用户名:<br>密码:<br>确认密码:                                                                                            | 濟输入         濟输入         薄输入         濟输入         薄输入                                                                                                | ×                        | ZCGlobal<br>HI<br>:ertest<br>LINUX<br>POINTPC<br>HUANGPC | Account マ<br>按宏<br>秋态        | ····································                                                                                                    |
| <ul> <li>€</li> <li>€</li></ul> | Cloud Manage     道页     道页     道列中心     中     资源中心     水     所有资源     资源组     虚拟肌     Azure 数据库     警报規则     操作组     管形規则                                          | Platform<br>虚拟机<br>全级<br>名称<br>DockerTest<br>PJXLinuxPC<br>SharepointPC<br>ZhangCPC<br>显示第 1 到第 4       | 创建虚拟机 (模板)<br>资源组:<br>虚拟机名称:<br>区域:<br>用户名:<br>密码:<br>确认密码:<br>模板Json文件:<br>参数Json文件:                                                                  | 濟輸入         濟輸入         医ast Asia         市輸入         濟輸入         濟輸入         濟輸入         透極文件         透極文件         流行文件         透耀文件         流行文件 | ×                        | ZCGiobal<br>Hit<br>ERTEST<br>JNUX<br>POINTPC<br>HUANGPC  | Account -                    | · Ompany             · Mithematical             · Mithematical             · Mithematical             · Mithematical             · Mithematical             · Mithematical             · Mithematical             · Mithematical             · Mithematical             · Mithematical             · Mithematical                                                                                                    |
| *                                                                                                    | Cloud Manage     首页         まの         まの         まの                                                                                                    | Platform<br>虚拟机<br>+ 创建 4<br>名称<br>DockerTest<br>PJXLinuxPC<br>SharepointPC<br>ZhangCPC                 | 创建虚拟机 (模板)<br>资源组:<br>虚拟机名称:<br>医城:<br>用户名:<br>密码:<br>确认密码:<br>模板Json文件:<br>参数Json文件:                                                                  | 清給入       清給入       医ast Asia       「清給入       清給入       清給入       清給入       清給入       透燈文件,未造得任何文件       透燈文件,未造得任何文件       透燈文件,未造得任何文件          | ×                        | ZCGiobal<br>Hi<br>LERTEST<br>LINUX<br>POINTPC<br>HUANGPC | Account マ<br>授宏<br>秋奇        | company </th                                                                                                    |
|                                                                                                    | Cloud Manage     道页     道页     東冊中心     朱      资源中心     朱      常源組     広地和     写版規则     皆版規则     皆能規则     よи     露空中心     朱      日声中心     朱      日志中心     朱      十 | Platform<br>虚拟机<br>+ 创建   *<br>A称<br>DockerTest<br>PJXLinuxPC<br>SharepointPC<br>ZhangCPC<br>显示第 1 到第 4 | <ul> <li>创建虚拟机(模板)</li> <li>资源组:</li> <li>虚拟机名称:</li> <li>区域:</li> <li>用户名:</li> <li>密码:</li> <li>磁码:</li> <li>模板Json文件:</li> <li>参数Json文件:</li> </ul> | 濟输入         濟輸入         薄輸入         濟輸入         濟輸入         濟輸入         遊園文件         洗油運任何文件         遊園文件         東泊         取消         職礼         | ×                        | ZCGiobal<br>HI<br>ERTEST<br>JNUX<br>POINTPC<br>HUANGPC   | Account -                    | <ul> <li>Company</li> <li>原作</li> <li>一一一一一一一一一一一一一一一一一一一一一一一一一一一一一一一一一一一一</li></ul>                                                                                                    |

3.3.3 虚拟机的删除

| હ  | Cloud M   | anag | e Platform   |                                                        | ZCGloba | IAccount 👻 | Company company |
|----|-----------|------|--------------|--------------------------------------------------------|---------|------------|-----------------|
| *  | 首页        |      | retritati    |                                                        |         |            |                 |
|    | 费用中心      |      | METRO 6      |                                                        |         |            |                 |
| \$ | 资源中心      |      | + 创建 +       | • 台達(楼板)                                               |         | 搜索         |                 |
|    | 所有资源      |      | 名称           | 确认您要删除"DockerTest"? X                                  | ·组 🕴    | 状态         | 操作              |
|    | 资源组       |      | DockerTest   | 警告! "DockerTest" 虚拟机的删除操作是不可逆的。无法撤消你将要执行的操作,继续操作将永久性删除 | ERTEST  |            | 會删除             |
|    | 虚拟机       |      | PJXLinuxPC   | 此虚拟机。                                                  | .INUX   |            | 4、重置密码          |
|    | Azure 数据库 |      |              | 输入虚拟机名称: 请输入                                           |         |            | 冒 删除            |
|    | 警报规则      |      | SharepointPC |                                                        | POINTPC |            | 自删除             |
|    | 操作组       |      | ZhangCPC     | <b>删除</b> :取消                                          | HUANGPC |            | 會删除             |
| M  | 监控中心      |      | 显示第1到第49     | 祭记录,总共 4 祭记录                                           |         |            |                 |
| 8  | 用户中心      |      |              |                                                        |         |            |                 |
|    | 日志中心      |      |              |                                                        |         |            |                 |
|    |           |      |              |                                                        |         |            |                 |
|    |           |      |              | 05                                                     |         |            |                 |

在操作栏点击删除, 输入虚拟机名称删除虚拟机。如下图:

### 3.3.4 虚拟机的密码重置

已开启的袭击可以重置密码。在操作栏点击"重置密码",输入新密码后 点击确认进行密码重置。如下图:

| Ś | Cloud Ma  | anage | Platform     |                  |         |        |       |   | ZCGloba         | IAccount 👻 | 💮 company       |
|---|-----------|-------|--------------|------------------|---------|--------|-------|---|-----------------|------------|-----------------|
| * | 首页        |       | 虚拟机.         |                  |         |        |       |   |                 |            |                 |
|   | 费用中心      | +     |              |                  |         |        |       |   |                 |            |                 |
| œ | 资源中心      | ×     | + 创建 + 4     | (建 / 描版)<br>「智密码 |         |        |       | × |                 | 搜索         |                 |
|   | 所有资源      |       | 名称           |                  |         |        |       |   | <b>(#11</b> • • | 状态         | 操作              |
|   | 资源组       |       | DockerTest   | 用户名:             | pjxroot |        |       |   | ERTEST          |            | 會 删除            |
|   | 虚拟机       |       | PJXLinuxPC   | 密码:              | 请输入     |        |       |   | .INUX           |            | 4. 重置密码<br>☆ 删除 |
|   | Azure 数据库 |       | SharepointPC | 确认密码:            | 请输入     |        |       |   | POINTPC         |            | 會刪除             |
|   | 警报规则      |       | ZhangCBC     |                  |         | Renw . | 77.11 |   |                 |            |                 |
|   | 操作组       |       | Zhangere     |                  |         | 取消     | 棚认    |   | TOANGEC         |            |                 |
| M | 监控中心      | +     | 显示第1到第4      |                  |         |        |       |   |                 |            |                 |
| 4 | 用户中心      | +     |              |                  |         |        |       |   |                 |            |                 |
|   | 日志中心      | +     |              |                  |         |        |       |   |                 |            |                 |
|   |           |       |              |                  |         |        |       |   |                 |            |                 |

3.4 Azure 数据库

平台在选定的订阅账户下已创建的数据库服务,显示数据库服务的基本信息。 包括区域、所属资源组、数据库数量。如下图:

| ę | Cloud Manage Platform ZCGlobalAccount - |   |                   |          |           |       |    |               |  |  |  |  |
|---|-----------------------------------------|---|-------------------|----------|-----------|-------|----|---------------|--|--|--|--|
| * | 首页                                      |   | ∆zure 約押库         |          |           |       |    |               |  |  |  |  |
|   | 费用中心                                    | + |                   |          |           |       |    |               |  |  |  |  |
| œ | 资源中心                                    | + | + 创建              |          |           |       | 搜索 |               |  |  |  |  |
| M | 监控中心                                    | × | 名称 🕴              | 区域       | 资源组       | 数据库数量 |    | 操作            |  |  |  |  |
|   | 仪表板                                     |   | yunstormsql       | eastasia | testgroup | 1     | ٩, | 重 <u>置</u> 密码 |  |  |  |  |
|   | 仪表板                                     |   |                   |          |           |       |    |               |  |  |  |  |
|   | 监控                                      |   | 显示第1到第1条记录,总共1条记录 |          |           |       |    |               |  |  |  |  |
|   | CPU报表数据                                 |   |                   |          |           |       |    |               |  |  |  |  |
|   | 顾问建议                                    |   |                   |          |           |       |    |               |  |  |  |  |
|   | 应用监控                                    |   |                   |          |           |       |    |               |  |  |  |  |
| 4 | 用户中心                                    | + |                   |          |           |       |    |               |  |  |  |  |
|   | 日志中心                                    | + |                   |          |           |       |    |               |  |  |  |  |
|   |                                         |   |                   |          |           |       |    |               |  |  |  |  |

## 3.4.1 数据库服务的创建

点击左上角的创建, 输入基本信息创建数据库服务。如下图:

| Ç | 3 Cloud Ma | nage | e Platform | 创建 Azure 数据库 |             | ×  | ZCGlobalAcc | count 👻 | i company      |
|---|------------|------|------------|--------------|-------------|----|-------------|---------|----------------|
| * | 首页         |      |            |              |             | _  |             |         |                |
| = | 费用中心       | +    | Azure 数据库  | SQL 服务器名:    | 请输入         |    |             |         |                |
| œ | 资源中心       | ×    | + 创建       | 资源组:         | 请输入         |    |             | 搜索      |                |
|   | 所有资源       |      | 名称         |              |             | 如据 | 库数量         |         | 操作             |
|   | 资源组        |      | vunct      | 区域:          | East Asia 🔻 |    | 1           |         | <b>4.</b> 重置密码 |
|   | 虚拟机        |      | yunst      | 用户名:         | 请输入         |    |             |         | <b>會 删除</b>    |
|   | Azure 数据库  |      | 显示第1到第1条记  |              |             |    |             |         |                |
|   | 警报规则       |      |            | 密码:          | 请输入         |    |             |         |                |
|   | 温作组        |      |            | 确认密码:        | 请输入         |    |             |         |                |
| ÷ |            | _    |            |              |             |    |             |         |                |
| 2 | 监控中心       | +    |            | 标签:          | 请输入         |    |             |         |                |
| 8 | 用户中心       | +    |            |              |             |    |             |         |                |
|   | 日志中心       | +    |            |              | 取消 确认       |    |             |         |                |
|   |            |      |            |              |             |    |             |         |                |
|   |            |      |            |              |             |    |             |         |                |

### 3.4.2 数据库服务的删除

在操作栏点击删除, 输入数据库服务名称删除数据库服务。如下图:

| હ  | Cloud Ma  | nage | e Platform |                                                          | ZCGloba | IAccount 👻 | 💮 company |
|----|-----------|------|------------|----------------------------------------------------------|---------|------------|-----------|
| *  | 首页        |      | Azure 数据库  |                                                          |         |            |           |
|    | 费用中心      | +    |            |                                                          |         |            |           |
| ¢ŝ | 资源中心      | ×    | + 创建       |                                                          |         | 搜索         |           |
|    | 所有资源      |      |            | 确认您要删除 "yunstormsql" ? X                                 | 年数量     |            | 操作        |
|    | 资源组       |      | yı         | 警告! "yunstormsql" Azure数据库的删除操作是不可逆的。无法撤消你将要执行的操作,继续操作将永 | 1       |            | Q、重置密码    |
|    | 虚拟机       |      |            | 久性删除此Azure数据库及其内含的所有资源。                                  |         |            | 首删除       |
|    | Azure 数据库 |      | 显示第1到第1    | 输入SQL服务名:请输入                                             |         |            |           |
|    | 警报规则      |      |            |                                                          |         |            |           |
|    | 操作组       |      |            | <b>服服</b> 取引用                                            |         |            |           |
| 2  | 监控中心      | +    |            |                                                          |         |            |           |
| 4  | 用户中心      | +    |            |                                                          |         |            |           |
|    | 日志中心      | +    |            |                                                          |         |            |           |
|    |           |      |            |                                                          |         |            |           |

### 3.4.3 数据库服务的密码重置

在操作栏点击重置密码,输入新秘密与确认密码后点击确认进行密码重置。如下图:

| Ç  | Cloud N   | lanag |           | ZCGlobalAccount | • 💮 company |              |     |                |
|----|-----------|-------|-----------|-----------------|-------------|--------------|-----|----------------|
| *  | 首页        |       |           |                 |             |              |     |                |
|    | 费用中心      |       | Azure 数据件 |                 |             |              |     |                |
| ¢ŝ | 资源中心      |       | + 创建      | 重置密码            |             | ×            | 搜索  |                |
|    | 所有资源      |       | 名和        |                 |             | <b>女据</b> 13 | 车数量 | 操作             |
|    | 资源组       |       | yunst     | 用户名:            | admin111    |              | 1   | <b>٩,</b> 重置密码 |
|    | 虚拟机       |       |           | 密码:             | 请输入         |              |     | 自删除            |
|    | Azure 数据库 |       | 显示第1到第1条记 | 7863 (577722).  | ·清经 )、      |              |     |                |
|    | 警报规则      |       |           | 加以公时.           | )时和15/      |              |     |                |
|    | 操作组       |       |           |                 | 取消 确认       |              |     |                |
| 2  | 监控中心      | +     |           |                 |             |              |     |                |
| 4  | 用户中心      |       |           |                 |             |              |     |                |
|    | 日志中心      |       |           |                 |             |              |     |                |
|    |           |       |           |                 |             |              |     |                |

### 3.4.4 数据库的创建

点击数据库服务名称,进入数据库页面。可查看数据库的基本信息,包 括区域、SQL服务器名,所属资源组和创建时间。点击数据库名称进入数据 库详情页,可查看数据库的具体信息。点击左上角的"创建你",创建数据库。 如下图:

| Ć | Cloud Manage Platform ZCGlobalAccount - 🚱 company |   |           |            |             |           |                     |               |  |  |  |
|---|---------------------------------------------------|---|-----------|------------|-------------|-----------|---------------------|---------------|--|--|--|
| * | 首页                                                |   | Azuro 粉捉库 |            |             |           |                     |               |  |  |  |
| = | 费用中心                                              | + |           |            |             |           |                     |               |  |  |  |
| œ | 资源中心                                              | × | + 创建      |            |             |           | 搜索                  |               |  |  |  |
|   | 所有资源                                              |   | 名称 💧      | 区域         | SQL 服务器名    | 资源组       | 创建时间                | ● 操作          |  |  |  |
|   | 资源组                                               |   | master    | East Asia  | yunstormsql | testgroup | 2019-05-21 07:28:40 | ☞ 重命名<br>會 删除 |  |  |  |
|   | Azure 数据库                                         |   | 显示第1到第1条记 | 录,总共 1 条记录 |             |           |                     |               |  |  |  |
|   | 警报规则                                              |   |           |            |             |           |                     |               |  |  |  |
|   | 操作组                                               |   |           |            |             |           |                     |               |  |  |  |
| M | 监控中心                                              | + |           |            |             |           |                     |               |  |  |  |
| 4 | 用户中心                                              | + |           |            |             |           |                     |               |  |  |  |
|   | 日志中心                                              | + |           |            |             |           |                     |               |  |  |  |
|   |                                                   |   |           |            |             |           |                     |               |  |  |  |

| ę                                                                                                    | Cloud Ma                                                                                                    | anage I           | Platform                                                       |                                                                                             |                                                                                        |                                 |                           |                       | ZCGlobalAccount 👻                               | ()) (                                                                                                    | company                                                                                                |
|----------------------------------------------------------------------------------------------------|----------------------------------------------------------------------------------------------------|-------------------|----------------------------------------------------------------|---------------------------------------------------------------------------------------------|----------------------------------------------------------------------------------------|---------------------------------|---------------------------|-----------------------|-------------------------------------------------|----------------------------------------------------------------------------------------------------|----------------------------------------------------------------------------------------------------|
| *                                                                                                    | 首页                                                                                                    |                   |                                                                |                                                                                             |                                                                                        |                                 |                           |                       | 20112                                           |                                                                                                    |                                                                                                    |
|                                                                                                    | 费用中心                                                                                                    | +                 | Azure 数据库<br>master                                            |                                                                                             |                                                                                        | 资源组<br>testgroup                |                           |                       | 已用空间<br>5 MB                                    |                                                                                                    |                                                                                                    |
| 68                                                                                                    | 溶源中心                                                                                                    | ×                 | 1774 <del>-0</del>                                             |                                                                                             |                                                                                        |                                 |                           |                       | 已分配空间<br>16 MB                                  |                                                                                                    |                                                                                                    |
|                                                                                                    | 24000 T C                                                                                                    | ~                 | 区域<br>East Asia                                                |                                                                                             |                                                                                        | 定价层<br>System System2: 0 DTU    | Js                        |                       | 数据的最大大小                                         |                                                                                                    |                                                                                                    |
|                                                                                                    | 所有支援                                                                                                    |                   | 订阅                                                             |                                                                                             |                                                                                        | 状态                              |                           |                       | 30 G                                            |                                                                                                    |                                                                                                    |
|                                                                                                    | 資源组                                                                                                    |                   | Visual Studio Enter                                            | prise – MPN                                                                                 |                                                                                        | Online                          | Us                        | ed 0.016 %            |                                                 |                                                                                                    |                                                                                                    |
|                                                                                                    | 虚拟机                                                                                                    |                   | 订阅 ID                                                          | 2 0-6- 0041-40                                                                              | <b>5-</b> 1-                                                                           | 弹性池                             |                           |                       |                                                 |                                                                                                    |                                                                                                    |
|                                                                                                    | Azure 数据库                                                                                                    |                   | 10080191-9086-463                                              | 3-8cte-6941c46ca                                                                            | 580                                                                                    | 无理性池                            |                           |                       |                                                 |                                                                                                    |                                                                                                    |
|                                                                                                    | 警报规则                                                                                                    |                   | 服务器名称<br>yunstormsql.databa                                    | ase.windows.net.da                                                                          | atabase.windows.net                                                                    |                                 |                           |                       |                                                 |                                                                                                    |                                                                                                    |
|                                                                                                    | 操作组                                                                                                    |                   | 连接字符串                                                          |                                                                                             |                                                                                        |                                 |                           |                       |                                                 |                                                                                                    |                                                                                                    |
| <u>~</u>                                                                                                    | 监控中心                                                                                                    | +                 | ADO.NET JDE                                                    | BC ODBC I                                                                                   | РНР                                                                                    |                                 |                           |                       |                                                 |                                                                                                    |                                                                                                    |
|                                                                                                    | 用户中心                                                                                                    | +                 | ADO.NET (SQL au                                                | thentication)                                                                               |                                                                                        |                                 |                           |                       |                                                 |                                                                                                    |                                                                                                    |
|                                                                                                    | 日主由心                                                                                                    |                   | Server=tcp:yunstor                                             | msql.database.windo                                                                         | ws.net,1433;Initial Catalog=                                                           | master;Persist Security Info=Fa | alse;User ID=(your_userna | ime);Password         |                                                 |                                                                                                    |                                                                                                    |
|                                                                                                    |                                                                                                    |                   | {your_password};M                                              | ultipleActiveResultSet                                                                      | ts=False;Encrypt=True;Trust                                                            | ServerCertificate=False;Connec  | ction Timeout=30;         |                       |                                                 |                                                                                                    |                                                                                                    |
|                                                                                                    |                                                                                                    |                   |                                                                |                                                                                             |                                                                                        |                                 |                           |                       |                                                 |                                                                                                    |                                                                                                    |
|                                                                                                    |                                                                                                    |                   |                                                                |                                                                                             |                                                                                        |                                 |                           |                       |                                                 |                                                                                                    |                                                                                                    |
| હ                                                                                                    | Cloud Ma                                                                                                    | anage l           | Platform                                                       |                                                                                             |                                                                                        |                                 |                           | I                     | ZCGlobalAccount 👻                               |                                                                                                    | company                                                                                                |
| ۍ<br>*                                                                                                    | う Cloud Ma<br><sub>首页</sub>                                                                                                    | anage l           | Platform                                                       | _                                                                                           |                                                                                        | _                               |                           |                       | ZCGlobalAccount 👻                               |                                                                                                    | company                                                                                                |
| رد<br>*                                                                                                    | Cloud Ma<br>音页<br>费用中心                                                                                                    | anage l           | Platform<br>Azure 数据库                                          | -                                                                                           | -                                                                                      | _                               | -                         |                       | ZCGlobalAccount 👻                               |                                                                                                    | company                                                                                                |
| )<br>**<br>تہ                                                                                                    | Cloud Ma<br>首页<br>费用中心                                                                                                    | anage I<br>+      | Platform<br>Azure 数据库<br>+ 部建                                  | 创建 Azure 数据库                                                                                |                                                                                        |                                 |                           | ×                     | ZCGlobalAccount -                               |                                                                                                    | company                                                                                                |
| €<br>*                                                                                                    | <ul> <li>Cloud Ma</li> <li>首页</li> <li>费用中心</li> <li>资源中心</li> </ul>                                                                                                    | anage I<br>+<br>× | Platform<br>Azure 数据库<br>+ 创建                                  | 创建 Azure 数据库                                                                                | 1                                                                                      |                                 | 1                         | ×                     | ZCGlobalAccount ~<br>搜索                         |                                                                                                    | company                                                                                                |
| ۍ<br>*<br>*                                                                                                    | <ul> <li>Cloud Ma</li> <li>首页</li> <li>週用中心</li> <li>资源中心</li> <li>新有资源</li> </ul>                                                                                                    | anage l<br>+<br>× | Platform<br>Azure 数据库<br>+ ma<br>各称                            | 创建 Azure 数据库<br>数据库名:                                                                       | ;<br>;谢输入                                                                              | -                               | ]                         | ×                     | ZCGlobalAccount -<br>搜索                         | ()<br>()<br>()<br>()<br>()<br>()<br>()<br>()<br>()<br>()<br>()<br>()<br>()<br>(                                                                                                    | company                                                                                                |
| €<br>*<br>≈                                                                                                    | <ul> <li>Cloud Ma</li> <li>首页</li> <li>费用中心</li> <li>资源中心</li> <li>新寿资源</li> <li>资源组</li> </ul>                                                                                                    | anage  <br>+<br>× | Platform<br>Azure 数据库<br>+ 创建<br>名称<br>master                  | 创建 Azure 数据库<br>数据库名:<br>标签:                                                                | :<br>请输入<br>请输入                                                                        |                                 | ]                         | ×<br>19-05-           | ZCGlobalAccount ~<br>搜索<br>封问 1<br>21 07:28:40  | ()     ()     ()     ()     ()     ()     ()     ()     ()     ()     ()     ()     ()     ()     ()     ()     ()     ()     ()     ()     ()     ()     ()     ()     ()     ()     ()     ()     ()     ()     ()     ()     ()     ()     ()     ()     ()     ()     ()     ()     ()     ()     ()     ()     ()     ()     ()     ()     ()     ()     ()     ()     ()     ()     ()     ()     ()     ()     ()     ()     ()     ()     ()     ()     ()     ()     ()     ()     ()     ()     ()     ()     ()     ()     ()     ()     ()     ()     ()     ()     ()     ()     ()     ()     ()     ()     ()     ()     ()     ()     ()     ()     ()     ()     ()     ()     ()     ()     ()     ()     ()     ()     ()     ()     ()     ()     ()     ()     ()     ()     ()     ()     ()     ()     ()     ()     ()     ()     ()     ()     ()     ()     ()     ()     ()     ()     ()     ()     ()     ()     ()     ()     ()     ()     ()     ()     ()     ()     ()     ()     ()     ()     ()     ()     ()     ()     ()     ()     ()     ()     ()     ()     ()     ()     ()     ()     ()     ()     ()     ()     ()     ()     ()     ()     ()     ()     ()     ()     ()     ()     ()     ()     ()     ()     ()     ()     ()     ()     ()     ()     ()     ()     ()     ()     ()     ()     ()     ()     ()     ()     ()     ()     ()     ()     ()     ()     ()     ()     ()     ()     ()     ()     ()     ()     ()     ()     ()     ()     ()     ()     ()     ()     ()     ()     ()     ()     ()     ()     ()     ()     ()     ()     ()     ()     ()     ()     ()     ()     ()     ()     ()     ()     ()     ()     ()     ()     ()     ()     ()     ()     ()     ()     ()     ()     ()     ()     ()     ()     ()     ()     ()     ()     ()     ()     ()     ()     ()     ()     ()     ()     ()     ()     ()     ()     ()     ()     ()     ()     ()     ()     ()     ()     ()     ()     ()     ()     ()     ()     ()     ()     ()     ()     ()     ()     ()     ()     ()     ()     ()     ()     () | company<br>:                                                                                           |
| €<br>*<br>*                                                                                                    | <ul> <li>Cloud M:</li> <li>首页</li> <li>费用中心</li> <li>资源中心</li> <li>所有资源</li> <li>资源组</li> <li>虚拟机</li> </ul>                                                                                                    | +<br>×            | Platform<br>Azure 数据库<br>+ 创建<br>名称<br>master                  | 创建 Azure 数据库<br>数据库名:<br>标签:<br>DTU:                                                        | ;<br>潇输入<br>                                                                           |                                 | 10 (S0)                   | Х<br>ВЯЩЕ<br>19-05-   | ZCGlobalAccount +<br>授泰<br>时间<br>21 07:28:40    | ()     ()     ()     ()     ()     ()     ()     ()     ()     ()     ()     ()     ()     ()     ()     ()     ()     ()     ()     ()     ()     ()     ()     ()     ()     ()     ()     ()     ()     ()     ()     ()     ()     ()     ()     ()     ()     ()     ()     ()     ()     ()     ()     ()     ()     ()     ()     ()     ()     ()     ()     ()     ()     ()     ()     ()     ()     ()     ()     ()     ()     ()     ()     ()     ()     ()     ()     ()     ()     ()     ()     ()     ()     ()     ()     ()     ()     ()     ()     ()     ()     ()     ()     ()     ()     ()     ()     ()     ()     ()     ()     ()     ()     ()     ()     ()     ()     ()     ()     ()     ()     ()     ()     ()     ()     ()     ()     ()     ()     ()     ()     ()     ()     ()     ()     ()     ()     ()     ()     ()     ()     ()     ()     ()     ()     ()     ()     ()     ()     ()     ()     ()     ()     ()     ()     ()     ()     ()     ()     ()     ()     ()     ()     ()     ()     ()     ()     ()     ()     ()     ()     ()     ()     ()     ()     ()     ()     ()     ()     ()     ()     ()     ()     ()     ()     ()     ()     ()     ()     ()     ()     ()     ()     ()     ()     ()     ()     ()     ()     ()     ()     ()     ()     ()     ()     ()     ()     ()     ()     ()     ()     ()     ()     ()     ()     ()     ()     ()     ()     ()     ()     ()     ()     ()     ()     ()     ()     ()     ()     ()     ()     ()     ()     ()     ()     ()     ()     ()     ()     ()     ()     ()     ()     ()     ()     ()     ()     ()     ()     ()     ()     ()     ()     ()     ()     ()     ()     ()     ()     ()     ()     ()     ()     ()     ()     ()     ()     ()     ()     ()     ()     ()     ()     ()     ()     ()     ()     ()     ()     ()     ()     ()     ()     ()     ()     ()     ()     ()     ()     ()     ()     ()     ()     ()     ()     ()     ()     ()     ()     ()     ()     ()     ()     ()     ()     ()     ()     ()     ()     ()     () | company<br>:<br>:<br>:<br>:                                                                            |
| <ul> <li>€</li> <li>*</li> <li>≈</li> </ul>                                                                                                    | <ul> <li>Cloud Ma</li> <li>首页</li> <li>费用中心</li> <li>资序中心</li> <li>所有资源</li> <li>资源组</li> <li>虚拟机</li> <li>Azure 数据库</li> </ul>                                                                                                    | anage l<br>+<br>× | Platform<br>Azure 数据库<br>+ 创建<br>名称<br>master<br>显示第 1 到第 1 余记 | 创建 Azure 数据库<br>数据库名:<br>标签:<br>DTU:<br>数据PORTT;                                            | ·<br>·<br>·<br>·<br>·<br>·<br>·<br>·<br>·<br>·<br>·<br>·<br>·<br>·                     |                                 | 10 (50)                   | Х<br>Вјаде<br>19-05-  | ZCGlobalAccount ><br>搜索<br>好问<br>21 07:28:40    | · · · · · · · · · · · · · · · · · · ·                                                                                                    | company<br>:<br>:<br>:<br>:<br>:                                                                       |
| €<br>*                                                                                                    | <ul> <li>Cloud Ma</li> <li>首页</li> <li>费用中心</li> <li>资源中心</li> <li>新有资源</li> <li>皮切机</li> <li>点切机</li> <li>Azure 数据库</li> <li>警报规则</li> </ul>                                                                                                    | anage  <br>+<br>× | Platform<br>Azure 数据库<br>+ 创建<br>名称<br>master<br>显示第 1 到第 1 条记 | 创建 Azure 数据库<br>数据库名:<br>标签:<br>DTU:<br>数据的最大大                                              | :<br>清输入<br>清输入<br>0<br>小:0                                                            |                                 | 10 (S0)<br>10 GB          | Х<br>Флан<br>19-05-   | ZCGlobalAccount +<br>搜索<br>结问 21 07:28:40       | () · · · · · · · · · · · · · · · · · · ·                                                                                                    | company<br>:<br>:<br>:<br>:<br>:<br>:<br>:<br>:<br>:<br>:<br>:<br>:<br>:<br>:<br>:<br>:<br>:<br>:<br>: |
| €<br>#<br>≈                                                                                                    | <ul> <li>Cloud Ma</li> <li>首页</li> <li>费用中心</li> <li>资源中心</li> <li>所有资源</li> <li>皮畑和</li> <li>点以机</li> <li>Azure 数据库</li> <li>警报规则</li> <li>操作组</li> </ul>                                                                                                    | +<br>×            | Platform<br>Azure 数据库<br>+ 创建<br>名称<br>master<br>显示第 1 到第 1 条证 | <ul> <li>创建 Azure 数据库</li> <li>数据库名:</li> <li>标签:</li> <li>DTU:</li> <li>数据的最大大・</li> </ul> | ·····································                                                  | RZIH WOLL                       | 10 (S0)<br>10 GB          | Х<br>Ф3#1<br>19-05-   | ZCGlobalAccount +<br>授衆<br>\$M]                 | 保作<br>で重約<br>含期                                                                                                    | company<br>:<br>:<br>:<br>:<br>:<br>:<br>:<br>:<br>:<br>:<br>:<br>:<br>:<br>:<br>:<br>:<br>:<br>:<br>: |
| *                                                                                                    |                                                                                                    | +<br>×            | Platform<br>Azure 数据库<br>+ 创建<br>名称<br>master<br>显示第 1 到第 1 余记 | 创建 Azure 数据库<br>数据库名:<br>标签:<br>DTU:<br>数据的最大大·                                             | :                                                                                      | 取消                              | 10 (S0)<br>10 GB          | Х<br>ВІЖН<br>19-05-   | ZCGlobalAccount ~<br>按索<br>如问<br>21 07:28:40    | (2) 単称<br>(2) 単称<br>(2) 単称                                                                                                    | company<br>:<br>:<br>:<br>:<br>:<br>:<br>:<br>:<br>:<br>:<br>:<br>:<br>:<br>:<br>:<br>:<br>:<br>:<br>: |
| <ul> <li>€</li> <li>#</li> <li>#</li></ul> | <ul> <li>Cloud Ma</li> <li>首页</li> <li>费用中心</li> <li>资源中心</li> <li>所有资源</li> <li>虚拟机</li> <li>Azure 数据库</li> <li>警説规则</li> <li>操作组</li> <li>监控中心</li> </ul>                                                                                                    | anage  <br>+<br>× | Platform<br>Azure 数据库                                          | 创建 Azure 数据库<br>数据库名:<br>标签:<br>DTU:<br>数据的最大大                                              | ·<br>· · · · · · · · · · · · · · · · · · ·                                             | 取消                              | 10 (S0)                   | Х<br>894281<br>19-05- | ZCGlobalAccount ><br>搜索<br>5时<br>21 07:28:40    | <ul> <li>会社</li> <li>場件</li> <li>(2) 単命</li> <li>(2) 単命</li> <li>(3) 単命</li> </ul>                                                                                                    | company<br>:<br>:<br>:<br>:<br>:<br>:                                                                  |
| <ul> <li>*</li> <li>*</li> <li>*</li> <li>*</li> </ul>                                                                                                    |                                                                                                    | + ×               | Platform<br>Azure 数据库<br>+ 创建<br>名称<br>master<br>显示第 1 到第 1 余证 | 创建 Azure 数据库<br>数据库名:<br>标签:<br>DTU:<br>数据的最大大:                                             | :<br>·<br>·<br>·<br>·<br>·<br>·<br>·<br>·<br>·<br>·<br>·<br>·<br>·<br>·<br>·<br>·<br>· | RCIH                            | 10 (S0)<br>10 GB          | Х<br>Славн<br>19-05-  | ZCGlobalAccount +<br>授宗<br>封问 21 07:28:40       | • 会》<br>###<br>音聞#                                                                                                    | company<br>译名<br>余                                                                                     |
| <ul> <li>€</li> <li>*</li> <li>*</li> <li>*</li> <li>*</li> <li>*</li> <li>*</li> </ul>                                                                                                    | Cloud Ma     ゴ     ゴ     ボ     プ     ボ     プ     ボ     プ     ボ     ボ      ボ     ボ     ボ     ボ | +<br>×<br>+<br>+  | Platform<br>Azure 数据库<br>+ 创建<br>名称<br>master<br>显示第 1 到第 1 余记 | 创建 Azure 数据库<br>数据库名:<br>标签:<br>DTU:<br>数据的最大大                                              | :<br>谓输入<br>词输入<br>小:                                                                  | RUH                             | 10 (S0)<br>10 GB          | ×<br>19-05-           | ZCGlobalAccount +<br>援衆<br>\$107<br>21 07:28:40 | ()<br>採作<br>全部                                                                                                    | company<br>:<br>:<br>:<br>:<br>:<br>:<br>:                                                             |

# 3.4.5 数据库的删除

在操作栏点击删除, 输入数据库名称删除数据库。如下图:

| હ   | 3 Cloud I | Manage | e Platform           |                                                                                | ZCGlobalAcc    | count 🗸 🎧 company |
|-----|-----------|--------|----------------------|--------------------------------------------------------------------------------|----------------|-------------------|
| *   | 首页        |        | Azure 数据库            |                                                                                |                |                   |
|     | 费用中心      | +      |                      |                                                                                |                |                   |
| ¢\$ | 资源中心      | ×      | + 创建                 |                                                                                |                | 搜索                |
|     | 所有资源      |        | 名称                   | 确认您要删除"master"?                                                                | × 健时间          | ● 操作              |
|     | 资源组       |        | master               | 警告! "master" Azure数据串的删除操作是不可逆的。无法撤消你将要执行的操作。继续操作将永久性删<br>除此Azure数据库及其内含约所有资源。 | 05-21 07:28:40 | ☞ 重命名<br>會 删除     |
|     | 虚拟机       |        | 息云策 1 到策 1           |                                                                                |                |                   |
|     | Azure 数据库 |        | 775/3/349 1 350349 1 | 输入 Azure 数据库名: <sub>简</sub> 输入…                                                |                |                   |
|     | 警报规则      |        |                      |                                                                                |                |                   |
|     | 操作组       |        |                      | 副除 取消                                                                          |                |                   |
| 2   | 监控中心      | +      |                      |                                                                                |                |                   |
| 4   | 用户中心      | +      |                      |                                                                                |                |                   |
|     | 日志中心      | +      |                      |                                                                                |                |                   |
|     |           |        |                      |                                                                                |                |                   |

3.4.6 数据库的重命名

在操作栏点击重命名, 输入新的数据库名称后点击确认进行重命名。如

下图:

| ę | Cloud Manage Platform |  |           |              |          |     |        |             |       |  |  |
|---|-----------------------|--|-----------|--------------|----------|-----|--------|-------------|-------|--|--|
| * | 首页                    |  | Azure 数据库 |              |          |     |        |             |       |  |  |
|   | 费用中心                  |  |           |              |          |     |        |             |       |  |  |
| œ | 资源中心                  |  | + 创建      |              |          |     |        | 搜索          |       |  |  |
|   | 所有资源                  |  | 名称        |              | SOL 服务器名 | 资源组 | 创建     | 时间          | 操作    |  |  |
|   | 资源组                   |  | master    | 里印名AZUTE 数据库 |          |     | 19-05- | 21 07:28:40 | ⑦ 重命名 |  |  |
|   | 虚拟机                   |  |           | 数据库名: 请输入    |          |     |        |             |       |  |  |
|   | Azure 数据库             |  | 显示第1到第1条证 |              |          |     | - 84   |             |       |  |  |
|   | 警报规则                  |  |           |              | 取消       | 确认  | - 84   |             |       |  |  |
|   | 操作组                   |  |           |              |          |     | _      |             |       |  |  |
| M | 监控中心                  |  |           |              |          |     |        |             |       |  |  |
| 4 | 用户中心                  |  |           |              |          |     |        |             |       |  |  |
|   | 日志中心                  |  |           |              |          |     |        |             |       |  |  |
|   |                       |  |           |              |          |     |        |             |       |  |  |

3.5 警报规则

可设置虚机 CPU 占用超过或低于一定的百分比时,向用户发送警告信息。警报规则页面显示规则的条件、状态、监测的虚拟机和操作组。如下图:

| ę | Cloud Manage Platform ZCGlobalAccount - |   |                     |              |                            |        |            |        |             |  |  |
|---|-----------------------------------------|---|---------------------|--------------|----------------------------|--------|------------|--------|-------------|--|--|
| * | 首页                                      |   | 薇裙和刚                |              |                            |        |            |        |             |  |  |
|   | 费用中心                                    | + |                     |              |                            |        |            |        |             |  |  |
| ¢ | 资源中心                                    | × | + 创建                |              |                            |        |            | 搜索     |             |  |  |
|   | 所有资源                                    |   | 名称                  |              | 条件                         | 状态     | 虚拟机        | 操作组    | 操作          |  |  |
|   | 資源组                                     |   | CPU GreaterThan 50  | Percentage C | PU GreaterThanOrEqual 50.0 | Enable | DockerTest | ZHANGC | <b>亩 删除</b> |  |  |
|   | 虚拟机                                     |   | 显示第 1 到第 1 条记录,总共 1 | 条记录          |                            |        |            |        |             |  |  |
|   | Azure 数据库                               |   |                     |              |                            |        |            |        |             |  |  |
|   | 警报规则                                    |   |                     |              |                            |        |            |        |             |  |  |
|   | 操作组                                     |   |                     |              |                            |        |            |        |             |  |  |
| 2 | 监控中心                                    | + |                     |              |                            |        |            |        |             |  |  |
| 8 | 用户中心                                    | + |                     |              |                            |        |            |        |             |  |  |
|   | 日志中心                                    | + |                     |              |                            |        |            |        |             |  |  |
|   |                                         |   |                     |              |                            |        |            |        |             |  |  |

3.5.1 警报规则的创建

点击左上角的"创建",创建警报规则。如下图:

| Ċ | Cloud Ma  | nage | Platform        |              | ZCGlobalA     | ccount 👻 | 💮 company  |        |             |
|---|-----------|------|-----------------|--------------|---------------|----------|------------|--------|-------------|
| * | 首页        |      | 截如日本            |              |               |          |            |        |             |
|   | 费用中心      | +    | 100000          | 创建警报规则 (CPU) |               | ×        |            |        |             |
| œ | 资源中心      | ×    | + 创建            |              | ·····         | - 1      |            | 搜索     |             |
|   | 所有资源      |      | 名称              | 名称:          | 请输入           | - 1      | 虚拟机        | 操作组    | 操作          |
|   | 资源组       |      | CPU GreaterThai | 说明:          | 请输入           | - 1      | DockerTest | ZHANGC | <b>會 删除</b> |
|   | 虚拟机       |      | 显示第1到第1条记录,     | 条件:          | λŦ •          | - 1      |            |        |             |
|   | Azure 数据库 |      |                 | CPU 百分比:     | 请输入 %         | - 1      |            |        |             |
|   | 警报规则      |      |                 | 虚拟机:         | DockerTest •  | - 1      |            |        |             |
|   | 操作组       |      |                 | 操作组:         | ZHANGC        | - 1      |            |        |             |
| M | 监控中心      | +    |                 |              | BD1344 (2004) | - 1      |            |        |             |
| 4 | 用户中心      | +    |                 |              | 267/13 268 XX |          |            |        |             |
|   | 日志中心      | +    |                 |              |               |          |            |        |             |
|   |           |      |                 |              |               |          |            |        |             |

3.5.2 警报规则的删除

选择警报规则,在操作栏点击删除,如下图:

| ę      | Cloud M   | lanage | Platform           |      | 13.76.80.164 显示<br>确认要删除警报规则吗?         |    |        | ZCGloba    | Account 👻 | 🚱 company |
|--------|-----------|--------|--------------------|------|----------------------------------------|----|--------|------------|-----------|-----------|
| *      | 首页        |        | 截如常和面前             |      | 确定                                     | 取消 |        |            |           |           |
|        | 费用中心      | +      | E1X/0/03           |      |                                        |    |        |            |           |           |
| ¢ŝ     | 资源中心      | ×      | + 创建               |      |                                        |    |        |            | 搜索        |           |
|        | 所有资源      |        | 名称                 |      | 条件                                     |    | 状态     | 虚拟机 🕴      | 操作组       | 操作        |
|        | 资源组       |        | CPU GreaterThan 50 |      | Percentage CPU GreaterThanOrEqual 50.0 |    | Enable | DockerTest | ZHANGC    | 自删除       |
|        | 虚拟机       |        | 显示第1到第1条记录,总共      | 1 条证 | 渌                                      |    |        |            |           |           |
|        | Azure 数据库 |        |                    |      |                                        |    |        |            |           |           |
|        | 警报规则      |        |                    |      |                                        |    |        |            |           |           |
|        | 操作组       |        |                    |      |                                        |    |        |            |           |           |
| 2      | 监控中心      | +      |                    |      |                                        |    |        |            |           |           |
| 4      | 用户中心      | +      |                    |      |                                        |    |        |            |           |           |
|        | 日志中心      | +      |                    |      |                                        |    |        |            |           |           |
|        |           |        |                    |      |                                        |    |        |            |           |           |
| javaso | ript;     |        |                    |      |                                        |    |        |            |           |           |

3.6 操作组

可创建操作组,用于接受平台发出警报规则时的信息。在操作组页面显示设置的邮箱和所属资源组如下图:

| C   | Cloud Ma  | inage | Platform      |                           | ZCGlobalAccour | nt 🗸 🎧 company |
|-----|-----------|-------|---------------|---------------------------|----------------|----------------|
| *   | 首页        |       | 榻作细           |                           |                |                |
|     | 费用中心      | +     |               |                           |                |                |
| •\$ | 资源中心      | ×     | + 创建          |                           | 搜              | 索              |
|     | 所有资源      |       | 名称 💧          | 邮箱                        | 资源组            | ● 操作           |
|     | 资源组       |       | ZHANGC        | zhang.chuang@yunstorm.com | ZhangchuangPC  | <u> </u>       |
|     | 虚拟机       |       | 显示第1到第1条记录,总共 | : 1 条记录                   |                |                |
|     | Azure 数据库 |       |               |                           |                |                |
|     | 警报规则      |       |               |                           |                |                |
|     | 操作组       |       |               |                           |                |                |
| 2   | 监控中心      | +     |               |                           |                |                |
| ۵   | 用户中心      | +     |               |                           |                |                |
|     | 日志中心      | +     |               |                           |                |                |
|     |           |       |               |                           |                |                |

3.6.1 操作组的创建

点击左上角的"创建"。选择资源组,输入名称和邮箱创建操作组。如下 图:

| C | Cloud N   | 1anage | Platform        |              |                    |   | ZCGlobalAccount - | Company company |
|---|-----------|--------|-----------------|--------------|--------------------|---|-------------------|-----------------|
| * | 首页        |        | 忠//5/4          |              |                    |   |                   |                 |
|   | 费用中心      | +      | 1来1日4日          |              |                    |   |                   |                 |
| œ | 资源中心      | ×      | + 创建            | 创建操作组 (邮件通知) |                    | × | 搜索                |                 |
|   | 所有资源      |        | 名称              |              |                    |   | 资源组               | ♦ 操作            |
|   | 资源组       |        | ZHANGC          | 资源组:         | DockerTest •       |   | ZhangchuangPC     | 會删除             |
|   | 虚拟机       |        | 显示第 1 到第 1 条记录, | 名称:          | 请输入                |   |                   |                 |
|   | Azure 数据库 |        |                 | 邮箱:          | 请输入                |   |                   |                 |
|   | 警报规则      |        |                 | 标签:          | 请输入                |   |                   |                 |
|   | 操作组       |        |                 |              | 1002M 20031        |   |                   |                 |
| M | 监控中心      | +      |                 |              | - 现 <b>用</b> - 例1人 |   |                   |                 |
| 8 | 用户中心      | +      |                 |              |                    |   |                   |                 |
|   | 日志中心      | +      |                 |              |                    |   |                   |                 |
|   |           |        |                 |              |                    |   |                   |                 |

3.6.2 操作组的删除

#### 13.76.80.164 显示 Cloud Manage Platform ZCGlobalAccount 👻 compa 确认要删除操作组吗? **备**首页 取消 操作组 - 费用中心 + 创建 搜索 资源中心 名称 邮箱 资源组 操作 所有资源 ZHANGC zhang.chuang@yunstorm.com ZhangchuangPC 會删除 资源组 显示第1到第1条记录,总共1条记录 虚拟机 Azure 数据库 警报规则 操作组 ~ 监控中心 8 用户中心

### 选择操作组,在操作栏点击删除。如下图:

# 4 监控中心

### 4.1.1 仪表板

通过图表可视化查看虚拟机的 CPU、网络、磁盘字节数和磁盘操作。点

击虚拟机名称进入详情页查看虚机详情。点击右上角的更新可选择具体显示

| ć           | Cloud                                                                                                    | d Manage I                     | Platform                                                                                                    |                                          |                          | ZCGlobalAccount 👻 | 🧔 company |
|-------------|----------------------------------------------------------------------------------------------------|--------------------------------|----------------------------------------------------------------------------------------------------|------------------------------------------|--------------------------|-------------------|-----------|
| •           | 费用中心<br>资源中心                                                                                                    | +<br>+                         | 仪表板                                                                                                    |                                          |                          |                   | 27 更新     |
| •           | <ul> <li>盗控中心</li> <li>(父表板</li> <li>広連</li> <li>(PU振歩数据)</li> <li>随问建议</li> <li>成用监控</li> <li>用户中心</li> <li>日志中心</li> </ul> | ×<br>+<br>+                    | CloudManage<br>弦探想: CLOUDMANAGEPLATFORM<br>状态: 正在运行           CPU (学均使用率)           12.5%           5.0%           5.0%           5.0%           5.0%           5.0%           5.0%           5.0%           5.0%           5.0%           5.0%           5.0%           5.0%           5.0%           5.0%           5.0%           5.0%           5.0%           5.0%           5.0%           5.0%           5.0%           5.0%           5.0%           5.0%           5.0%           5.0%           5.0%           5.0%           5.0%           5.0%           5.0%           5.0%           5.0%           5.0%           5.0%           5.0%           60MB           60MB           60MB           60MB           60MB           60MB           60MB           60MB           60MB           60MB | t J 词: Ilu Taoazure<br>大小: Standard _B2s |                          |                   |           |
|             |                                                                                                    |                                |                                                                                                    |                                          |                          |                   |           |
| Ć           | Cloud                                                                                                    | d Manage I                     | Platform                                                                                                    |                                          |                          | ZCGlobalAccount 👻 | 🌍 company |
| ۍ<br>*      | 子 Cloud                                                                                                    | d Manage I                     | Platform<br>軍新仪表板                                                                                                    |                                          |                          | ZCGlobalAccount 👻 | 💮 company |
| ۍ<br>*<br>∎ | 子 Clouc<br><sup>首页</sup><br>费用中心                                                                                             | d Manage I<br>+                | Platform<br>更新仪表版<br><sub>虚拟机</sub>                                                                                                    |                                          | 仪表板选择列表                  | ZCGlobalAccount 👻 | company   |
| ۍ<br>*<br>© | <ul> <li>         Cloud     </li> <li>         首页         费用中心         资源中心     </li> </ul>                                  | d Manage I<br>+<br>+           | Platform<br>更新仪表版<br>虚拟机<br>>□                                                                                                    |                                          | 仪表板选择列表<br>☴ CloudManage | ZCGlobalAccount + | Company   |
|             | <ul> <li>Cloud</li> <li>首页</li> <li>费用中心</li> <li>资源中心</li> <li>监控中心</li> <li>田白中心</li> </ul>                                | d Manage I<br>+<br>+<br>+      | Platform<br>更新仪表版<br>虚拟机<br>→ □21VAccount<br>→ 図liuTaoazure<br>→ □ZCGlobalAccount                                                                                                    |                                          | · 仪表版选择列表                | ZCGlobalAccount + | company   |
|             | <ul> <li>Cloud</li> <li>首页</li> <li>费用中心</li> <li>资源中心</li> <li>监控中心</li> <li>用户中心</li> <li>日志中心</li> </ul>                  | d Manage I<br>+<br>+<br>+<br>+ | Platform<br>更新仪表版<br>虚拟机<br>> □21VAccount<br>> □liuTaoazure<br>> □ZCGlobalAccount                                                                                                    |                                          | 仪表板选择列表<br>☴ CloudManage | ZCGlobalAccount + | Company   |

### 的虚机。如下图:

### 4.1.2 监控

通过图表可视化监测虚拟机不同时间的使用量。如下图:

| Q  | Cloud N | lanag | e Platform                                                  | ZCGlobalAccount - 😡 company |
|----|---------|-------|-------------------------------------------------------------|-----------------------------|
| *  | 首页      |       | <b>声心力在田昌</b> 。                                             |                             |
|    | 费用中心    | +     | 虚拟机识用里 [200                                                 | 」(平均使用率) ▼ 1 小时 ▼           |
| ¢ŝ | 资源中心    | +     | DockerTest<br>Standard_A2_v2                                | PJXLinuxPC<br>Standard_B1ms |
| M  | 监控中心    | ×     | 5%                                                          |                             |
|    | 仪表板     |       | 4%                                                          | 0.6%                        |
|    | 监控      |       | 2%                                                          | 0.4%                        |
|    | CPU报表数据 |       | 1%                                                          | 0.2%                        |
|    | 顾问建议    |       | 0%<br>15:42 15:49 15:56 16:03 16:10 16:17 16:24 16:31 16:38 | 0%                          |
|    | 应用监控    |       | -e- Percentage CPU(Avg)                                     | -e- Percentage CPU(Avg)     |
| ۵  | 用户中心    | +     | SharepointPC                                                | ZhangCPC                    |
|    | 日志中心    | +     | Standard_B4ms                                               | Standard_B2ms 5%            |
|    |         |       | 4%6                                                         | 4%                          |
|    |         |       | 3%                                                          | 3%                          |
|    |         |       | 96/                                                         | 96/                         |

## 4.1.3 CPU 报表数据

### 通过图表可视化监测不同虚拟机 CPU 不同时间的使用量。如下图:

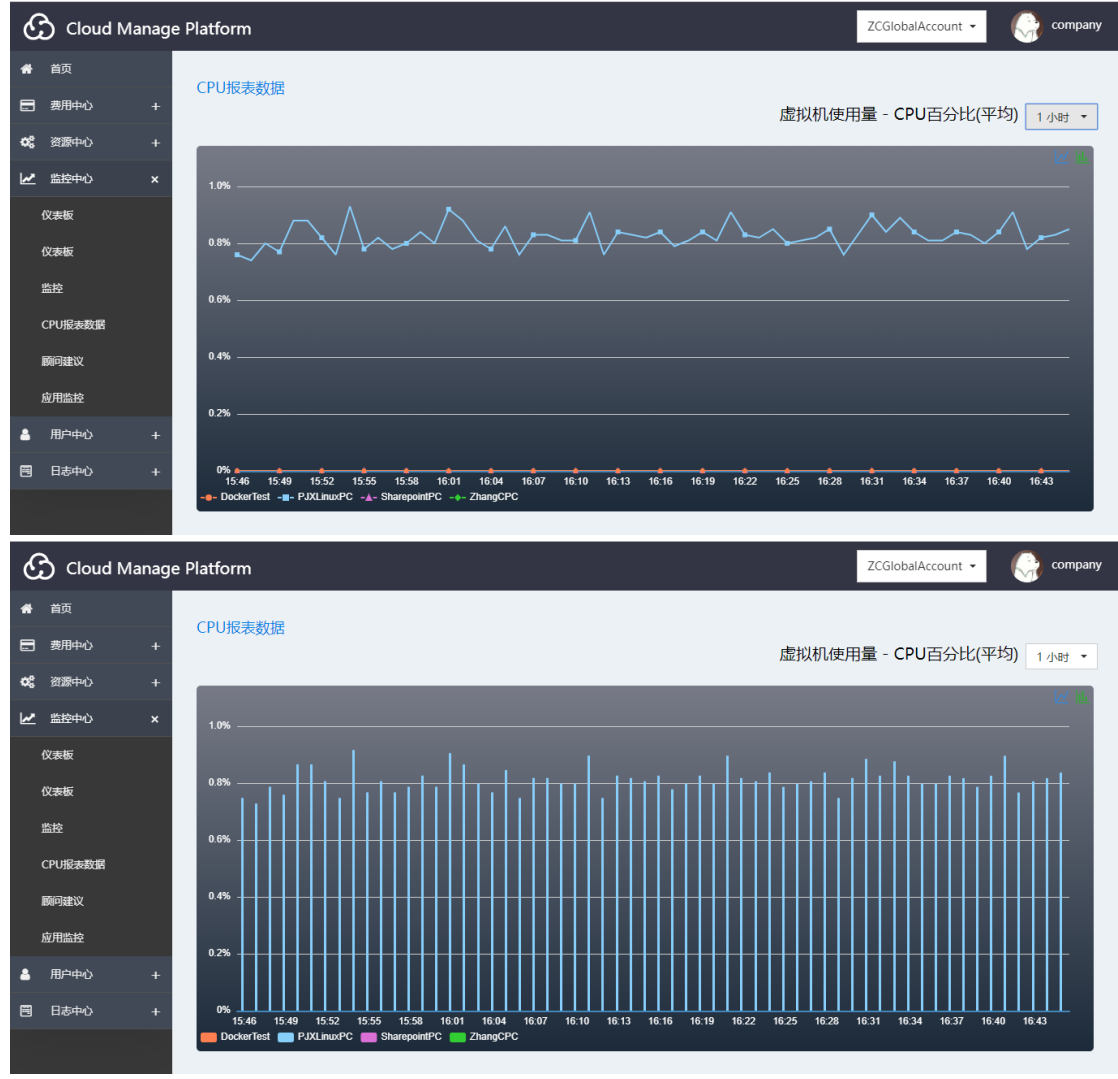

# 4.1.4 顾问建议

| C           | GlobalAccour  | nt 🔻 | Compa Compa      |                                                  |                                                       |                                               |             |      |                        |
|-------------|---------------|------|------------------|--------------------------------------------------|-------------------------------------------------------|-----------------------------------------------|-------------|------|------------------------|
| *           | 首页            |      | 顾问建议             |                                                  |                                                       |                                               |             |      |                        |
|             | 费用中心          | +    |                  |                                                  |                                                       |                                               |             |      |                        |
| <b>¢</b> \$ | 资源中心          | +    |                  |                                                  |                                                       |                                               | 搜索          |      |                        |
| M           | 监控中心          | ×    | 名称               | * 業型 ●                                           | 问题                                                    | 解决方案                                          |             | 影响 🕴 | 更新时间                   |
|             | 仪表板           |      | PJXLinuxPC       | Microsoft.Compute/virtual<br>Machines            | Right-size or shutdown underutilized virtual machines | Right-size or shutdown underutili<br>machines | zed virtual | High | 2019-05-21<br>12:34:23 |
|             | 仪表板           |      | default          | Microsoft.Networking/virtu<br>alNetworks/subnets | Enable Network Security Groups on subnets             | Enable Network Security Groups of             | on subnets  | High | 2019-05-05<br>10:18:02 |
|             | 监控<br>CPU报表数据 |      | default          | Microsoft.Networking/virtu<br>alNetworks/subnets | Enable Network Security Groups on subnets             | Enable Network Security Groups of             | on subnets  | High | 2019-05-05<br>10:18:02 |
|             | 顾问建议          |      | default          | Microsoft.Networking/virtu<br>alNetworks/subnets | Enable Network Security Groups on subnets             | Enable Network Security Groups of             | on subnets  | High | 2019-05-05<br>10:18:02 |
|             | 应用监控          |      | ZhangCPC         | Microsoft.Compute/virtual<br>Machines            | Harden NSGs of web applications on laaS               | Harden NSGs of web application                | s on laaS   | High | 2019-05-05<br>10:18:02 |
| <b>a</b>    | 用户中心          | +    | SharepointP<br>C | Microsoft.Compute/virtual<br>Machines            | Harden NSGs of web applications on laaS               | Harden NSGs of web application                | s on IaaS   | High | 2019-05-05<br>10:18:02 |
| 8           | 日志中心          | +    | DockerTest       | Microsoft.Compute/virtual<br>Machines            | Harden NSGs of web applications on laaS               | Harden NSGs of web application                | s on IaaS   | High | 2019-05-05<br>10:18:02 |
|             |               |      | zhanochuan       |                                                  | Provision an Azure AD administrator for SO            | Provision an Azure AD administra              | tor for SO  |      | 2019-05-05             |

### 根据不同资源组显示其类型,存在的问题和系统提出的建议等。如下图:

### 4.1.5 应用监控

显示资源组的具体信息。包括类型、应用类型、区域和更新时间。如下

图:

| Ć | Cloud Manage Platform |   |                         |                               |      |                |                     |  |  |  |  |  |
|---|-----------------------|---|-------------------------|-------------------------------|------|----------------|---------------------|--|--|--|--|--|
| * | 首页                    |   | 应用吃垃                    |                               |      |                |                     |  |  |  |  |  |
|   | 费用中心                  | + |                         |                               |      |                |                     |  |  |  |  |  |
| œ | 资源中心                  | + |                         |                               |      |                | 搜索                  |  |  |  |  |  |
| M | 监控中心                  | × | 名称 🕴                    | 类型                            | 应用类型 | 区域             | 更新时间                |  |  |  |  |  |
|   | 仪表板                   |   | yunstormDeve9a77093     | microsoft.insights/components | web  | southcentralus | 2019-01-23 12:03:58 |  |  |  |  |  |
|   | 监控                    |   | 显示第 1 到第 1 条记录,总共 1 条记录 |                               |      |                |                     |  |  |  |  |  |
|   | CPU报表数据               |   |                         |                               |      |                |                     |  |  |  |  |  |
|   | 顾问建议                  |   |                         |                               |      |                |                     |  |  |  |  |  |
|   | 应用监控                  |   |                         |                               |      |                |                     |  |  |  |  |  |
| ۵ | 用户中心                  | + |                         |                               |      |                |                     |  |  |  |  |  |
|   | 日志中心                  | + |                         |                               |      |                |                     |  |  |  |  |  |
|   |                       |   |                         |                               |      |                |                     |  |  |  |  |  |
|   |                       |   |                         |                               |      |                |                     |  |  |  |  |  |

# 5 用户中心

## 5.1 用户管理

显示已创建的用户的基本信息,如下图:

| ę | 3 Cloud  | Manage | e Platform |            |             |                           |        | liuTaoazure         | - 🌍 company |
|---|----------|--------|------------|------------|-------------|---------------------------|--------|---------------------|-------------|
| * | 首页       |        | 田戸答理       |            |             |                           |        |                     |             |
|   | 费用中心     | +      |            |            |             |                           |        |                     |             |
| œ | 资源中心     | +      | + 创建       |            |             |                           |        | 搜索                  |             |
| 2 | 监控中心     | +      | ● 授援       | 用户名        | 手机号码        | 邮箱                        | ♦ 类型 ♦ | 创建时间                | 操作          |
| 4 | 用户中心     | ×      | admin      | company    | 18855667788 | rao.kongchao@yunstorm.com | 超级管理员  | 2019-05-21 11:43:54 | ☆ 删除        |
|   | 用户管理     |        |            |            |             |                           |        |                     | 10 92701    |
|   | Azure 订阅 |        | 显示第1到第     | 1 祭记录,总共 1 | 条记录         |                           |        |                     |             |
|   | EA授权管理   |        |            |            |             |                           |        |                     |             |
|   | 日志中心     | +      |            |            |             |                           |        |                     |             |
|   |          |        |            |            |             |                           |        |                     |             |
|   |          |        |            |            |             |                           |        |                     |             |
|   |          |        |            |            |             |                           |        |                     |             |
|   |          |        |            |            |             |                           |        |                     |             |
|   |          |        |            |            |             |                           |        |                     |             |

5.1.1 平台用户创建

点击"创建"创建平台用户。如下图:

| C | Cloud N  | Manage | e Platform |        |       |       |        |    |   | liuTao           | bazure 👻 |      | company |
|---|----------|--------|------------|--------|-------|-------|--------|----|---|------------------|----------|------|---------|
| * | 首页       |        | 田白答理       |        |       |       |        |    |   |                  |          |      |         |
|   | 费用中心     | +      | 用戶皆埋       |        | 创建用户  |       |        |    | × |                  |          |      |         |
| œ | 资源中心     | +      | + 创建       |        |       | 1000  |        |    |   |                  | 搜索       |      |         |
| M | 监控中心     | +      | ● 受援       | 用户名    | : 222 | 隋湘人   |        |    |   | 创建时间             |          | 操作   |         |
| ۵ | 用户中心     | ×      | admin      | compa  | 用户名:  | 请输入   |        | *  |   | 2019-05-21 11:43 | :54      | 會删除  |         |
|   | 用户管理     |        |            |        | 密码:   | 请输入   |        | *  |   |                  |          | ☑ 更新 |         |
|   | Azure 订阅 |        | 显示第1到第     | 1 条记录, | 手机号码: | 请输入   |        |    |   |                  |          |      |         |
|   | EA授权管理   |        |            |        | 邮箱:   | 请输入   |        |    |   |                  |          |      |         |
|   | 日志中心     | +      |            |        | 类型:   | ◉ 管理员 | ◎ 普通用户 |    |   |                  |          |      |         |
|   |          |        |            |        |       |       | 取消     | 确认 |   |                  |          |      |         |
|   |          |        |            |        |       |       |        |    |   |                  |          |      |         |
|   |          |        |            |        |       |       |        |    |   |                  |          |      |         |
|   |          |        |            |        |       |       |        |    |   |                  |          |      |         |

# 5.1.2 平台用户删除

### 点击"删除"删除平台用户。如下图:

| હ     | 3 Cloud  | d Manag | e Platform |         | 13.76.80.164<br>确定要删除用户 | 显示<br>吗?                  |        | liuTaoazure         | company      |
|-------|----------|---------|------------|---------|-------------------------|---------------------------|--------|---------------------|--------------|
| *     | 首页       |         | 用户管理       |         |                         | 确定                        | 取消     |                     |              |
|       | 费用中心     |         | /13/ 14-14 |         |                         |                           |        |                     |              |
| œ     | 资源中心     |         | + 创建       |         |                         |                           |        | 搜索                  |              |
| 2     | 监控中心     |         | ● 受援       | 用户名 🕴   | 手机号码 🕴                  | 邮箱                        | ♦ 类型 ♦ | 创建时间                | 操作           |
| 8     | 用户中心     | ×       | admin      | company | 18855667788             | rao.kongchao@yunstorm.com | 超级管理员  | 2019-05-21 11:43:54 | @ 删除<br>☞ 更新 |
|       | 用户管理     |         |            |         |                         |                           |        |                     |              |
|       | Azure 订阅 |         | 显示第1到第     | 张记求, 尽共 | 张记求                     |                           |        |                     |              |
|       | EA授权管理   |         |            |         |                         |                           |        |                     |              |
|       | 日志中心     | +       |            |         |                         |                           |        |                     |              |
|       |          |         |            |         |                         |                           |        |                     |              |
|       |          |         |            |         |                         |                           |        |                     |              |
|       |          |         |            |         |                         |                           |        |                     |              |
|       |          |         |            |         |                         |                           |        |                     |              |
| javas | cript;;  |         |            |         |                         |                           |        |                     |              |

### 5.1.3 平台用户更新

### 点击"更新",更新用户基本信息。如下图:

| હ | Cloud Ma | anag | e Platform |      |       |                           |     | liuTac            | azure 👻 |      | company |
|---|----------|------|------------|------|-------|---------------------------|-----|-------------------|---------|------|---------|
| * | 首页       |      | 田白答理       |      |       |                           |     |                   |         |      |         |
|   | 费用中心     |      |            |      | 更新用户  |                           | ×   |                   |         |      |         |
| œ | 资源中心     |      | + 创建       |      |       |                           | - 1 |                   | 搜索      |      |         |
| ~ | 监控中心     |      | 账号 ● 月     | 11户名 | 账号:   | admin                     | - 1 | 创建时间              |         | 操作   |         |
| 4 | 用户中心     |      | admin      | omn  | 用户名:  | company                   |     | 2019-05-21 11:43  | 54      | 自删除  |         |
|   | 用户管理     |      | damin      | ompe | 密码:   |                           |     | 2010 05 21 11.45. | 54      | ☑ 更新 |         |
|   | Azure 订阅 |      | 显示第1到第1条   | 记录,  | 手机号码: | 18855667788               | - 1 |                   |         |      |         |
|   | EA授权管理   |      |            |      | 邮箱:   | rao.kongchao@yunstorm.com | - 1 |                   |         |      |         |
|   | 日志中心     |      |            |      |       |                           | - 1 |                   |         |      |         |
|   |          |      |            |      |       | 取消 确认                     | - 1 |                   |         |      |         |
|   |          |      |            | ١.   |       |                           | _   |                   |         |      |         |
|   |          |      |            |      |       |                           |     |                   |         |      |         |
|   |          |      |            |      |       |                           |     |                   |         |      |         |

### 5.2 Azure 订阅

显示已创建的订阅账号信息。如下图:

| Cloud Manage Platform |                |   |                     |                                   |                                          |                                          |                      |         |                    |  |  |
|-----------------------|----------------|---|---------------------|-----------------------------------|------------------------------------------|------------------------------------------|----------------------|---------|--------------------|--|--|
| *                     | 首页             |   | Azure ìTìð          |                                   |                                          |                                          |                      |         |                    |  |  |
|                       | 费用中心           | + | Azare pjpg          |                                   |                                          |                                          |                      |         |                    |  |  |
| ¢                     | 资源中心           | + | + 创建                |                                   |                                          |                                          |                      | 搜索      |                    |  |  |
| ~                     | 监控中心           | + | Azure 标签 🥚          | 订阅 🕴                              | 订阅 ID 💧                                  | 租户ID 🕴                                   | 创建时间 🕴               | 创建者 🕴   | 操作                 |  |  |
| 4                     | 用户中心           | × | ZCGlobalAcco<br>unt | Visual Studio Enterprise<br>– MPN | 1dc8df9f-9d86-4633-8cfe-6941c<br>46ca5ab | 314999a7-b7c5-4b6a-96ea-66e2<br>a4276abe | 2019-05-14 1<br>5:25 | company | <ul><li></li></ul> |  |  |
|                       | Azure 订阅       |   | liuTaoazure         | MSDN订阅账户                          | 0087d1be-623c-46a5-aa23-fd0a<br>83631964 | 59cc7e80-0b2f-4499-9ea3-acdc6<br>31e0593 | 2019-05-14 1<br>5:06 | company | <ul><li></li></ul> |  |  |
| m                     | EA授权管理<br>日志中心 | + | 21VAccount          | 21V账号                             | 6747d62c-43df-417c-966b-e277<br>1462e22b | 303a279c-2d64-4988-b368-0e33<br>36d26b8b | 2019-05-14 0<br>9:33 | company | 值 删除<br>☞ 更新       |  |  |
|                       |                |   | 显示第1到第3条            | 《记录,总共3条记录                        |                                          |                                          |                      |         |                    |  |  |
|                       |                |   |                     |                                   |                                          |                                          |                      |         |                    |  |  |

5.2.1 创建订阅账号

点击"创建",输入账号基本信息创建账号。如下图:

| Ć | Cloud N        | /lanage | e Platform          | 创建 Azure 账户 |                           | ×                 | liuTaoazure 👻 | 💮 company          |
|---|----------------|---------|---------------------|-------------|---------------------------|-------------------|---------------|--------------------|
| * | 首页             |         | A TURO 江田           |             |                           |                   |               |                    |
|   | 费用中心           | +       | Azure rjeg          | Azure 标签:   | 请输入                       |                   |               |                    |
| œ | 资源中心           | +       | + 创建                | 订阅:         | 请输入                       |                   | 搜索            |                    |
| M | 监控中心           | +       | Azure 标签            | 订阅 ID :     | 请输入                       | 此时间               | 创建者           | 操作                 |
| 4 | 用户中心           | ×       | ZCGlobalAcco<br>unt | 租户 ID :     | 请输入                       | 9-05-14 1<br>5:25 | company       | <ul><li></li></ul> |
|   | 用户管理           |         | 11. T.              | 应用 ID :     | 请输入                       | 9-05-14 1         |               | 會删除                |
|   | Azure订阅        |         | liu laoazure        | 应用秘钥:       | 请输入                       | 5:06              | company       | ☞ 更新               |
|   | LA授权管理<br>日志中心 | +       | 21VAccount          | 月额度:        | 0代表无限额,不通知                | 9-05-14 0<br>9:33 | company       | @ 删除<br>☞ 更新       |
|   |                |         | 显示第 1 到第 3          | 通知邮箱:       | 请输入                       |                   |               |                    |
|   |                |         |                     | 类型:         | Global     Global     Old |                   |               |                    |
|   |                |         |                     |             | 取消 确认                     |                   |               |                    |
|   |                |         |                     | _           |                           | _                 |               |                    |

5.2.2 删除订阅账号

点击"删除",删除订阅账号

| Ś          | Cloud               | Manage I | Platform            | 13.76<br>确定要                      | 5.80.164 显示<br>删除Azure账户吗?               |                                          | I                    | iuTaoazure 👻 | i company          |
|------------|---------------------|----------|---------------------|-----------------------------------|------------------------------------------|------------------------------------------|----------------------|--------------|--------------------|
| *          | 首页                  |          | Azure 订阅            |                                   |                                          | 確定 取消                                    |                      |              |                    |
|            | 费用中心                | +        |                     |                                   |                                          |                                          |                      |              |                    |
| <b>0</b> 8 | 资源中心                | +        | + 创建                |                                   |                                          |                                          |                      | 搜索           |                    |
| <b>∠</b>   | 监控中心                | +        | Azure 标签 💧          | 订阅                                | 订阅 ID 🔶                                  | 相户 ID 🔶                                  | 创建时间 🕴               | 创建者 🕴        | 操作                 |
| 4          | 用户中心                | ×        | ZCGlobalAcco<br>unt | Visual Studio Enterprise<br>– MPN | 1dc8df9f-9d86-4633-8cfe-6941c<br>46ca5ab | 314999a7-b7c5-4b6a-96ea-66e2<br>a4276abe | 2019-05-14 1<br>5:25 | company      | 自 删除<br>☞ 更新       |
|            | no/~ 售哇<br>Azure 订阅 |          | liuTaoazure         | MSDN订阅账户                          | 0087d1be-623c-46a5-aa23-fd0a<br>83631964 | 59cc7e80-0b2f-4499-9ea3-acdc6<br>31e0593 | 2019-05-14 1<br>5:06 | company      | <ul><li></li></ul> |
| Ħ          | EA授权管理<br>日志中心      | +        | 21VAccount          | 21V账号                             | 6747d62c-43df-417c-966b-e277<br>1462e22b | 303a279c-2d64-4988-b368-0e33<br>36d26b8b | 2019-05-14 0<br>9:33 | company      | 自 删除<br>☞ 更新       |
| invers     |                     |          | 显示第1到第3氪            | 新记录,总共 3 祭记录                      |                                          |                                          |                      |              |                    |

5.2.3 更新订阅账号

点击"更新",修改账号信息。如下图:

| Q | Cloud M        | anag | e Platform          | 更新 Azure 账户 |                                                                                                    | ×               | liuTaoazure 👻 | i company |
|---|----------------|------|---------------------|-------------|----------------------------------------------------------------------------------------------------|-----------------|---------------|-----------|
| * | 首页             |      |                     |             |                                                                                                    |                 |               |           |
| = | 费用中心           | +    | Azure 订阅            | Azure 标签 :  | ZCGlobalAccount                                                                                                    |                 |               |           |
| œ | 资源中心           | +    | + 创建                | 订阅:         | Visual Studio Enterprise – MPN                                                                                                    |                 | 搜索            |           |
| M | 监控中心           | +    | Azure 标签            | 订阅 ID :     | 1dc8df9f-9d86-4633-8cfe-6941c46ca5ab                                                                                                    | 即问              | 0 创建者 0       | 操作        |
| 4 | 用户中心           | ×    | ZCGlobalAcco<br>unt | 租户 ID :     | 314999a7-b7c5-4b6a-96ea-66e2a4276abe                                                                                                    | 9-05-14<br>5:25 | 1 company     |           |
|   | 用户管理           |      |                     | 应用 ID :     | 57afbe40-c9cd-4324-926d-a0e7520a047a                                                                                                    | 9-05-14         | 1             | 自删除       |
|   | Azure 订阅       |      | liuTaoazure         | 应用秘钥:       | cAlaKDcNoqOIIYcCv1K5xq8cfKsPUH4V4DisKaLK1Nk=                                                                                                    | 5:06            | company       | ☞ 更新      |
|   | EA授权管理<br>日志中心 | +    | 21VAccount          | 月额度:        | 334455.00                                                                                                    | 9-05-14<br>9:33 | 0 company     |           |
|   |                |      | 显示第 1 到第 3          | 通知邮箱:       | 1152010619@qq.com                                                                                                    |                 |               |           |
|   |                |      |                     | 类型:         | Global      Q1V     10     11     11     11     11     11     11     11     11     11     11     11     11     11     11     11     11     11     11     11     11     11     11     11     11     11     11     11     11     11     11     11     11     11     11     11     11     11     11     11     11     11     11     11     11     11     11     11     11     11     11     11     11     11     11     11     11     11     11     11     11     11     11     11     11     11     11     11     11     11     11     11     11     11     11     11     11     11     11     11     11     11     11     11     11     11     11     11     11     11     11     11     11     11     11     11     11     11     11     11     11     11     11     11     11     11     11     11     11     11     11     11     11     11     11     11     11     11     11     11     11     11     11     11     11     11     11     11     11     11     11     11     11     11     11     11     11     11     11     11     11     11     11     11     11     11     11     11     11     11     11     11     11     11     11     11     11     11     11     11     11     11     11     11     11     11     11     11     11     11     11     11     11     11     11     11     11     11     11     11     11     11     11     11     11     11     11     11     11     11     11     11     11     11     11     11     11     11     11     11     11     11     11     11     11     11     11     11     11     11     11     11     11     11     11     11     11     11     11     11     11     11     11     11     11     11     11     11     11     11     11     11     11     11     11     11     11     11     11     11     11     11     11     11     11     11     11     11     11     11     11     11     11     11     11     11     11     11     11     11     11     11     11     11     11     11     11     11     11     11     11     11     11     11     11     11     11     11     11     11     11     11     11     11     11     11     11     11     11 |                 |               |           |
|   |                |      |                     |             | 取消                                                                                                    |                 |               |           |

5.3 EA 授权管理

### 5.3.1 EA 账号创建

点击左上角的"创建",输入注册信息点击确认。如下图:

| ය      | Cloud            | Manage | e Platform |              |                                       |                | liuTaoazure 👻 | Company                         |
|--------|------------------|--------|------------|--------------|---------------------------------------|----------------|---------------|---------------------------------|
| *      | 首页               |        |            | 创建注册信息       |                                       | ×              |               | -                               |
|        | 费用中心             | +      | EA授权管理     | 公司名称:        | 请输入                                   |                |               |                                 |
| œ      | 资源中心             | +      | + 创建       | 注册号:         | <br>清输入                               |                | 搜索            |                                 |
| 2      | 监控中心             | +      | 公司名称       |              | [请输入***                               |                | 创建者           | 操作                              |
| 4      | 用户中心             | ×      | 米奧兰        | 访问密钥:        |                                       | 19-05-20 10:19 | company       | 亩 删除<br>☞ 更新                    |
| H<br>A | i户管理<br>izure 订阅 |        | 三生 (中      | 过期时间:        | 请选择                                   | 12-05-29 10 19 | company       |                                 |
| E      | A授权管理<br>日志中心    | +      | 天津顶        | 年额度:         | 0代表无限额,不通知                            | - 1            | company       | ョ<br>■<br>■<br>■<br>日<br>冊<br>除 |
|        |                  |        | 显示第 1 到第 3 | 通知邮箱:<br>类型: | 请输入<br>● Global ◎ 21V<br>取消 <b>乘以</b> |                |               |                                 |

5.3.2 EA 账号删除

| હ        | Cloud            | Manage | Platform            | 13.76.80.164 显示<br>确定要删除注册信息吗? |            |                  | liuTaoazure 👻 | 🚱 company          |
|----------|------------------|--------|---------------------|--------------------------------|------------|------------------|---------------|--------------------|
| *        | 首页               |        | EA授权管理              |                                | 确定         | 取消               |               |                    |
|          | 费用中心             | +      |                     |                                |            |                  |               |                    |
| œ        | 资源中心             | +      | + 创建                |                                |            |                  | 搜索            |                    |
| <u>~</u> | 监控中心             | +      | 公司名称 🕴              | 注册号 🕴                          | 过期时间       | 创建时间             | 创建者           | 操作                 |
| ۵        | 用户中心             | ×      | *1                  | 58276639                       | 2019-05-20 | 2019-05-20 10:19 | company       | 自 删除<br>☞ 更新       |
|          | 用户管理<br>Azure 订阅 |        | (中国)                | V5701809S0682                  | 2019-05-20 | 2019-05-20 10:19 | company       | 自 删除<br>☞ 更新       |
|          | EA授权管理<br>日志中心   | +      | 天津                  | V5701806S0434                  | 2020-05-20 | 2019-05-20 10:18 | company       | <ul><li></li></ul> |
|          |                  |        | 显示第 1 到第 3 条记录,总共 3 | 会记录                            |            |                  |               |                    |

点击操作栏的"删除",删除账号。如下图:

5.3.3 EA 账号更新

在操作栏点击"更新"更新 EA 账号如下图:

| Cloud Manage Platf | form                |                                                                                                    | _   | liuTaoazure 👻 | Company      |
|--------------------|---------------------|----------------------------------------------------------------------------------------------------|-----|---------------|--------------|
| <b>希</b> 首页        | 更新注册信息              |                                                                                                    | ×   |               |              |
| □ 费用中心 +           | 公司名称:               | *\$                                                                                                    |     |               |              |
| <b>42</b> 资源中心 + 🛃 | 创建 注册号:             | 58276639                                                                                                    |     | 搜索            |              |
| 🛃 监控中心 🛛 +         | 公司名拜                | eyJ0eXAiOiJKV1QiLCJhbGciOiJSUzI1NiIsIng1dC16ImpoeXA2UU9DW 🔺                                                                                                    |     | 创建者           | 操作           |
|                    | 米奥兰 访问密钥:           | 12x11pndh4D0/El00f2xe1J5byJ9.eyJFba1/b6xz1980f3h7k17aWyLjoaN<br>TeyHe72MekaLCJJ3C161jFb4T1220j64J1044jfc11mdjh60400hkLTax1z<br>Azd6Q30672031511J1c69ydF2pJX:ei01J1mRpcnVjdFVudFVyeHjpc20<br>iLCj7(YXJ0baWySW20i1L1CJF2ZBbenRvZV505W20i1L1CJF2ZB40490<br>SW20i1J1CJcc2W501T2558 sW853402/cdFba9V27S55b201L1CJF822B40490 | - 1 | company       | 亩 删除<br>☞ 更新 |
| ルー E 理<br>Azure 订阅 | 三生(中 过期时间:          | iTibGilkadulWaduliin aseb220YKoladduY29tliwilKhwliasHTc2Nz                                                                                                    |     | company       |              |
| EA授权管理             | 年额度:<br>天津亚         | 12345.00                                                                                                    |     | company       |              |
| 显示                 | 通知創稿:<br>R篇1到第3 类型: | 1152010619@qq.com<br>● Global   ② 21V<br>取消   輸入                                                                                                    |     |               |              |

- 6 日志中心
  - 6.1 活动日志

平台根据不同资源组日常使用中的操作日志,点击名称或"查看详情"可查看日志详情。图表显示有饼状图和沙漏图。如下图:

| C | Cloud Ma | anag | e Platform                                       | ZCGlobalAccount 👻 🎧 | company      |
|---|----------|------|--------------------------------------------------|---------------------|--------------|
| # | 首页       |      | 活动日本                                             |                     |              |
|   | 费用中心     | +    |                                                  | 所有资源组 ▼ 6小          | .at <b>→</b> |
| œ | 资源中心     | +    | 日志圖形展示                                           |                     | <b>@</b> ₹   |
| Ľ | 监控中心     | +    |                                                  |                     |              |
| ۵ | 用户中心     | +    | Update resource group —                          |                     |              |
|   | 日志中心     | ×    | Update SQL server forward notes                  |                     |              |
|   | 活动日志     |      | - Microsoft Authors                              |                     |              |
|   | 操作日志     |      |                                                  |                     |              |
|   | THE LAS  |      |                                                  |                     |              |
|   |          |      |                                                  |                     |              |
|   |          |      | INCLOSOL AUTOLZENDARPOILES BUILTI VULASIS BUILTI |                     |              |
|   |          |      |                                                  |                     |              |
|   |          |      |                                                  |                     | •            |

| C      | Cloud Mana       | ge F  | Platform                                                     |               |                                                                                                    | Z              | CGlobalAccount 👻 | G) compan  | ny |
|--------|------------------|-------|--------------------------------------------------------------|---------------|----------------------------------------------------------------------------------------------------|----------------|------------------|------------|----|
| *      | 首页               |       | 18.45                                                        | 3003166 Act   | 20126                                                                                                    | 40 <del></del> | TT (+ n+4)       | +=         |    |
|        | 费用中心 +           |       | 深作                                                           | 突線狙 🕴         | 安線 ID                                                                                                    | 10.425 ÷       | 事件的问 🗧           | 並有         |    |
| ¢ŝ     | 资源中心 +           |       | Microsoft.Authorization/poli<br>cies/audit/action            | testgrou<br>p | cegroups/testgroup/providers/Microsoft.Sql/servers/yunstorms<br>ql                                                               | Succeeded      | 2019-05-21 15:58 | 查看详情       |    |
| ⊮<br>∎ | 监控中心 +<br>用户中心 + |       | Microsoft.Authorization/poli<br>cies/auditlfNotExists/action | testgrou<br>p | /subscriptions/1dc8df9f-9d86-4633-8cfe-6941c46ca5ab/resour<br>cegroups/testgroup/providers/Microsoft.Sql/servers/yunstorms<br>ql | Succeeded      | 2019-05-21 15:58 | 查看详情       | ļ  |
|        | 日志中心 x           |       | Microsoft.Authorization/poli<br>cies/audit/action            | testgrou<br>p | /subscriptions/1dc8df9f-9d86-4633-8cfe-6941c46ca5ab/resour<br>cegroups/testgroup/providers/Microsoft.Sql/servers/yunstorms<br>ql | Succeeded      | 2019-05-21 15:58 | 查看详情       |    |
|        | 操作日志             |       | Microsoft.Authorization/poli<br>cies/auditlfNotExists/action | testgrou<br>p | /subscriptions/1dc8df9f-9d86-4633-8cfe-6941c46ca5ab/resour<br>cegroups/testgroup/providers/Microsoft.Sql/servers/yunstorms<br>ql | Succeeded      | 2019-05-21 15:58 | 查看详情       |    |
|        | 错误日志             |       | Microsoft.Authorization/poli<br>cies/audit/action            | testgrou<br>p | /subscriptions/1dc8df9f-9d86-4633-8cfe-6941c46ca5ab/resour<br>cegroups/testgroup/providers/Microsoft.Sql/servers/yunstorms<br>ql | Succeeded      | 2019-05-21 15:58 | 查看详情       |    |
|        |                  |       | Microsoft.Authorization/poli<br>cies/auditlfNotExists/action | testgrou<br>p | /subscriptions/1dc8df9f-9d86-4633-8cfe-6941c46ca5ab/resour<br>cegroups/testgroup/providers/Microsoft.Sql/servers/yunstorms<br>ql | Succeeded      | 2019-05-21 15:58 | 查看详情       | ĺ  |
|        |                  |       | Microsoft.Authorization/poli<br>cies/audit/action            | testgrou<br>p | /subscriptions/1dc8df9f-9d86-4633-8cfe-6941c46ca5ab/resour<br>cegroups/testgroup/providers/Microsoft.Sql/servers/yunstorms<br>ql | Succeeded      | 2019-05-21 15:58 | 查看详情       | ,  |
| ć      | Cloud Mana       | ige F | Platform                                                     |               |                                                                                                    | Z              | CGlobalAccount 👻 | 🥝 compan   | ıy |
| *      | 首页               | Г     |                                                              |               |                                                                                                    |                |                  |            | Т  |
|        | 费用中心 +           |       | 活动日志                                                         |               |                                                                                                    |                | 所有资源组 ▼          | 6 /N8t -   |    |
| ¢ŝ     | 资源中心 +           |       |                                                              |               | 日志图形展示                                                                                                    |                |                  | G <u>A</u> |    |
| 2      | 监控中心 +           |       |                                                              |               |                                                                                                    |                |                  |            |    |
|        | 用户中心 +           |       |                                                              |               |                                                                                                    |                |                  |            |    |
| 8      | 日志中心 ×           |       |                                                              |               |                                                                                                    |                |                  |            |    |
|        | 活动日志             |       |                                                              |               |                                                                                                    |                |                  |            |    |
|        | 操作日志             |       |                                                              | -u            |                                                                                                    |                |                  |            |    |
|        | 错误日志             |       |                                                              |               |                                                                                                    |                |                  |            |    |
|        |                  |       |                                                              |               |                                                                                                    |                |                  |            |    |
|        |                  |       |                                                              | L             |                                                                                                    |                |                  |            |    |
|        |                  |       |                                                              | V             |                                                                                                    |                |                  |            |    |
|        |                  |       |                                                              |               |                                                                                                    |                |                  |            |    |
|        |                  |       |                                                              |               |                                                                                                    |                |                  |            |    |

6.2 操作日志

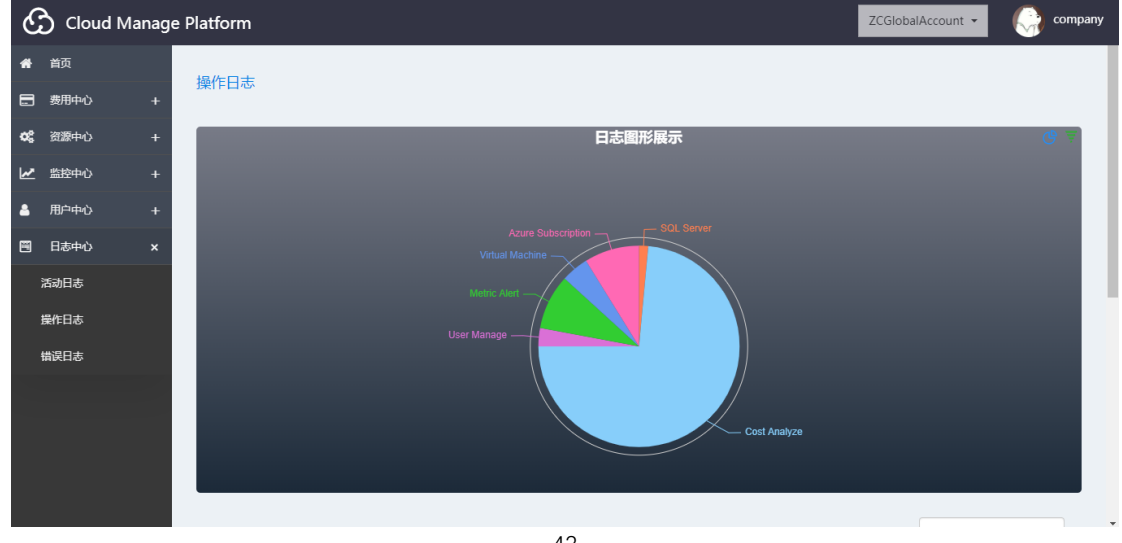

当前平台用户的操作日志。图表显示有饼状图和沙漏图。如下图:

| C                | Cloud Manag                                                                                 | e Platform          |                                                                                                    | ZCGlobalAccount     | - 🌍 company                                  |
|------------------|---------------------------------------------------------------------------------------------|---------------------|----------------------------------------------------------------------------------------------------|---------------------|----------------------------------------------|
| *                | 首页                                                                                          |                     |                                                                                                    |                     |                                              |
|                  | 费用中心 +                                                                                      |                     |                                                                                                    |                     |                                              |
| ¢\$              | 资源中心 +                                                                                      |                     |                                                                                                    | 搜索                  |                                              |
| 2                | 监控中心 +                                                                                      | 标题 🔶                | 内容                                                                                                    | 创建时间                | 操作者                                          |
|                  | 用白山山                                                                                        | SQL Server          | Create Azure SQL:yunstormsql                                                                                     | 2019-05-21 15:28:55 | company                                      |
| -                | ₩₩₩₩₩₩₩₩₩₩₩₩₩₩₩₩₩₩₩₩₩₩₩₩₩₩₩₩₩₩₩₩₩₩₩₩₩₩                                                      | Cost Analyze        | Delete file DetailedUsage_03-04月_米奥兰特.csv                                                                        | 2019-05-21 14:46:51 | company                                      |
|                  | 日志中心 ×                                                                                      | User Manage         | Update: admin                                                                                                    | 2019-05-21 11:43:55 | company                                      |
|                  | 活动日志                                                                                        | Cost Analyze        | Update enrollment 三生(中国)                                                                                         | 2019-05-20 13:34:41 | company                                      |
|                  | 操作日志                                                                                        | Cost Analyze        | Update enrollment 天津顶育                                                                                           | 2019-05-20 12:31:54 | company                                      |
|                  | 错误日志                                                                                        | Cost Analyze        | Update enrollment 三生(中国                                                                                          | 2019-05-20 12:31:51 | company                                      |
|                  |                                                                                             | Cost Analyze        | Update enrollment 米處兰特                                                                                           | 2019-05-20 12:31:46 | company                                      |
|                  |                                                                                             | Cost Analyze        | Update enrollment 天津顶育                                                                                           | 2019-05-20 11:28:56 | company                                      |
|                  |                                                                                             | Cost Analyze        | Update enrollment 三生(中国                                                                                          | 2019-05-20 11:28:53 | company                                      |
|                  |                                                                                             | Cost Analyze        | Update enrollment 米奥兰特                                                                                           | 2019-05-20 11:25:45 | company                                      |
|                  |                                                                                             | 显示第 1 到第 10 条记录,)   | 总共 68 条记录 每页显示 10 ▲ 条记录                                                                                          | < 1 2 3 4           | 5 6 7 >                                      |
|                  |                                                                                             |                     |                                                                                                    |                     |                                              |
| C                | Cloud Manag                                                                                 | je Platform         |                                                                                                    | ZCGlobalAccount     | - 🧼 company                                  |
| ۍ<br>*           | Cloud Manag<br><sup>首页</sup>                                                                | je Platform         |                                                                                                    | ZCGlobalAccount     | • G company                                  |
| €<br>*           | Cloud Manag<br><sup>首页</sup><br>费用中心 +                                                      | je Platform<br>操作日志 |                                                                                                    | ZCGlobalAccount     | • 🥎 company                                  |
| €<br>#<br>■      | Cloud Manag<br><sup>首页</sup><br>费用中心 +<br>资源中心 +                                            | je Platform<br>操作日志 | 日志園形展示                                                                                                    | ZCGlobalAccount     | company                                      |
| *<br>*           | Cloud Manag<br>首页<br>男用中心 +<br>資源中心 +                                                       | je Platform<br>操作日志 | 日志圖形展示                                                                                                    | ZCGlobalAccount     | <ul> <li>company</li> <li>company</li> </ul> |
| د<br>* ۵<br>*    | Cloud Manag<br>首页<br>罗用中心 +<br>讃遊中心 +<br>描腔中心 +                                             | je Platform<br>操作日志 | 日志圖形展示                                                                                                    | ZCGlobalAccount     | company                                      |
| *<br>*<br>*      | Cloud Manag<br>首页<br>费用中心 +<br>密歴中心 +<br>监控中心 +<br>用P中心 +                                   | je Platform<br>操作日志 | 日志圖形展示                                                                                                    | ZCGlobalAccount     | company                                      |
| * II * II *      | Cloud Manag<br>首页<br>男用中心 +<br>習激中心 +<br>监腔中心 +<br>用户中心 +<br>日志中心 ×                         | je Platform<br>操作日志 | 日志圖形展示<br>Cost Analyze<br>Matrix: Alwrit                                                                         | ZCGlobalAccount     | company                                      |
| €<br>*<br>2<br>* | Cloud Manag<br>首页<br>券用中心 +<br>資源中心 +<br>監控中心 +<br>用户中心 +<br>日志中心 ×<br>活动日志                 | je Platform<br>操作日志 | 日志圖形展示<br>Cost Analyze<br>Metric Alart<br>Azure Subscription                                                     | ZCGlobalAccount     | company                                      |
| €<br>*<br>■      | Cloud Manag<br>首页<br>男用中心 +<br>首添中心 +<br>監控中心 +<br>用户中心 +<br>日志中心 ×<br>活动印志<br>墨作日あ         | je Platform<br>操作日志 | 日志圖形展示<br>Cost Analyze<br>Netric Abert<br>Azure Subscription                                                     | ZCGlobalAccount     | company                                      |
| €<br>*<br>*      | Cloud Manag<br>前页<br>毎用中心 +<br>消源中心 +<br>脂型中心 +<br>用中中心 +<br>日本中心 ×<br>活动日志<br>瞬作日志<br>概四日志 | je Platform<br>操作日志 | 日志園形展示<br>Cost Analyze<br>Merry Aart<br>Azure Subscription<br>Virtual Machine                                    | ZCGlobalAccount     | company                                      |
|                  | Cloud Manag<br>首页<br>男用中心 +<br>潜源中心 +<br>描述中心 +<br>日志中心 +<br>日志中心 ×<br>活动日志<br>操作日志<br>識沢日志 | je Platform<br>操作日志 | 日志图形展示<br>Cost Analyze<br>Merric Am<br>Azure Subscription<br>Virtual Machine<br>User Manage                      | ZCGlobalAccount     | company                                      |
|                  | Cloud Manag<br>首页<br>男用中心 +<br>潜源中心 +<br>描腔中心 +<br>日本中心 +<br>日本中心 ×<br>活动日志<br>操作日志<br>備沢日志 | je Platform<br>操作日志 | 日志图形展示<br>Cost Analyze<br>Acure Subscription<br>Virtual Machine<br>User Manage                                   | ZCGlobalAccount     | Company                                      |
|                  | Cloud Manag<br>南页<br>费用中心 +<br>游激中心 +<br>监腔中心 +<br>田戸中心 +<br>日志中心 ×<br>活动日志<br>殿作日志<br>锴沢日志 | je Platform<br>操作日志 | 日志圖形展示<br>Cost Analyze<br>Natric: Avril<br>Azure Subscription<br>Virtual Machine<br>User Manage<br>– SOL Server  | ZCGlobalAccount     | Company                                      |
|                  | Cloud Manag<br>首页<br>携用中心 +<br>諸遼中心 +<br>出設中心 +<br>日志中心 +<br>日志中心 ×<br>活动日志<br>瞬作日志<br>備説日志 | je Platform<br>操作日志 | 日志圖形屐示<br>Cost Analyze<br>Watric Aluri<br>Acure Subscription<br>Virtual Machine<br>User Manage<br>SoiL Server    | ZCGlobalAccount     | Company                                      |
|                  | Cloud Manag<br>南页<br>男用中心 +<br>諸遼中心 +<br>監腔中心 +<br>日志中心 ×<br>活动日志<br>巌沢日志     世記日志          | je Platform<br>操作日志 | 日志图形展示<br>Cost Analyze<br>Wetter Analyze<br>Acture Subscription<br>Utitual Machine<br>User Manage<br>Soil Server | ZCGlobalAccount     | Company                                      |

6.3 错误日志

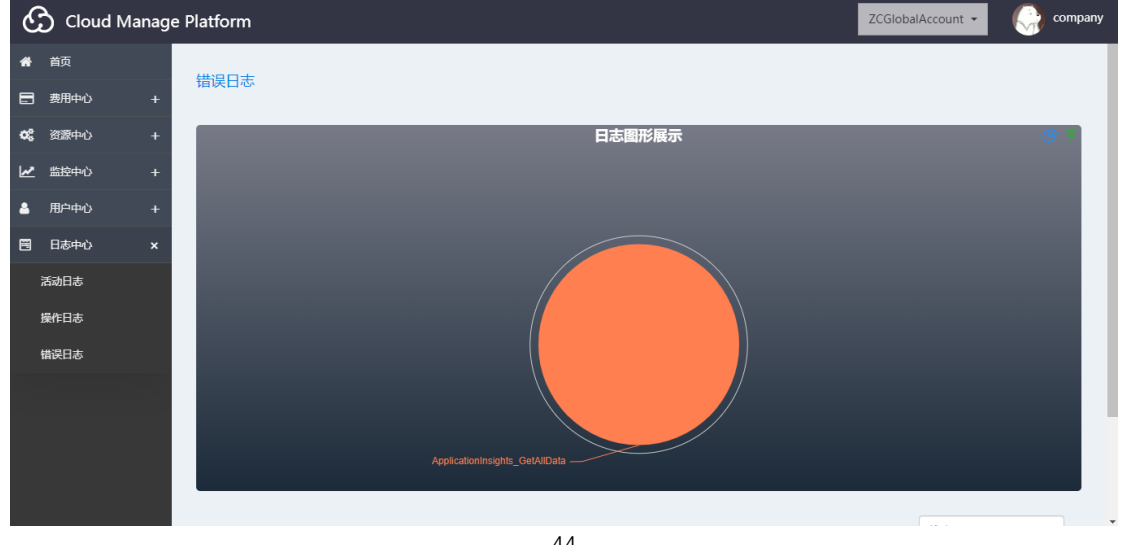

当前平台用户使用过程中的报错日志。图表显示有饼状图和沙漏图。如下图:

| C           | 👌 Cloud Manaq                                                                                                    | je Platform                    |                                                       | ZCGlobalAccount 👻   | 💮 company  |
|-------------|----------------------------------------------------------------------------------------------------|--------------------------------|-------------------------------------------------------|---------------------|------------|
| *           | <ul> <li>首页</li> <li>週用中心</li> <li>+</li> <li>近夢中心</li> <li>+</li> <li>脂炉中心</li> <li>+</li> <li>日志中心</li> <li>x</li> <li>満动日志</li> <li>慶作日志</li> <li>出议日志</li> </ul>                          |                                | ApplicationInsights_Get/AlData                        |                     |            |
|             |                                                                                                    |                                |                                                       | 搜索                  |            |
|             |                                                                                                    | 标题                             | 内容                                                    | 创建时间                | 操作者        |
|             |                                                                                                    | ApplicationInsights_GetAllData | Object reference not set to an instance of an object. | 2019-05-21 16:51:07 | company    |
|             |                                                                                                    | 显示第 1 到第 1 条记录,总共 1 条记录        |                                                       |                     |            |
| C           | Cloud Manag                                                                                                    | e Platform                     |                                                       | ZCGlobalAccount -   | C company  |
|             |                                                                                                    |                                |                                                       |                     |            |
| *           | 首页                                                                                                    |                                |                                                       |                     | <u>v</u> v |
| *           | 首页<br>费用中心 +                                                                                                    | 错误日志                           |                                                       |                     |            |
| *           | 首页<br>费用中心 +<br>资源中心 +                                                                                                    | 错误日志                           | 日志图形展示                                                | _                   | <b>€</b> ₹ |
| *           | 自页<br>费用中心 +<br>変要中心 +<br>監疫中心 +                                                                                                    | 错误日志                           | 日志園形展示                                                |                     | œ 7        |
| *           | 首页<br>费用中心 +<br>資源中心 +<br>监控中心 +<br>用户中心 +                                                                                                    | 错误日志                           | 日志園形展示                                                |                     | @ ₹        |
|             | <ul> <li>首页</li> <li>费用中心 +</li> <li>资源中心 +</li> <li>ニ酸中心 +</li> <li>用シー中心 +</li> <li>日志中心 x</li> </ul>                                                                                       | 错误日志                           | 日志園形展示                                                |                     | 6 2        |
|             | <ul> <li>首页</li> <li>费用中心 +</li> <li>資源中心 +</li> <li>监控中心 +</li> <li>用户中心 +</li> <li>日志中心 ×</li> <li>活动日志</li> </ul>                                                                          | 错误日志                           | 日志聞形展示                                                |                     | 6 7        |
| *           | <ul> <li></li></ul>                                                                                                    | 错误日志                           | 日志图形展示<br>ApplicationInsights_GetAIIData              |                     | @ 7        |
| *           | 首页                                                                                                    | 错误日志                           | 日志图形展示<br>ApplicationInsights_Get/AlData              |                     |            |
| *           | <ul> <li></li></ul>                                                                                                    | 错误日志                           | 日志图形展示<br>ApplicationInsight_Gel/AIData               |                     |            |
|             | 首页                                                                                                    | 错误日志                           | <b>日志國形展示</b><br>ApplicationInsights_GetAllData       |                     |            |
| * . * * * * | <ul> <li>首页</li> <li>費用中心</li> <li>+</li> <li>習習中心</li> <li>+</li> <li>監控中心</li> <li>+</li> <li>用户中心</li> <li>+</li> <li>日志中心</li> <li>×</li> <li>活动日志</li> <li>撮作日志</li> <li>協议日志</li> </ul> | 错误日志                           | 日志图形展示<br>ApplicationInsights_Get/AllClata            |                     |            |